# C28x Solar Library

v1.2

Jan-14

# Module User's Guide

**C28x Foundation Software** 

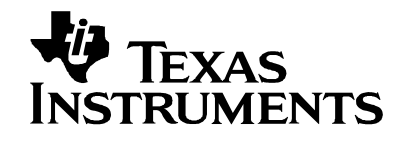

### **IMPORTANT NOTICE**

Texas Instruments and its subsidiaries (TI) reserve the right to make changes to their products or to discontinue any product or service without notice, and advise customers to obtain the latest version of relevant information to verify, before placing orders, that information being relied on is current and complete. All products are sold subject to the terms and conditions of sale supplied at the time of order acknowledgement, including those pertaining to warranty, patent infringement, and limitation of liability.

TI warrants performance of its semiconductor products to the specifications applicable at the time of sale in accordance with TI's standard warranty. Testing and other quality control techniques are utilized to the extent TI deems necessary to support this warranty. Specific testing of all parameters of each device is not necessarily performed, except those mandated by government requirements.

Customers are responsible for their applications using TI components.

In order to minimize risks associated with the customer's applications, adequate design and operating safeguards must be provided by the customer to minimize inherent or procedural hazards.

TI assumes no liability for applications assistance or customer product design. TI does not warrant or represent that any license, either express or implied, is granted under any patent right, copyright, mask work right, or other intellectual property right of TI covering or relating to any combination, machine, or process in which such products or services might be or are used. TI's publication of information regarding any third party's products or services does not constitute TI's approval, license, warranty or endorsement thereof.

Reproduction of information in TI data books or data sheets is permissible only if reproduction is without alteration and is accompanied by all associated warranties, conditions, limitations and notices. Representation or reproduction of this information with alteration voids all warranties provided for an associated TI product or service, is an unfair and deceptive business practice, and TI is not responsible or liable for any such use.

Resale of TI's products or services with <u>statements different from or beyond the parameters</u> stated by TI for that products or service voids all express and any implied warranties for the associated TI product or service, is an unfair and deceptive business practice, and TI is not responsible nor liable for any such use.

Also see: <u>Standard Terms and Conditions of Sale for Semiconductor Products.</u> www.ti.com/sc/docs/stdterms.htm

> Mailing Address: Texas Instruments Post Office Box 655303 Dallas, Texas 75265

Copyright ©2013, Texas Instruments Incorporated

# Trademarks

TMS320, C2000, Piccolo are the trademarks of Texas Instruments Incorporated. All other trademarks mentioned herein are property of their respective companies

## Acronyms

C28x: Refers to devices with the C28x CPU core.

IQmath: Fixed-point mathematical functions in C.

Q-math: Fixed point numeric format defining the binary resolution in bits.

Float: IEEE single precision floating point number

# Contents

| Chapt | er 1. Introduction                                                                                 | 6                                             |
|-------|----------------------------------------------------------------------------------------------------|-----------------------------------------------|
| 1.1.  | Introduction                                                                                       | 6                                             |
| Chapt | er 2. Installing the Solar Library                                                                 | 7                                             |
| 2.1.  | Solar Library Package Contents                                                                     | 7                                             |
| 2.2.  | How to Install the Solar Library                                                                   | 7                                             |
| Chapt | er 3. Module Summary                                                                               | 8                                             |
| 3.1.  | Solar Library Function Summary                                                                     | 8                                             |
| 3.2.  | Per Unit Format                                                                                    | 9                                             |
| Chapt | er 4. Solar Lib Modules                                                                            | .10                                           |
| 4.1.  | Maximum Power Point Tracking (MPPT)<br>MPPT_PNO<br>MPPT_INCC<br>MPPT_INCC_I                        | <b>10</b><br>12<br>19<br>27                   |
| 4.2   | Transforms<br>PARK<br>CLARKE<br>iCLARKE<br>iPARK<br>ABC_DQ0_Pos/Neg<br>DQ0_ABC_Pos/Neg             | 35<br>37<br>41<br>45<br>49<br>54<br>61        |
| 4.3   | Phase Locked Loop Modules<br>SPLL_1ph<br>SPLL_1ph_SOGI<br>SPLL_3ph_SRF<br>SPLL_3ph_DDSRF           | <b>66</b><br>67<br>79<br>89<br>97             |
| 4.4   | Controller Modules<br>CNTL_2P2Z<br>CNTL_3P3Z.<br>CNTL_PI<br>PID_GRANDO                             | <b>108</b><br>109<br>117<br>125<br>129        |
| 4.5   | Math Modules<br>MATH_EMAVG<br>SINEANALYZER_DIFF<br>SINEANALYZER_DIFF_WPWR<br>RAMPGEN<br>NOTCH_FLTR | <b>138</b><br>139<br>144<br>151<br>157<br>160 |
| 4.5   | Data Logger Modules<br>DLOG_1CH<br>DLOG_4CH                                                        | <b>167</b><br>168<br>174                      |
| Chapt | er 5. Appendix                                                                                     | 182                                           |
| 5.1.  | PR Controller Mapped to 2p2z                                                                       | 182                                           |
| Chapt | er 6. Revision History                                                                             | 183                                           |

# **Chapter 1. Introduction**

## 1.1. Introduction

Texas Instruments Solar library is designed to enable flexible and efficient coding of systems designed to use/process solar power using the C28x processor.

Solar applications need different software algorithms like maximum power tracking, phase lock loop for grid synchronization, power monitoring etc. Several different algorithms have been proposed in literature for these tasks. The Solar library provides a framework structure, with known algorithms, for the user to implement algorithms needed for Sola Power Conversion Systems quickly. The source code for all the blocks is provided and hence the user can modify / enhance the modules for use in their applications with C2000 family of devices microcontrollers.

# **Chapter 2. Installing the Solar Library**

# 2.1. Solar Library Package Contents

The TI Solar library consists of the following components:

- Header files consisting of the software algorithm module
- Documentation

# 2.2. How to Install the Solar Library

The Solar Library is distributed through the controlSUITE installer. The user must select the Solar Library Checkbox to install the library in the controlSUITE directory. By default, the installation places the library components in the following directory structure:

<base> install directory is C:\ti\controlSUITE\libs\app\_libs\solar\vX.X

The following sub-directory structure is used:

| <base/> \float | Contains floating point implementation of the solar library blocks for floating point devices |
|----------------|-----------------------------------------------------------------------------------------------|
| <base/> \IQ    | Contains fixed point implementation of the solar library blocks for fixed point devices       |
| <base/> \CLA   | Contains CLA implementation of the solar library blocks                                       |

# **Chapter 3. Module Summary**

# 3.1. Solar Library Function Summary

The Solar Library consists of modules than enable the user to implement digital control of solar based systems. The following table lists the modules existing in the solar library and a summary of cycle counts.

|    |                |                |                                                                            | SOLAR LIB MODULE CYCLE-COUNT PROFILING RESULTS |          |       |     | ГS       |       |       |
|----|----------------|----------------|----------------------------------------------------------------------------|------------------------------------------------|----------|-------|-----|----------|-------|-------|
|    |                |                |                                                                            |                                                | IQ*      |       |     | Float*   |       | CLA*  |
|    | Module         | Module<br>Type | Description                                                                | Asm                                            | Function | Macro | Asm | Function | Macro | Macro |
| 1  | ABC_DQ0_POS    | Transform      | ABC to DQ0<br>Transform<br>for positive<br>sequence                        |                                                | 114      | 95    |     | 67       | 49    | 50    |
| 2  | ABC_DQ0_NEG    | Transform      | ABC to DQ0<br>Transform<br>for negative<br>sequence                        |                                                | 114      | 94    |     | 66       | 51    | 48    |
| 3  | DQ0_ABC        | Transform      | DQ0 to ABC<br>Transform                                                    |                                                | 93       | 77    |     | 68       | 45    | 42    |
| 4  | SPLL_1ph       | PLL            | SPLL 1ph<br>based on<br>notch filter                                       |                                                | 218      | 188   |     | 161      | 136   | 155   |
| 5  | SPLL_1ph_SOGI  | PLL            | SPLL 1ph<br>based on<br>second order<br>generalized<br>integrator          |                                                | 316      | 279   |     | 210      | 175   | 176   |
| 6  | SPLL_3ph_SRF   | PLL            | SPLL 3ph<br>stationary<br>reference<br>frame based                         |                                                | 84       | 67    |     | 62       | 42    | 45    |
| 7  | SPLL_3ph_DDSRF | PLL            | SPLL 3ph<br>decoupled<br>double<br>synchronous<br>reference<br>frame based |                                                | 416      | 351   |     | 294      | 245   | 197   |
| 8  | CLARKE         | Transform      | Clarke<br>Transform                                                        |                                                | 67       | 55    |     | 44       | 29    | 30    |
| 9  | PARK           | Transform      | Park<br>Transform                                                          |                                                | 70       | 54    |     | 52       | 31    | 32    |
| 10 | iPARK          | Transform      | Inverse Park<br>Transform                                                  |                                                | 67       | 55    |     | 52       | 29    | 30    |
| 11 | iCLARKE        | Transform      | Inverse Clark<br>Transform                                                 |                                                | 58       | 50    |     | 41       | 27    | 23    |
| 12 | MPPT_PNO       | МРРТ           | Perturb and<br>Observe<br>MPPT<br>Algorithm<br>Module                      |                                                | 82       | 60    |     | 85       | 78    | 82    |
| 13 | MPPT_INCC      | МРРТ           | Incremental<br>Conductance<br>MPPT<br>Algorithm                            |                                                | 228      | 198   |     | 87       | 78    | 132   |

©Texas Instruments Inc., 2014

|         |                                     |                 | Module                                                    |           |             |         |    |     |     |     |
|---------|-------------------------------------|-----------------|-----------------------------------------------------------|-----------|-------------|---------|----|-----|-----|-----|
|         |                                     |                 |                                                           |           |             |         |    |     |     |     |
| 14      | MPPT_INCC_I                         | МРРТ            | Incremental<br>Conductance<br>MPPT<br>Algorithm<br>Module |           | 237         | 207     |    | 94  | 75  | 140 |
| 15      | CNTL_2P2Z                           | CNTL            | Control Law<br>Two Pole Two<br>Zero                       | 44        | 80          | 60      | 49 | 60  | 42  | 45  |
| 16      | CNTL_3P3Z                           | CNTL            | Control Law<br>Three Pole<br>Three Zero                   | 52        | 122         | 82      | 59 | 79  | 56  | 59  |
| 17      | CNTL_PI                             | CNTL            | Control Law PI                                            |           | 45          | 25      |    | 49  | 31  | 32  |
| 18      | MATH_EMAVG                          | MATH            | Moving<br>Average/Low<br>Pass Filter<br>Block             |           | 22          | 14      |    | 20  | 12  | 16  |
| 19      | DLOG_1CH                            | UTIL            | Data Logger<br>Single Channel                             |           | 65          | 19      |    | 63  | 49  | 93  |
| 20      | DLOG_4CH                            | UTIL            | Data Logger<br>Four Channel                               |           | 105         | 86      |    | 102 | 79  | 134 |
| 21      | PID_GRANDO                          | CNTL            | PID Module                                                |           | 115         | 79      |    | 80  | 54  | 65  |
| 22      | SINEANALYZER_<br>DIFF (MAX)         | MATH            | Sine Analyzer                                             |           | 382         | 354     |    | 141 | 118 | 104 |
| 23      | SINEANALYZER_<br>wPWR_DIFF<br>(MAX) | MATH            | Sine Analyzer<br>with Power<br>Measurement                |           | 251         | 212     |    | 208 | 179 | 138 |
| 24      | NOTCH_FLTR                          | MATH            | Notch Filter                                              | 50        | 63          | 51      |    | 40  | 33  |     |
| All re: | sults representative of             | of non-volatile | functions/macros.                                         | Library o | ompiled wit | h 6.2.3 |    |     |     |     |

**Note**\* the cycle counts reported should not be used as comparison with other devices as the cycle numbers can significantly change according to the profiling method and code structure. The numbers should be used as a guideline for CPU utilization when using the solar library and are provided for this purpose only.

# 3.2. Per Unit Format

The Solar Library supports IQ, Float and CLA based maths. Per unit values are typically used for variables in the solar library, per unit value is found by dividing the current reading by the maximum. For example if the voltage sense max is 20V and the instantaneous reading is 5V the per unit value is 5/20=0.25.

For IQ based blocks \_IQ24 format is used and all the values are scaled from 0-1 in IQ24 format. For CLA and Float 32 but single precision floating point representation is used.

# **Chapter 4. Solar Lib Modules**

### 4.1. Maximum Power Point Tracking (MPPT)

A simplistic model of a PV cell is given by Figure 1

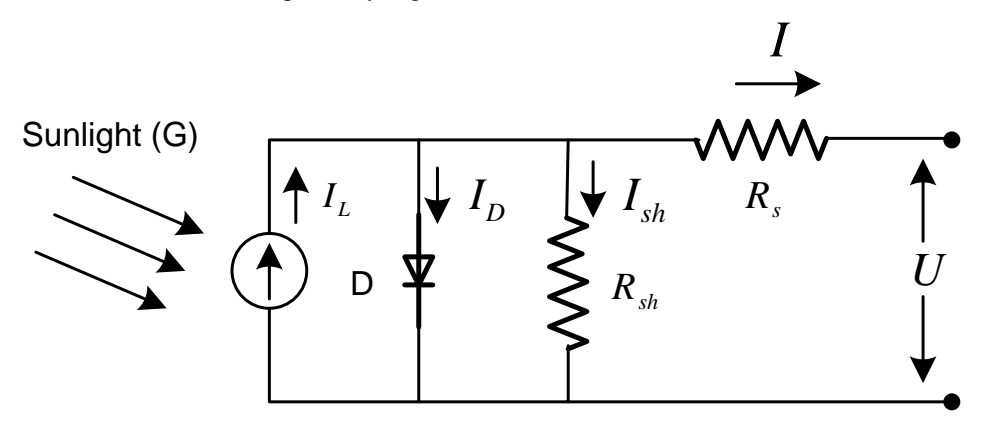

Figure 1 PV Cell Model

From which the equation for the current from the PV cell is given by :

$$I = I_{L} - I_{o} \left( e^{\frac{q(V + IR_{s})}{nkT}} - 1 \right)$$

Thus the V-I Curves for the solar cell is as shown Figure 2:

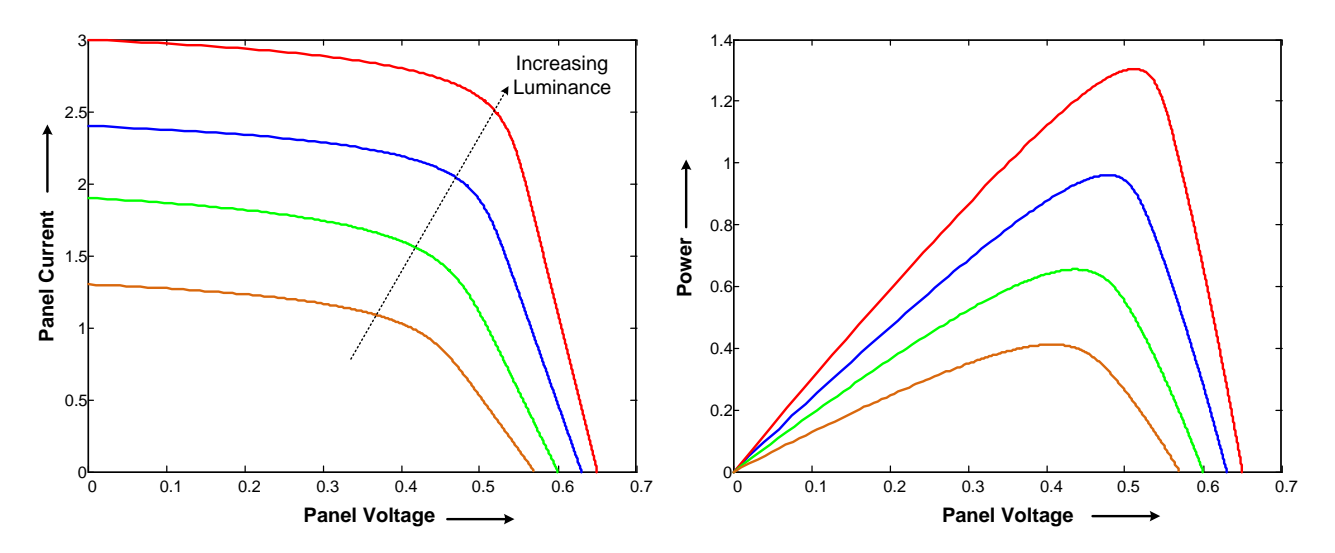

Figure 2 Solar Cell Characteristics

It is clear from the above V vs I curve that PV does not have a linear voltage and current relationship. Thus (P vs V) curve clearly shows a presence of a maximum. To get the most energy/utilization out of the PV system installation it must be operated at the maximum power point of this curve. The maximum power point however is not fixed due to the non linear nature of

the PV –cell and changes with temperature, light intensity etc and varies from panel to panel. Thus different techniques are used to locate this maximum power point of the panel like Perturb and Observe, incremental conductance. The C2000 Solar library consists of blocks that can be used to track the MPP using well known MPP algorithms.

**Description:** This software module implements the classical perturb and observe (P&O) algorithm for maximum power point tracking purposes.

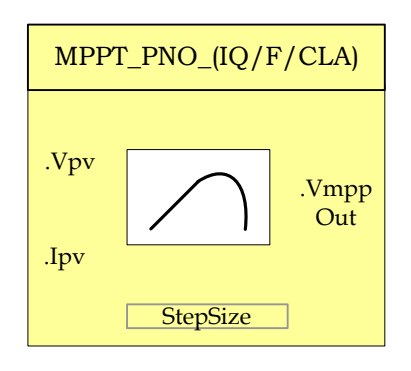

- Module File: <base folder>\MPPT PNO (IQ/F/CLA).h
- Tracking for Maximum power point is an essential part of PV system Technical: implementation. Several MPP tracking methods have been implemented and documented for PV systems. This software module implements a very widely used MPP tracking method called "Perturb and Observe" algorithm. MPPT is achieved by regulating the Panel Voltage at the desired reference value. This reference is commanded by the MPPT P&O algorithm. The P&O algorithm keeps on incrementing and decrementing the panel voltage to observe power drawn change. First a perturbation to the panel reference is applied in one direction and power observed, if the power increases same direction is chosen for the next perturbation whereas if power decreases the perturbation direction is reversed. For example when operating on the left of the MPP (i.e. VpvRef < Vpv\_mpp) increasing the VpvRef increases the power. Whereas when on the right of the MPP(VpvRef>Vpv mpp) increasing the VpvRef decreases the power drawn from the panel. In Perturb and Observe (P&O) method the VpvRef is perturbed periodically until MPP is reached. The system then oscillates about the MPP. The oscillation can be minimized by reducing the perturbation step size. However, a smaller perturbation size slows down the MPPT in case of changing lighting conditions. Figure 3 illustrates the complete flowchart for the P&O MPPT algorithm

This module expects the following inputs:

- 1) Panel Voltage (Vpv): This is the sensed panel voltage signal sampled by ADC and ADC result converted to per unit format.
- 2) Panel Current (Ipv): This is the sensed panel current signal sampled by ADC and ADC result converted to per unit format.

# MPPT PNO

3) Step Size (Stepsize): Size of the step used for changing the MPP voltage reference output, direction of change is determined by the slope calculation done in the MPPT algorithm.

Upon Macro call – Panel power (P(k)=V(k)\*I(k)) is calculated, and is compared with the panel power obtained on the previous macro call. The direction of change in power determines the action on the voltage output reference generated. If current panel power is greater than previous power voltage reference is moved in the same direction, as earlier. If not, the voltage reference is moved in the reverse direction.

This module generates the following Outputs:

1) Voltage reference for MPP (VmppOut): Voltage reference for MPP tracking obtained by incremental conductance algorithm. Output is in per unit format.

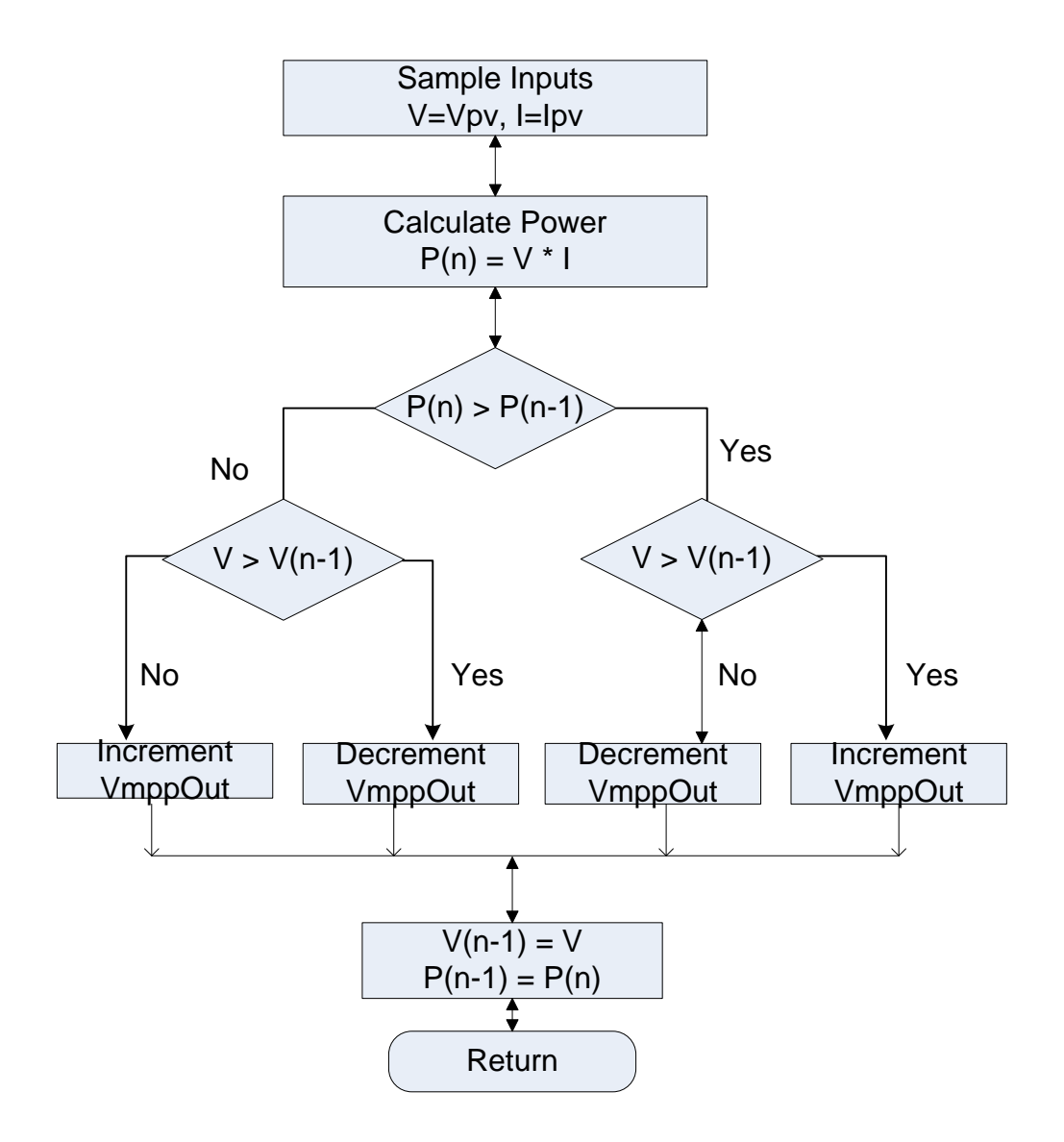

Figure 3 Perturb & Observe Algorithm Flowchart for MPPT

#### **Object Definition:**

#### Fixed Point (IQ)

```
//********* Structure Definition ******//
typedef struct {
    int32 Ipv;
    int32 Vpv;
    int32 DeltaPmin;
    int32 MaxVolt;
    int32 MinVolt;
    int32 Stepsize;
    int32 VmpPOut;
    int32 DeltaP;
    int32 PanelPower;
    int32 PanelPower;
    Uint16 mppt_enable;
    Uint16 mppt_first;
} MPPT_PNO_IQ;
```

#### • Floating Point (F)

```
//********* Structure Definition ******//
typedef struct {
    float32 Ipv;
    float32 Vpv;
    float32 DeltaPmin;
    float32 MaxVolt;
    float32 MinVolt;
    float32 Stepsize;
    float32 VmpPOut;
    float32 DeltaP;
    float32 PanelPower;
    float32 PanelPower;
    float32 PanelPower;
    float32 PanelPower;
    float32 PanelPower;
    float32 PanelPower;
    float32 PanelPower;
    float32 PanelPower;
    float32 PanelPower;
    float32 PanelPower;
    float32 PanelPower;
    float32 PanelPower;
    float32 PanelPower;
    float32 PanelPower;
    float32 PanelPower;
    float32 PanelPower;
    float32 PanelPower;
    float32 PanelPower;
    float32 PanelPower;
    float32 PanelPower;
    float32 PanelPower;
    float32 PanelPower;
    float32 PanelPower;
    float32 PanelPower;
    float32 PanelPower;
    float32 PanelPower;
    float32 PanelPower;
    float32 PanelPower;
    float32 PanelPower;
    float32 PanelPower;
    float32 PanelPower;
    float32 PanelPower;
    float32 PanelPower;
    float32 PanelPower;
    float32 PanelPower;
    float32 PanelPower;
    float32 PanelPower;
    float32 PanelPower;
    float32 PanelPower;
    float32 PanelPower;
    float32 PanelPower;
    float32 PanelPower;
    float32 PanelPower;
    float32 PanelPower;
    float32 PanelPower;
    float32 PanelPower;
    float32 PanelPower;
    float32 PanelPower;
    float32 PanelPower;
    float32 PanelPower;
    float32 PanelPower;
    float32 PanelPower;
    float32 PanelPower;
    float32 PanelPower;
    float32 PanelPower;
    float32 PanelPower;
    float32 PanelPower;
    float32 PanelPower;
    float32 PanelPower;
    float32 PanelPower;
    float32 PanelPower;
    float32 PanelPower;
    float32 PanelPower;
    float32 PanelPower;
    float32 PanelPower;
    float32 PanelPower;
    float32 PanelPower;
    float32 PanelPower;
    float32 PanelPower;
    float32 PanelPower;
    float32 PanelPower;
    float32 PanelPower;
    float32 PanelPower;
    float32 PanelPower;
    float32 PanelPower;
    float32 PanelPow
```

#### \_ \_

#### • Control Law Accelerated Floating Point (CLA)

```
//********* Structure Definition ******//
typedef struct {
    float32 Ipv;
    float32 Vpv;
    float32 DeltaPmin;
    float32 DeltaPmin;
    float32 MaxVolt;
    float32 MinVolt;
    float32 Stepsize;
    float32 VmppOut;
    float32 DeltaP;
    float32 PanelPower;
    float32 PanelPower;
    float32 PanelPower;
    float32 PanelPower;
    float32 PanelPower;
    float32 PanelPower;
    float32 PanelPower;
    float32 PanelPower;
    float32 PanelPower;
    float32 PanelPower;
    float32 PanelPower;
    float32 PanelPower;
    float32 PanelPower;
    float32 PanelPower;
    float32 PanelPower;
    float32 PanelPower;
    float32 PanelPower;
    float32 PanelPower;
    float32 PanelPower;
    float33 PanelPower;
    float33 PanelPower;
    float33 PanelPower;
    float33 PanelPower;
    float33 PanelPower;
    float33 PanelPower;
    float33 PanelPower;
    float33 PanelPower;
    float33 PanelPower;
    float33 PanelPower;
    float33 PanelPower;
    float33 PanelPower;
    float33 PanelPower;
    float33 PanelPower;
    float33 PanelPower;
    float33 PanelPower;
    float33 PanelPower;
    float33 PanelPower;
    float33 PanelPower;
    float33 PanelPower;
    float33 PanelPower;
    float33 PanelPower;
    float33 PanelPower;
    float33 PanelPower;
    float33 PanelPower;
    float34 PanelPower;
    float35 PanelPower;
    float35 PanelPower;
    float35 PanelPower;
    float36 PanelPower;
    float37 PanelPower;
    float38 PanelPower;
    float38 PanelPower;
    float39 PanelPower;
    float39 PanelPower;
    float39 PanelPower;
    float39 PanelPower;
    float39 PanelPower;
    float39 PanelPower;
    float39 PanelPower;
    float39 PanelPower;
    float39 PanelPower;
    float39 PanelPower;
    float39 PanelPower;
    float39 PanelPower;
    float39 PanelPower;
    float39 PanelPower;
    float39 PanelPower;
    float39 PanelPower;
    float39 PanelPower;
    float39 PanelPower;
    float39 PanelPower;
    float39 PanelPower;
    float39 PanelPower;
    float39 PanelPower;
    float39 PanelPowe
```

### Module interface Definition:

| Module Element<br>Name | Туре     | Description                                                                                         | Acceptable Range         |
|------------------------|----------|----------------------------------------------------------------------------------------------------|--------------------------|
| Vpv                    | Input    | Panel Voltage input                                                                                 | Q24 [0,1) / Float32[0,1) |
| lpv                    | Input    | Panel Current input                                                                                 | Q24 [0,1) / Float32[0,1) |
| StepSize               | Input    | Step size input used for changing<br>reference MPP voltage output<br>generated                      | Q24 [0,1) / Float32[0,1) |
| DeltaPmin              | Input    | Threshold limit of power change for which perturbation takes place.                                 | Q24 [0,1) / Float32[0,1) |
| MaxVolt                | Input    | Upper Limit on the voltage reference value generated by MPPT algorithm – max value of VmppOut       | Q24 [0,1) / Float32[0,1) |
| MinVolt                | Input    | Lower Limit on the voltage reference<br>value generated by MPPT algorithm –<br>Min value of VmppOut | Q24 [0,1) / Float32[0,1) |
| VmppOut                | Output   | MPPT output voltage reference generated                                                             | Q24 [0,1) / Float32[0,1) |
| DeltaP                 | Internal | Change in Power                                                                                     |                          |
| PanelPower             | Internal | Latest Panel power calculated from<br>Vpv and Ipv                                                   |                          |
| PanelPower_prev        | Internal | Previous value of Panel Power                                                                       |                          |
| mppt_enable            | Internal | Flag to enable mppt computation – enabled by default                                                | Uint16                   |
| mppt_first             | Internal | Flag to indicate mppt macro is called for the first time. Used for setting initial values for vref. | Uint16                   |

### <u>Usage:</u>

## • Fixed Point (IQ)

Step 1 – Include library in {ProjectName}-Includes.h

Link Solar Library: (Solar\_Lib\_IQ.lib) located in: controlSUITE\development\libs\app\_libs\solar\v1.2\IQ\lib

#include ``Solar\_IQ.h"

#### Step 2 – Create and add module structure to {ProjectName}-Main.c

MPPT\_PNO\_IQ mppt\_pno1;

#### Step 3 – Initialize module in {ProjectName}-Main.c

```
MPPT_PNO_IQ_init(&mppt_pnol);
mppt_pnol.DeltaPmin = _IQ(0.00001);
mppt_pnol.MaxVolt = _IQ(0.9);
mppt_pnol.MinVolt = _IQ(0.0);
mppt pnol.Stepsize = IQ(0.005);
```

#### Step 4 – Using the module

```
// Write normalized panel current and voltage values
// to the MPPT macro
    mppt_pnol.Ipv = IpvRead; \\ Normalized Panel Current
    mppt_pnol.Vpv = VpvRead; \\ Normalized Panel Voltage
// Invoking the MPPT computation macro
    MPPT_PNO_IQ_FUNC(&mppt_pnol);
Alternatively the macro routine can be called as below:
    MPPT_PNO_IQ_MACRO(mppt_pnol);
```

#### • Floating Point (F)

```
Step 1 – Include library in {ProjectName}-Includes.h
```

Link Solar Library: (Solar\_Lib\_F.lib) located in: controlSUITE\development\libs\app\_libs\solar\v1.2\F\lib

#include "Solar\_F.h"

Step 2 - Create and add module structure to {ProjectName}-Main.c

MPPT\_PNO\_F mppt\_pno1;

#### Step 3 - Initialize module in {ProjectName}-Main.c

```
//mppt pno
MPPT_PNO_IQ_init(&mppt_pno1);
mppt_pno1.DeltaPmin = 0.00001;
mppt_pno1.MaxVolt = 0.9;
mppt_pno1.MinVolt = 0.0;
mppt_pno1.Stepsize = 0.005;
```

#### Step 4 – Using the module

// Write normalized panel current and voltage values

// to the MPPT macro

mppt\_pnol.Ipv = IpvRead; \\ Normalized Panel Current

mppt\_pno1.Vpv = VpvRead; \\ Normalized Panel Voltage

// Invoking the MPPT computation macro

MPPT\_PNO\_F\_FUNC(&mppt\_pno1);

Alternatively the macro routine can be called as below:

MPPT PNO F MACRO (mppt pno1);

- // Output of the MPPT macro can be written to the reference
- // of the voltage regulator

Vpvref mpptOut = mppt pnol.VmppOut;

#### Control Law Accelerated Floating Point (CLA)

Step 1 – Include library in {ProjectName}-CLA\_Shared.h

Link Solar Library: (Solar\_Lib\_CLA.lib) located in: controlSUITE\development\libs\app\_libs\solar\v1.2\CLA\lib

#include "Solar CLA.h"

Step 2 - Create and add module structure to {ProjectName}-CLA\_Tasks.c

Declare the variable and specify an appropriate location in CLA memory.

#pragma DATA\_SECTION(mppt\_pno1, "Cla1ToCpuMsgRAM"); ClaToCpu Volatile MPPT PNO CLA mppt pno1;

If object needs to be accessed by the CPU, add the variable declaration to the {ProjectName}-CLA Shared.h file:

extern ClaToCpu Volatile MPPT PNO CLA mppt pno1;

Note: Use ClaToCpu\_Volatile for variables that are CLA writable but are being monitored by the CPU. This will help the CLA C compiler optimize the code better.

**Step 3 – Configure CLA memory** in {ProjectName}-Main.c – Assign memory to CLA. Message RAM and data RAM must be configured by the CPU (this may change from device to device):

```
// configure the RAM as CLA program memory
ClalRegs.MMEMCFG.bit.PROGE = 1;
// configure RAM L1, F28035 as CLA Data memory 0
ClalRegs.MMEMCFG.bit.RAM0E = 1;
// configure RAM L2, F28035 as CLA data memory 1
```

Cla1Regs.MMEMCFG.bit.RAM1E = 1;

Step 4 - Initialize module in {ProjectName}-CLA\_Tasks.c - Initialization can be achieved by calling the init macro from Task 8 in CLA.

```
interrupt void ClalTask8(void) {
      .....
      //mppt pno1 macro initialization
      MPPT PNO CLA init(mppt pno1);
      mppt pnol.DeltaPmin = 0.00001;
      mppt pnol.MaxVolt = 0.9;
      mppt pno1.MinVolt = 0.0;
      mppt pnol.Stepsize = 0.005;
      mppt pno1.MPPT First = 1;
      mppt pno1.MPPT Enable = 1;
      .... .
```

The task is forced from {ProjectName}-Main.c by calling:

```
Cla1ForceTask8andWait();
```

Step 5 - Using the module in CLA Task - MPPT is run at a slower rate generally, the MPPT macro is called after inputting the panel current and the panel voltage scaled values into the MPPT structure.

```
interrupt void ClalTask1(void) {
      ...
      // Write normalized panel current and voltage
      // values to MPPT object.
      mppt pnol.lpv = IpvRead;
      mppt pno1.Vpv = VpvRead;
      // Invoke the MPPT macro
      MPPT PNO CLA MACRO(mppt pno1);
      // Output of the MPPT macro can be written to
      // the reverence of the voltage regulator
      Vpvref mpptOut = mppt pnol.VmppOut;
      ....
```

}

}

# MPPT\_INCC

**Description:** This software module implemented the incremental conductance algorithm used for maximum power point tracking purposes.

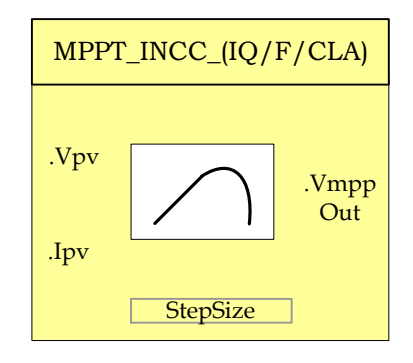

Module File: <base\_folder>\MPPT\_INCC\_(IQ/F/CLA).h

**Technical:** Tracking for Maximum power point is an essential part of PV system implementation. Several MPP tracking methods have been implemented and documented in PV systems. This software module implements a very widely used MPP tracking method called "Incremental Conductance" algorithm. The incremental conductance (INCC) method is based on the fact that the slope of the PV array power curve is zero at the MPP, positive on the left of the MPP, and negative on the right.

$$\Delta I / \Delta V = -I / V$$
, At MPP  
 $\Delta I / \Delta V < -I / V$ , Right of MPP

 $\Delta I / \Delta V > -I / V$  . Left of MPP

The MPP can thus be tracked by comparing the instantaneous conductance (I/V) to the incremental conductance ( $\Delta I / \Delta V$ ) as shown in the flowchart in below. Vref is the reference voltage at which the PV array is forced to operate. At the MPP, Vref equals to V<sub>MPP</sub> of the panel. Once the MPP is reached, the operation of the PV array is maintained at this point unless a change in  $\Delta I$  is noted, indicating a change in atmospheric conditions and hence the new MPP. Figure 4 illustrates the flowchart for the incremental conductance method. The algorithm decrements or increments Vref to track the new MPP.

This module expects the following basic inputs:

- 1) Panel Voltage (Vpv): This is the sensed panel voltage signal sampled by ADC and ADC result converted to per unit format.
- 2) Panel Current (Ipv): This is the sensed panel current signal sampled by ADC and ADC result converted to per unit format.
- 3) Step Size (Stepsize): Size of the step used for changing the MPP voltage reference output, direction of change is

determined by the slope calculation done in the MPPT algorithm.

The increment size determines how fast the MPP is tracked. Fast tracking can be achieved with bigger increments but the system might not operate exactly at the MPP and oscillate about it instead; so there is a tradeoff.

Upon Macro call – change in the Panel voltage and current inputs is calculated, conductance and incremental conductance are determined for the given operating conditions. As per the flowchart below – voltage reference for MPP tracing is generated based on the conductance and incremental conductance values calculated.

This module generates the following Outputs:

 Voltage reference for MPP (VmppOut): Voltage reference for MPP tracking obtained by incremental conductance algorithm. Output in per unit format.

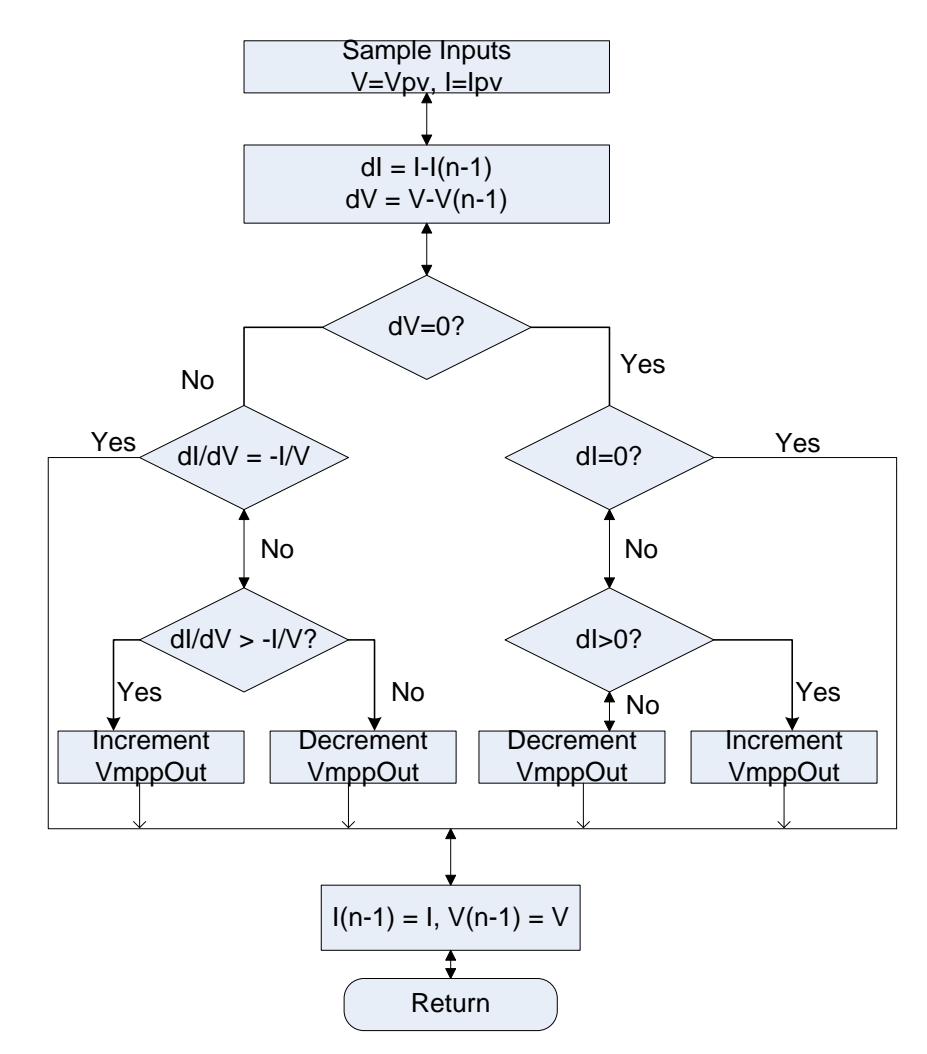

Figure 4 Incremental Conductance Method Flowchart

**Object Definition:** 

• Fixed Point (IQ)

```
//******** Structure Definition ******//
typedef struct {
     int32 Ipv;
     int32 Vpv;
     int32 IpvH;
     int32 IpvL;
     int32 VpvH;
     int32 VpvL;
     int32 MaxVolt;
     int32 MinVolt;
     int32 Stepsize;
     int32 VmppOut;
     // internal variables
     int32 Cond;
     int32 IncCond;
     int32 DeltaV;
     int32 DeltaI;
     int32 VpvOld;
     int32 IpvOld;
     int32 StepFirst;
     Uint16 mppt enable;
     Uint16 mppt first;
} MPPT INCC IQ;
```

• Floating Point (F)

```
//********* Structure Definition *******//
typedef struct {
     float32 Ipv;
      float32 Vpv;
     float32 IpvH;
      float32 IpvL;
      float32 VpvH;
      float32 VpvL;
      float32 MaxVolt;
     float32 MinVolt;
     float32 Stepsize;
     float32 VmppOut;
float32 Cond;
      float32 IncCond;
      float32 DeltaV;
      float32 DeltaI;
      float32 VpvOld;
      float32 IpvOld;
      Uint16 mppt_enable;
      Uint16 mppt first;
} MPPT INCC F;
```

• Control Law Accelerated Floating Point (CLA)

```
//********* Structure Definition *******//
typedef struct {
      float32 Ipv;
float32 Vpv;
      float32 IpvH;
      float32 IpvL;
      float32 VpvH;
      float32 VpvL;
      float32 MaxVolt;
      float32 MinVolt;
      float32 Stepsize;
      float32 VmppOut;
      float32 Cond;
      float32 IncCond;
      float32 DeltaV;
      float32 DeltaI;
      float32 VpvOld;
float32 IpvOld;
      Uint16 mppt enable;
      Uint16 mppt_first;
} MPPT_INCC_CLA;
```

Module interface Definition:

| Module<br>Element Name | Туре     | Description                                                                                         | Acceptable<br>Range         |
|------------------------|----------|----------------------------------------------------------------------------------------------------|-----------------------------|
| Vpv                    | Input    | Panel Voltage input                                                                                 | Q24 [0,1) /<br>Float32[0,1) |
| lpv                    | Input    | Panel Current input                                                                                 | Q24 [0,1) /<br>Float32[0,1) |
| StepSize               | Input    | Step size input used for changing reference<br>MPP voltage output generated                         | Q24 [0,1) /<br>Float32[0,1) |
| VpvH                   | Input    | Threshold limit for change in voltage in +ve<br>direction                                           | Q24 [0,1) /<br>Float32[0,1) |
| VpvL                   | Input    | Threshold limit for change in voltage in -ve direction                                              | Q24 [0,1) /<br>Float32[0,1) |
| lpvH                   | Input    | Threshold limit for change in Current in +ve direction                                              | Q24 [0,1) /<br>Float32[0,1) |
| lpvL                   | Input    | Threshold limit for change in Current in -ve direction                                              | Q24 [0,1) /<br>Float32[0,1) |
| MaxVolt                | Input    | Upper Limit on the voltage reference value<br>generated by MPPT algorithm – max value<br>of VmppOut | Q24 [0,1) /<br>Float32[0,1) |
| MinVolt                | Input    | Lower Limit on the voltage reference value<br>generated by MPPT algorithm – Min value of<br>VmppOut | Q24 [0,1) /<br>Float32[0,1) |
| VmppOut                | Output   | MPPT output voltage reference generated                                                             | Q24 [0,1) /<br>Float32[0,1) |
| Cond                   | Internal | Conductance value calculated                                                                        | Q24 [0,1) /<br>Float32[0,1) |

| IncCond     |          |                                                                                                    | Q24 [0,1) /  |
|-------------|----------|----------------------------------------------------------------------------------------------------|--------------|
|             | Internal | Incremental Conductance value calculated                                                            | Float32[0,1) |
| DeltaV      |          | <b>•</b> • • • • •                                                                                  | Q24 [0,1) /  |
|             | Internal | Change in Voltage                                                                                   | Float32[0,1) |
| Deltal      |          |                                                                                                    | Q24 [0,1) /  |
|             | Internal | Change in Current                                                                                   | Float32[0,1) |
| VpvOld      |          |                                                                                                    | Q24 [0,1) /  |
| -           | Internal | Previous value of Vpv                                                                               | Float32[0,1) |
| lpvOld      |          |                                                                                                    | Q24 [0,1) /  |
| -           | Internal | Previous value of Ipv                                                                               | Float32[0,1) |
| mppt_enable | Internal | Flag to enable mppt computation – enabled by default                                                | Uint16       |
| mppt_first  | Internal | Flag to indicate mppt macro is called for the first time. Used for setting initial values for vref. | Uint16       |

#### <u>Usage:</u>

#### Fixed Point (IQ)

Step 1 - Include library in {ProjectName}-Includes.h

Link Solar Library: (Solar\_Lib\_IQ.lib) located in: controlSUITE\development\libs\app\_libs\solar\v1.2\IQ\lib

#include "Solar IQ.h"

Step 2 - Create and add module structure to {ProjectName}-Main.c

MPPT\_INCC\_IQ mppt\_incc1;

#### Step 3 – Initialize module in {ProjectName}-Main.c

```
//mppt INCC
MPPT_INCC_IQ_init(&mppt_inccl);
mppt_inccl.DeltaPmin = _IQ(0.00001);
mppt_inccl.MaxVolt = _IQ(0.9);
mppt_inccl.MinVolt = _IQ(0.0);
mppt_inccl.Stepsize = IQ(0.005);
```

#### Step 4 – Using the module

```
// Write normalized panel current and voltage values
// to the MPPT macro
    mppt_incc1.Ipv = IpvRead; \\ Normalized Panel Current
    mppt_incc1.Vpv = VpvRead; \\ Normalized Panel Voltage
// Invoking the MPPT computation macro
    MPPT_INCC_IQ_FUNC (&mppt_incc1);
```

Alternatively the macro routine can be called as below:

MPPT\_INCC\_IQ\_MACRO(mppt\_incc1);

- // Output of the MPPT macro can be written to the reference of
- // the voltage regulator

Vpvref mpptOut = mppt incc1.VmppOut;

### • Floating Point (F)

**Step 1 – Include library** in {ProjectName}-Includes.h

Link Solar Library: (Solar\_Lib\_F.lib) located in: controlSUITE\development\libs\app\_libs\solar\v1.2\F\lib

#include ``Solar F.h"

Step 2 - Create and add module structure to {ProjectName}-Main.c

MPPT\_INCC\_F mppt\_incc1;

#### Step 3 - Initialize module in {ProjectName}-Main.c

//mppt INCC
MPPT\_INCC\_IQ\_init(&mppt\_incc1);
mppt\_incc1.DeltaPmin = 0.00001;
mppt\_incc1.MaxVolt = 0.9;
mppt\_incc1.MinVolt = 0.0;
mppt\_incc1.Stepsize = 0.005;

#### Step 4 – Using the module

| <pre>// Write normalized panel current and voltage values</pre>  |
|------------------------------------------------------------------|
| // to the MPPT macro                                             |
| <pre>mppt_incc1.Ipv = IpvRead; \\ Normalized Panel Current</pre> |
| <pre>mppt_incc1.Vpv = VpvRead; \\ Normalized Panel Voltage</pre> |
| // Invoking the MPPT computation macro                           |
| <pre>MPPT_INCC_F_FUNC (&amp;mppt_incc1);</pre>                   |
| Alternatively the macro routine can be called as below:          |
| <pre>MPPT_INCC_F_MACRO(mppt_incc1);</pre>                        |
| // Output of the MPPT macro can be written to the reference of   |
| // the voltage regulator                                         |
| <pre>Vpvref_mpptOut = mppt_incc1.VmppOut;</pre>                  |
|                                                                  |

Control Law Accelerated Floating Point (CLA)

Step 1 – Include library in {ProjectName}-CLA\_Shared.h

Link Solar Library: (Solar\_Lib\_CLA.lib) located in: controlSUITE\development\libs\app\_libs\solar\v1.2\CLA\lib

#include "Solar CLA.h"

Step 2 - Create and add module structure to {ProjectName}-CLA\_Tasks.c

Declare the variable and specify an appropriate location in CLA memory.

#pragma DATA\_SECTION(mppt\_incc1, "Cla1ToCpuMsgRAM"); ClaToCpu Volatile MPPT INCC CLA mppt incc1;

If object needs to be accessed by the CPU, add the variable declaration to the {ProjectName}-CLA Shared.h file:

extern ClaToCpu Volatile MPPT INCC CLA mppt incc1;

Note: Use ClaToCpu\_Volatile for variables that are CLA writable but are being monitored by the CPU. This will help the CLA C compiler optimize the code better.

**Step 3 – Configure CLA memory** in {ProjectName}-Main.c – Assign memory to CLA. Message RAM and data RAM must be configured by the CPU (this may change from device to device):

```
// configure the RAM as CLA program memory
Cla1Regs.MMEMCFG.bit.PROGE = 1;
// configure RAM L1, F28035 as CLA Data memory 0
Cla1Regs.MMEMCFG.bit.RAM0E = 1;
// configure RAM L2, F28035 as CLA data memory 1
Cla1Regs.MMEMCFG.bit.RAM1E = 1;
```

**Step 4** – **Initialize module** in {ProjectName}-CLA\_Tasks.c – Initialization can be achieved by calling the init macro from Task 8 in CLA.

```
....
//mppt_incc1 macro initialization
MPPT_INCC_CLA_init(mppt_incc1);
mppt_incc1.DeltaPmin = 0.00001;
mppt_incc1.MaxVolt = 0.9;
mppt_incc1.MinVolt = 0.0;
mppt_incc1.Stepsize = 0.005;
mppt_incc1.MPPT_First = 1;
mppt_incc1.MPPT_Enable = 1;
```

interrupt void Cla1Task8(void) {

··· •

}

}

The task is forced from {ProjectName}-Main.c by calling:

```
Cla1ForceTask8andWait();
```

**Step 5 Using the module in CLA Task –** MPPT is run at a slower rate generally, the MPPT macro is called after inputting the panel current and the panel voltage scaled values into the MPPT structure.

```
interrupt void ClalTask1(void) {
    ...
    // Write normalized panel current and voltage
    // values to MPPT object.
    mppt_inccl.Ipv = IpvRead;
    mppt_inccl.Vpv = VpvRead;
    // Invoke the MPPT macro
    MPPT_INCC_CLA_MACRO(mppt_inccl);
    // Output of the MPPT macro can be written to
    // the reverence of the voltage regulator
    Vpvref_mpptOut = mppt_inccl.VmppOut;
    ...
```

# MPPT\_INCC\_I

**Description:** This software module implemented the incremental conductance algorithm used for maximum power point tracking purpose based on current.

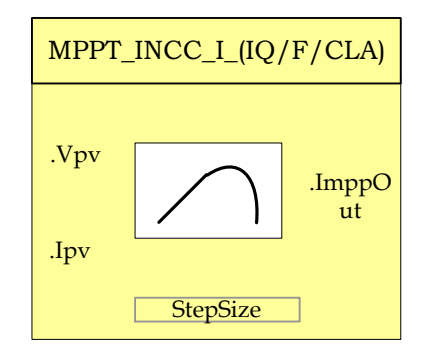

- Module File: <base\_folder>\MPPT\_INCC\_I\_(IQ/F/CLA).h
- **Technical:** Tracking for Maximum power point is an essential part of PV system implementation. Several MPP tracking methods have been implemented and documented in PV systems. This software module implements a very widely used MPP tracking method called "Incremental Conductance" algorithm. The incremental conductance (INCC) method is based on the fact that the slope of the PV array power curve is zero at the MPP, positive on the left of the MPP, and negative on the right.

$$\Delta I / \Delta V = -I / V$$
, At MPP  
 $\Delta I / \Delta V < -I / V$ , Right of MPP  
 $\Delta I / \Delta V > -I / V$ , Left of MPP

The MPP can thus be tracked by comparing the instantaneous conductance (I/V) to the incremental conductance ( $\Delta I / \Delta V$ ) as shown in the flowchart in below. Iref is the reference current that is forced to be drawn from the PV array. At the MPP, Iref equals to I<sub>MPP</sub> of the panel. Once the MPP is reached, the operation of the PV array is maintained at this point unless a change is noted. Figure 5 illustrates the flowchart for the incremental conductance method. The algorithm decrements or increments Iref to track the new MPP.

This module expects the following basic inputs:

- 1) Panel Voltage (Vpv): This is the sensed panel voltage signal sampled by ADC and ADC result converted to per unit value.
- 2) Panel Current (Ipv): This is the sensed panel current signal sampled by ADC and ADC result converted to per unit value.

 Step Size (Stepsize): Size of the step used for changing the MPP reference output, direction of change is determined by the slope calculation done in the MPPT algorithm.

The increment size determines how fast the MPP is tracked. Fast tracking can be achieved with bigger increments but the system might not operate exactly at the MPP and oscillate about it instead; so there is a tradeoff.

Upon Macro call – change in the Panel voltage and current inputs is calculated, conductance and incremental conductance are determined for the given operating conditions. As per the flowchart below – current reference for MPP tracing is generated based on the conductance and incremental conductance values calculated.

This module generates the following Outputs:

1) Current reference for MPP (ImppOut): Current reference for MPP tracking obtained by incremental conductance algorithm. Output in per unit format.

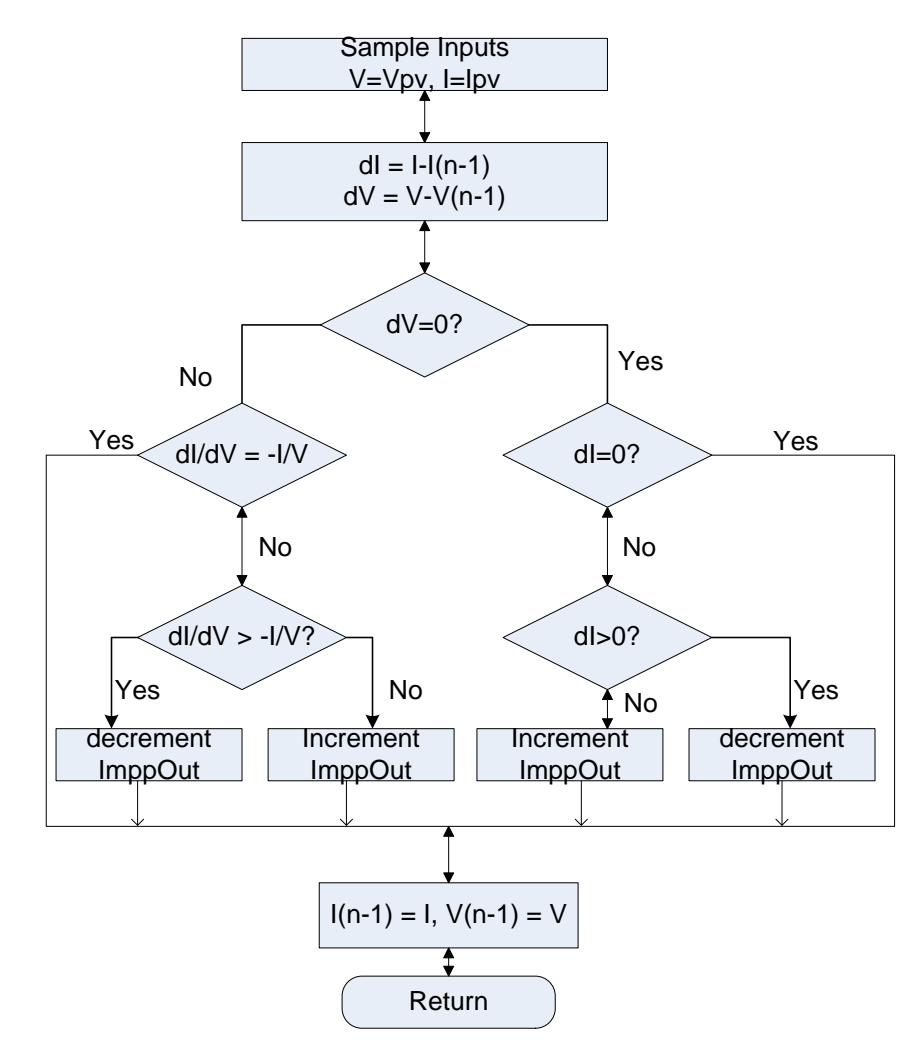

Figure 5 Incremental Conductance Method Current Based Flowchart

#### **Object Definition:**

Fixed Point (IQ)

```
//********* Structure Definition ******//
typedef struct{
     int32 Ipv;
     int32 Vpv;
     int32 IpvH;
     int32 IpvL;
     int32 VpvH;
     int32 VpvL;
int32 MaxI;
     int32 MinI;
     int32 Stepsize;
     int32 ImppOut;
     int32 Cond;
     int32 IncCond;
     int32 DeltaV;
     int32 DeltaI;
     int32 VpvOld;
     int32 IpvOld;
     int32 StepFirst;
     Uint16 mppt enable;
     Uint16 mppt first;
} MPPT INCC I IQ;
```

• Floating Point (F)

```
//********* Structure Definition *******//
typedef struct {
     float32 Ipv;
     float32 Vpv;
     float32 IpvH;
     float32 IpvL;
     float32 VpvH;
     float32 VpvL;
     float32 MaxI;
     float32 MinI;
     float32 Stepsize;
     float32 ImppOut;
     // internal variables
     float32 Cond;
     float32 IncCond;
     float32 DeltaV;
     float32 DeltaI;
     float32 VpvOld;
     float32 IpvOld;
     float32 StepFirst;
     Uint16 mppt enable;
     Uint16 mppt_first;
} MPPT INCC I F;
```

Control Law Accelerated Floating Point (CLA)

```
//********* Structure Definition ******//
typedef struct {
```

```
float32 Ipv;
       float32 Vpv;
float32 IpvH;
float32 IpvL;
       float32 VpvH;
       float32 VpvL;
       float32 MaxI;
       float32 MinI;
       float32 Stepsize;
float32 ImppOut;
       // internal variables
       float32 Cond;
       float32 IncCond;
       float32 DeltaV;
       float32 DeltaI;
       float32 VpvOld;
float32 IpvOld;
float32 StepFirst;
       Uint16 mppt_enable;
       Uint16 mppt first;
} MPPT_INCC_I_CLA;
```

#### Module interface Definition:

| Module<br>Element Name | Туре     | Description                                                                                         | Acceptable<br>Range         |
|------------------------|----------|----------------------------------------------------------------------------------------------------|-----------------------------|
| Vpv                    | Input    | Panel Voltage input                                                                                 | Q24 [0,1) /<br>Float32[0,1) |
| lpv                    | Input    | Panel Current input                                                                                 | Q24 [0,1) /<br>Float32[0,1) |
| StepSize               | Input    | Step size input used for changing reference<br>MPP voltage output generated                         | Q24 [0,1) /<br>Float32[0,1) |
| VpvH                   | Input    | Threshold limit for change in voltage in +ve direction                                              | Q24 [0,1) /<br>Float32[0,1) |
| VpvL                   | Input    | Threshold limit for change in voltage in -ve direction                                              | Q24 [0,1) /<br>Float32[0,1) |
| lpvH                   | Input    | Threshold limit for change in Current in +ve direction                                              | Q24 [0,1) /<br>Float32[0,1) |
| lpvL                   | Input    | Threshold limit for change in Current in -ve direction                                              | Q24 [0,1) /<br>Float32[0,1) |
| Maxl                   | Input    | Upper Limit on the current reference value<br>generated by MPPT algorithm – max value<br>of ImppOut | Q24 [0,1) /<br>Float32[0,1) |
| Minl                   | Input    | Lower Limit on the current reference value<br>generated by MPPT algorithm – Min value of<br>ImppOut | Q24 [0,1) /<br>Float32[0,1) |
| ImppOut                | Output   | MPPT output current reference generated                                                             | Q24 [0,1) /<br>Float32[0,1) |
| Cond                   | Internal | Conductance value calculated                                                                        | Q24 [0,1) /<br>Float32[0,1) |

©Texas Instruments Inc., 2014

| IncCond     | 1.41     |                                                                                                    | Q24 [0,1) /  |
|-------------|----------|----------------------------------------------------------------------------------------------------|--------------|
|             | Internal | Incremental Conductance value calculated                                                            | Float32[0,1) |
| DeltaV      |          |                                                                                                    | Q24 [0,1) /  |
|             | Internal | Change in Voltage                                                                                   | Float32[0,1) |
| Deltal      |          |                                                                                                    | Q24 [0,1) /  |
|             | Internal | Change in Current                                                                                   | Float32[0,1) |
| VpvOld      |          |                                                                                                    | Q24 [0,1) /  |
|             | Internal | Previous value of Vpv                                                                               | Float32[0,1) |
| lpvOld      |          |                                                                                                    | Q24 [0,1) /  |
|             | Internal | Previous value of Ipv                                                                               | Float32[0,1) |
| mppt_enable | Internal | Flag to enable mppt computation – enabled by default                                                | Uint16       |
| mppt_first  | Internal | Flag to indicate mppt macro is called for the first time. Used for setting initial values for vref. | Uint16       |

#### <u>Usage:</u>

#### Fixed Point (IQ)

Step 1 - Include library in {ProjectName}-Includes.h

Link Solar Library: (Solar\_Lib\_IQ.lib) located in: controlSUITE\development\libs\app\_libs\solar\v1.2\IQ\lib

#include "Solar\_I\_IQ.h"

Step 2 - Create and add module structure to {ProjectName}-Main.c

MPPT\_INCC\_I\_IQ mppt\_incc\_I1;

#### Step 3 - Initialize module in {ProjectName}-Main.c

```
//mppt INCC_I
MPPT_INCC_I_IQ_init(&mppt_incc1);
mppt_incc_I1.MaxI = _IQ(0.9);
mppt_incc_I1.MinI = _IQ(0.0);
mppt incc_I1.Stepsize = IQ(0.005);
```

#### Step 4 – Using the module

// Write normalized panel current and voltage values

// to the MPPT macro

mppt\_incc\_I1.Ipv = IpvRead; \\ Normalized Panel Current

mppt\_incc\_I1.Vpv = VpvRead; \\ Normalized Panel Voltage

// Invoking the MPPT computation macro

MPPT\_INCC\_I\_IQ\_FUNC(&mppt\_incc\_I1);

Alternatively the macro routine can be called as below:

MPPT\_INCC\_I\_IQ\_MACRO(mppt\_incc\_I1);

// Output of the MPPT macro can be written to the reference of

```
// the voltage regulator
Ipvref_mpptOut = mppt_incc_I1.ImppOut;
```

#### • Floating Point (F)

Step 1 - Include library in {ProjectName}-Includes.h

Link Solar Library: (Solar\_Lib\_F.lib) located in: controlSUITE\development\libs\app\_libs\solar\v1.2\F\lib

#include ``Solar F.h"

#### Step 2 - Create and add module structure to {ProjectName}-Main.c

MPPT\_INCC\_I\_F mppt\_incc\_I1;

Step 3 – Initialize module in {ProjectName}-Main.c

```
//mppt INCC_I
MPPT_INCC_I_IQ_init(&mppt_incc_I1);
mppt_incc_I1.MaxI = 0.9;
mppt_incc_I1.MinI = 0.0;
mppt_incc_I1.Stepsize = 0.005;
```

#### Step 4 – Using the module

```
// Write normalized panel current and voltage values
```

// to the MPPT macro

mppt\_incc\_I1.Ipv = IpvRead; // Normalized Panel Current
mppt incc I1.Vpv = VpvRead; // Normalized Panel Voltage

// Invoking the MPPT computation macro

MPPT INCC I F FUNC (&mppt incc I1);

Alternatively the macro routine can be called as below:

MPPT INCC I F MACRO (mppt incc I1);

- // Output of the MPPT macro can be written to the reference of
- // the voltage regulator

```
Ipvref_mpptOut = mppt_incc_I1.ImppOut;
```

#### Control Law Accelerated Floating Point (CLA)

Step 1 – Include library in {ProjectName}-CLA\_Shared.h

Link Solar Library: (Solar\_Lib\_CLA.lib) located in: controlSUITE\development\libs\app\_libs\solar\v1.2\CLA\lib

#include "Solar CLA.h"

#### Step 2 - Create and add module structure to {ProjectName}-CLA\_Tasks.c

Declare the variable and specify an appropriate location in CLA memory.

#pragma DATA\_SECTION(mppt\_incc\_I1, "Cla1ToCpuMsgRAM"); ClaToCpu\_Volatile MPPT\_INCC\_I\_CLA mppt\_incc\_I1;

If object needs to be accessed by the CPU, add the variable declaration to the {ProjectName}-CLA\_Shared.h file:

```
extern ClaToCpu_Volatile MPPT_INCC_I_CLA mppt_incc_I1;
```

Note: Use ClaToCpu\_Volatile for variables that are CLA writable but are being monitored by the CPU. This will help the CLA C compiler optimize the code better.

**Step 3 – Configure CLA memory** in {ProjectName}-Main.c – Assign memory to CLA. Message RAM and data RAM must be configured by the CPU (this may change from device to device):

```
// configure the RAM as CLA program memory
Cla1Regs.MMEMCFG.bit.PROGE = 1;
// configure RAM L1, F28035 as CLA Data memory 0
Cla1Regs.MMEMCFG.bit.RAM0E = 1;
// configure RAM L2, F28035 as CLA data memory 1
Cla1Regs.MMEMCFG.bit.RAM1E = 1;
```

**Step 4** – **Initialize module** in {ProjectName}-CLA\_Tasks.c – Initialization can be achieved by calling the init macro from Task 8 in CLA.

```
interrupt void Cla1Task8(void) {
```

```
//mppt_incc_I1 macro initialization
MPPT_INCC_I_CLA_init(mppt_incc_I1);
mppt_incc_I1.MaxI = 0.9;
mppt_incc_I1.MinI = 0.0;
mppt_incc_I1.Stepsize = 0.005;
mppt_incc_I1.MPPT_First = 1;
mppt_incc_I1.MPPT_Enable = 1;
....
```

The task is forced from {ProjectName}-Main.c by calling:

Cla1ForceTask8andWait();

**Step 5 Using the module in CLA Task –** MPPT is run at a slower rate generally, the MPPT macro is called after inputting the panel current and the panel voltage scaled values into the MPPT structure.

```
interrupt void Cla1Task1(void) {
```

// Write normalized panel current and voltage

}

```
// values to MPPT object.
mppt_incc_I1.Ipv = IpvRead;
mppt_incc_I1.Vpv = VpvRead;
// Invoke the MPPT macro
MPPT_INCC_I_CLA_MACRO(mppt_incc_I1);
// Output of the MPPT macro can be written to
// the reverence of the voltage regulator
Ipvref_mpptOut = mppt_incc_I1.ImppOut;
...
```

}

### 4.2 Transforms

A three phase time varying system can be reduced to a dc system, with a rotating reference frame with the help of transforms. This is a convenient control method used in three phase power control. Assuming the below equation for the three phase quantities the sequence of the voltages is  $V_a \rightarrow V_c \rightarrow V_b$ , and the frequency is  $\omega$ .

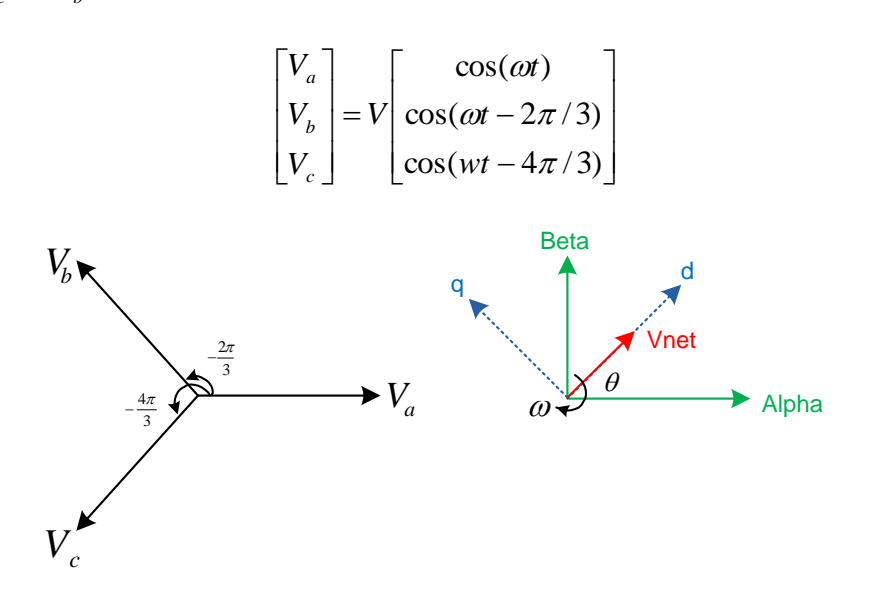

These three phase quantities care first reduced to an orthogonal component system (alpha, beta also called stationary reference frame), this is called the clark transform, by taking the projections of the three phase quantities on the orthogonal axis.

$$\begin{bmatrix} V_{\alpha} \\ V_{\beta} \\ V_{o} \end{bmatrix} = \sqrt{\frac{2}{3}} \begin{bmatrix} 1 & \cos(2\pi/3) & \cos(4\pi/3) \\ 0 & \sin(2\pi/3) & \sin(4\pi/3) \\ \frac{1}{\sqrt{2}} & \frac{1}{\sqrt{2}} & \frac{1}{\sqrt{2}} \end{bmatrix} X \begin{bmatrix} V_{a} \\ V_{b} \\ V_{c} \end{bmatrix}$$

Now the net voltage vector can be assumed to be making an angle  $\theta$  with the orthogonal reference frame and rotating at a frequency of  $\omega$ . Thus the system can be reduced to DC by taking projection of the orthogonal components on the rotating reference frame.

| $\begin{bmatrix} v_d \end{bmatrix}$ |   | $\cos(\theta)$  | $\sin(\theta)$ | 0          | $\begin{bmatrix} v_{\alpha} \end{bmatrix}$ |
|-------------------------------------|---|-----------------|----------------|------------|--------------------------------------------|
| $v_q$                               | = | $-\sin(\theta)$ | $\cos(\theta)$ | $0 \mid X$ | ν <sub>β</sub>                             |
| $v_o$                               |   | 0               | 0              | 1          | $v_o$                                      |

The grid is subject to varying conditions which result in imbalances in the phase voltages. From the theory of symmetrical components we know that any unbalanced three phase system can be reduced to two symmetrical systems and zero component. The behavior of unbalanced voltages on park and clark transform is analyzed in the section below.

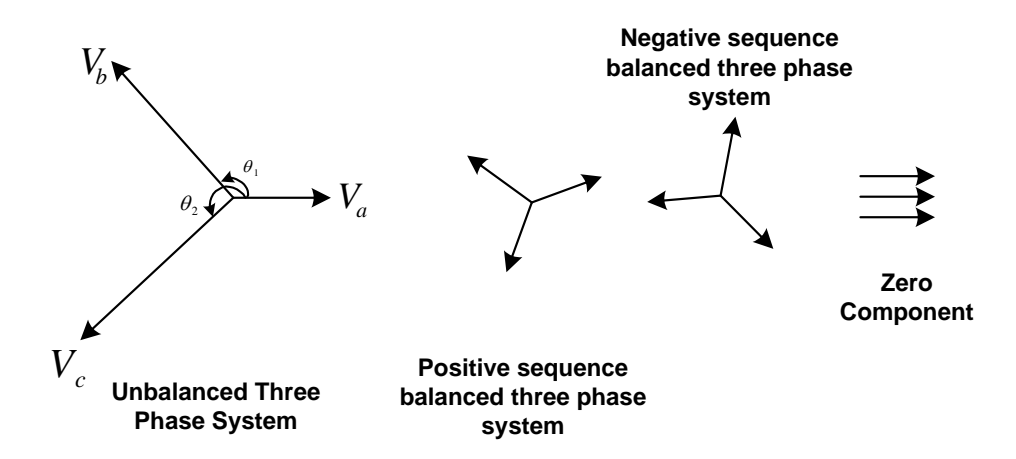

Now an unbalanced three phase system can be written as summation of balanced three phase systems one rotating with the sequence of the three phase quantities called the positive sequence and one rotating in the opposite sequence called the negative sequence.

$$v = V^{+1} \begin{bmatrix} \cos(wt) \\ \cos(wt - 2\pi/3) \\ \cos(wt - 4\pi/3) \end{bmatrix} + V^{-1} \begin{bmatrix} \cos(wt) \\ \cos(wt - 4\pi/3) \\ \cos(wt - 2\pi/3) \end{bmatrix} + V^{0} \begin{bmatrix} 1 \\ 1 \\ 1 \end{bmatrix}$$

Now resolving the components in the orthogonal axis,

$$v_{\alpha\beta+} = T_{abc->\alpha\beta+} * v = V^{+1} \begin{bmatrix} \cos(wt) \\ \sin(wt) \end{bmatrix} + V^{-1} \begin{bmatrix} \cos(-wt) \\ \sin(-wt) \end{bmatrix}$$

And taking the projections on the rotating reference frame we observe that any negative sequence component appears with twice the frequency on the positive sequence rotating frame axis and vice versa.

$$v_{dq+} = T_{abc->dq0+} = V^{+1} \begin{bmatrix} 1\\0 \end{bmatrix} + V^{-1} \begin{bmatrix} \cos(-2wt)\\\sin(-2wt) \end{bmatrix}$$
$$v_{dq-} = T_{abc->dq0-} = V^{+1} \begin{bmatrix} \cos(-2wt)\\\sin(-2wt) \end{bmatrix} + V^{-1} \begin{bmatrix} 1\\0 \end{bmatrix}$$

This can cause errors in the control loop and estimation of the grid angle and needs to taken into account while designing a converter. The solar library provides full transforms for three phase quantities.
PARK

**Description:** This software module implements the transform from the stationary reference frame to rotating reference frame

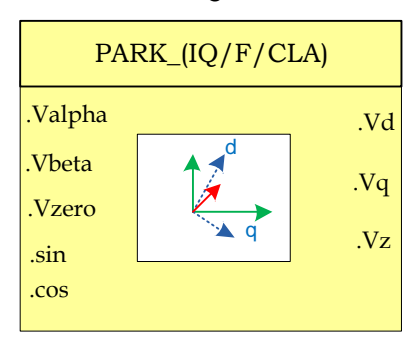

Module File: <base\_folder>\PARK\_(IQ/F/CLA).h

**Technical:** The block converts the stationary reference frame quantities to rotating reference frame quantities

$$T_{abc \rightarrow dq0} = \begin{bmatrix} v_d \\ v_q \\ v_o \end{bmatrix} = \begin{bmatrix} \cos(\theta) & \sin(\theta) & 0 \\ -\sin(\theta) & \cos(\theta) & 0 \\ 0 & 0 & 1 \end{bmatrix} X \begin{bmatrix} v_a \\ v_\beta \\ v_o \end{bmatrix}$$

**Object Definition:** 

• Fixed Point (IQ)

```
//********** Structure Definition ******//
typedef struct{
    int32 alpha;
    int32 beta;
    int32 zero;
    int32 sin;
    int32 cos;
    int32 d;
    int32 q;
    int32 z;
}PARK_IQ;
```

• Floating Point (F)

```
//********* Structure Definition ******//
typedef struct{
    float32 alpha;
    float32 beta;
    float32 zero;
    float32 zero;
    float32 cos;
    float32 d;
    float32 d;
    float32 q;
    float32 z;
}PARK F;
```

Control Law Accelerated Floating Point (CLA)

```
//********* Structure Definition ******//
typedef struct{
    float32 alpha;
    float32 beta;
    float32 zero;
    float32 zero;
    float32 cos;
    float32 d;
    float32 d;
    float32 q;
    float32 z;
}PARK_CLA;
```

## Module Interface Definition:

| Module Element<br>Name | Туре   | Description                                                 | Acceptable<br>Range     |
|------------------------|--------|-------------------------------------------------------------|-------------------------|
| alpha,beta             | Input  | ABC component on the stationary reference frame Alpha, Beta | IQ(-1,1)<br>Float(-1,1) |
| sin,cos                | Input  | Sin and cos of the grid angle                               | IQ<br>Float(-1,1)       |
| d,q,z                  | Output | Rotating Reference Frame Quantities                         | IQ<br>Float(-1,1)       |

## <u>Usage:</u>

## Fixed Point (IQ)

Step 1 - Include library in {ProjectName}-Includes.h

Link Solar Library: (Solar\_Lib\_IQ.lib) located in: controlSUITE\development\libs\app\_libs\solar\v1.2\IQ\lib

#include "Solar IQ.h"

#### Step 2 - Create and add module structure to {ProjectName}-Main.c

PARK\_IQ park1;

#### Step 3 – Initialize module in {ProjectName}-Main.c

PARK\_IQ\_init(&park1);

#### Step 4 – Using the module

park1.alpha = Valpha; park1.beta = Vbeta; park1.zero = Vzero; park1.sin = sin(theta); park1.cos = cos(theta); PARK IQ FUNC(&park1); Alternatively the macro routine can be called as bellow:

PARK IQ MACRO(park1);

Floating Point (F)

Step 1 – Include library in {ProjectName}-Includes.h

Link Solar Library: (Solar\_Lib\_F.lib) located in: controlSUITE\development\libs\app\_libs\solar\v1.2\F\lib

#include "Solar F.h"

Step 2 - Create and add module structure to {ProjectName}-Main.c

PARK\_F park1;

Step 3 - Initialize module in {ProjectName}-Main.c

PARK F init(&park1);

#### Step 4 – Using the module

park1.alpha = Valpha; park1.beta = Vbeta; park1.zero = Vzero; park1.sin = sin(theta); park1.cos = cos(theta); PARK\_F\_FUNC(&park1);

Alternatively the macro routine can be called as bellow:

```
PARK_F_MACRO(park1);
```

## Control Law Accelerated Floating Point (CLA)

Step 1 – Include library in {ProjectName}-CLA\_Shared.h

Link Solar Library: (Solar\_Lib\_CLA.lib) located in: controlSUITE\development\libs\app\_libs\solar\v1.2\CLA\lib

#include ``Solar\_CLA.h"

Step 2 - Create and add module structure to {ProjectName}-CLA\_Tasks.c

Declare the variable and specify an appropriate location in CLA memory.

#pragma DATA\_SECTION(park1, "CLADataRAM")

ClaToCpu Volatile PARK CLA park1;

If object needs to be accessed by the CPU, add the variable declaration to the {ProjectName}-CLA\_Shared.h file:

extern ClaToCpu Volatile PARK CLA park1;

Note: Use ClaToCpu\_Volatile for variables that are CLA writable but are being monitored by the CPU. This will help the CLA C compiler optimize the code better.

**Step 3 – Configure CLA memory** in {ProjectName}-Main.c – Assign memory to CLA. Message RAM and data RAM must be configured by the CPU (this may change from device to device):

```
// configure the RAM as CLA program memory
Cla1Regs.MMEMCFG.bit.PROGE = 1;
// configure RAM L1, F28035 as CLA Data memory 0
Cla1Regs.MMEMCFG.bit.RAM0E = 1;
// configure RAM L2, F28035 as CLA data memory 1
Cla1Regs.MMEMCFG.bit.RAM1E = 1;
```

**Step 4** – **Initialize module** in {ProjectName}-CLA\_Tasks.c – Initialization can be achieved by calling the init macro from Task 8 in CLA.

```
interrupt void ClalTask8(void) {
    ....
    PARK_CLA_init(park1);
    ....
}
```

The task is forced from {ProjectName}-Main.c by calling:

```
Cla1ForceTask8andWait();
```

**Step 5** – **Using the module –** The run time macro is called in a task that is periodically triggered like an ISR.

```
interrupt void ClalTask1(void) {
    ....
    // Write per unit values of voltage/current
    park1.alpha = Valpha;
    park1.beta = Vbeta;
    park1.zero = Vzero;
    park1.sin = sin(theta);
    park1.cos = cos(theta);
    // Invoke the run time macro
    PARK_CLA_MACRO(park1);
    ....
```

}

# CLARKE

**Description:** This software module implements the transform from three phase quantities ABC to stationary reference frame.

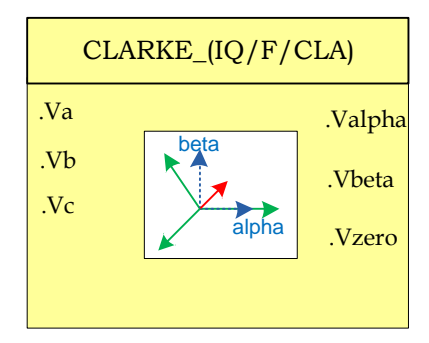

Module File: <base\_folder>\CLARKE\_(IQ/F/CLA).h

**Technical:** The block converts the three phase quantities into orthogonal axis components alpha and beta.

$$V_{\alpha\beta} = T_{abc \to \alpha\beta} = \frac{2}{3} \begin{bmatrix} 1 & \cos(2\pi/3) & \cos(4\pi/3) \\ 0 & \sin(2\pi/3) & \sin(4\pi/3) \\ \frac{1}{2} & \frac{1}{2} & \frac{1}{2} \end{bmatrix} x \begin{bmatrix} V_a \\ V_b \\ V_c \end{bmatrix} = \frac{2}{3} \begin{bmatrix} 1 & -\frac{1}{2} & -\frac{1}{2} \\ 0 & \frac{\sqrt{3}}{2} & -\frac{\sqrt{3}}{2} \\ \frac{1}{2} & \frac{1}{2} & \frac{1}{2} \end{bmatrix} x \begin{bmatrix} V_a \\ V_b \\ V_c \end{bmatrix}$$

## **Object Definition:**

• Fixed Point (IQ)

```
//********* Structure Definition ******//
typedef struct{
    int32 a;
    int32 b;
    int32 c;
    int32 alpha;
    int32 beta;
    int32 zero;
}CLARKE_IQ;
```

• Floating Point (F)

```
//********* Structure Definition ******//
typedef struct{
    float32 a;
    float32 b;
    float32 c;
    float32 alpha;
    float32 beta;
    float32 zero;
}CLARKE_F;
```

Control Law Accelerated Floating Point (CLA)

```
//********* Structure Definition ******//
typedef struct{
    float32 a;
    float32 b;
    float32 c;
    float32 alpha;
    float32 beta;
    float32 zero;
}CLARKE CLA;
```

## Module interface Definition:

| Module Element<br>Name | Туре   | Description                                                 | Acceptable<br>Range      |
|------------------------|--------|-------------------------------------------------------------|--------------------------|
| a,b,c                  | Input  | 3ph AC Signal measured and normalized                       | IQ(-1,1),<br>Float(-1,1) |
| alpha, beta, zero      | Output | ABC component on the stationary reference frame Alpha, Beta | IQ(-1,1),<br>Float(-1,1) |

## <u>Usage:</u>

Fixed Point (IQ)

Step 1 - Include library in {ProjectName}-Includes.h

Link Solar Library: (Solar\_Lib\_IQ.lib) located in: controlSUITE\development\libs\app\_libs\solar\v1.2\IQ\lib

#include "Solar IQ.h"

Step 2 - Create and add module structure to {ProjectName}-Main.c

CLARKE\_IQ clarke1;

Step 3 - Initialize module in {ProjectName}-Main.c

CLARKE\_IQ\_init(&clarke1);

**Step 4** – **Using the module –** The voltage/current values are read and converted to per unit format and provided to the CLARKE structure.

```
// Write per unit current / voltage values
clarke1.a= Vmeas_a;
clarke1.b= Vmeas_b;
clarke1.c= Vmeas_c;
CLARKE_IQ_FUNC(&clarke1);
```

Alternatively the macro routine can be called as below:

CLARKE\_IQ\_MACRO(clarke1);

• Floating Point (F)

Step 1 – Include library in {ProjectName}-Includes.h

Link Solar Library: (Solar\_Lib\_F.lib) located in: controlSUITE\development\libs\app\_libs\solar\v1.2\F\lib

#include "Solar F.h"

Step 2 - Create and add module structure to {ProjectName}-Main.c

CLARKE F clarke1;

Step 3 - Initialize module in {ProjectName}-Main.c

```
CLARKE IQ init(&clarke1);
```

**Step 4** – **Using the module –** The voltage/current values are read and converted to per unit format and provided to the CLARKE structure.

```
// Write per unit current / voltage values
    clarke1.a= Vmeas_a;
    clarke1.b= Vmeas_b;
    clarke1.c= Vmeas_c;
    CLARKE_F_FUNC(&clarke1);
    Alternatively the macro routine can be called as below:
    CLARKE_F_MACRO(clarke1);
```

Control Law Accelerated Floating Point (CLA)

Step 1 – Include library in {ProjectName}-CLA\_Shared.h

Link Solar Library: (Solar\_Lib\_CLA.lib) located in: controlSUITE\development\libs\app\_libs\solar\v1.2\CLA\lib

#include "Solar CLA.h"

**Step 2 – Create and add module structure** to {ProjectName}-CLA\_Tasks.c Declare the variable and specify an appropriate location in CLA memory.

#pragma DATA SECTION(clarke1, "Cla1ToCpuMsgRAM");

ClaToCpu\_Volatile CLARKE\_CLA clarke1;

If object needs to be accessed by the CPU, add the variable declaration to the {ProjectName}-CLA Shared.h file:

extern ClaToCpu Volatile CLARKE CLA clarke1;

Note: Use ClaToCpu\_Volatile for variables that are CLA writable but are being monitored by the CPU. This will help the CLA C compiler optimize the code better.

**Step 3 – Configure CLA memory** in {ProjectName}-Main.c – Assign memory to CLA. Message RAM and data RAM must be configured by the CPU (this may change from device to device):

```
// configure the RAM as CLA program memory
Cla1Regs.MMEMCFG.bit.PROGE = 1;
// configure RAM L1, F28035 as CLA Data memory 0
Cla1Regs.MMEMCFG.bit.RAM0E = 1;
// configure RAM L2, F28035 as CLA data memory 1
Cla1Regs.MMEMCFG.bit.RAM1E = 1;
```

**Step 4** – **Initialize module** in {ProjectName}-CLA\_Tasks.c – Initialization can be achieved by calling the init macro from Task 8 in CLA.

```
interrupt void ClalTask8(void) {
    ....
    CLARKE_CLA_init(clarke1);
    ....
}
```

The task is forced from {ProjectName}-Main.c by calling:

```
Cla1ForceTask8andWait();
```

**Step 5** – **Using the module –** The run time macro is called in a task that is periodically triggered like an ISR.

```
interrupt void ClalTask1(void) {
    ....
    // Write per unit values of voltage/current
    clarke1.a= Vmeas_a;
    clarke1.b= Vmeas_b;
    clarke1.c= Vmeas_c;
    // Invoke the run time macro
    CLARKE_CLA_MACRO(clarke1);
    ....
```

}

iCLARKE

**Description:** This software module implements the transform from stationary reference frame quantities back into ABC frame

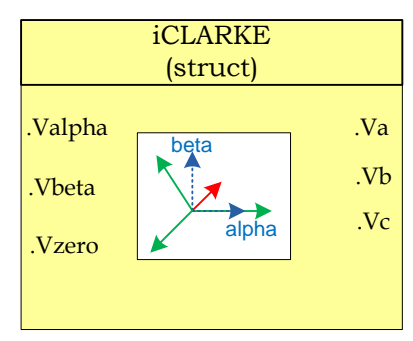

Module File: <base\_folder>\iCLARKE\_(IQ/F/CLA).h

**Technical:** The block converts the stationary reference frame quantities to three phase quantities.

$$V_{abc} = T^{-1}{}_{abc \to \alpha\beta} * V_{\alpha\beta} = \begin{bmatrix} 1 & 0 & \frac{1}{2} \\ -\frac{1}{2} & \frac{\sqrt{3}}{2} & \frac{1}{2} \\ -\frac{1}{2} & -\frac{\sqrt{3}}{2} & \frac{1}{2} \end{bmatrix} x \begin{bmatrix} V_{alpha} \\ V_{beta} \\ V_{zero} \end{bmatrix}$$

## **Object Definition:**

• Fixed Point (IQ)

```
//********* Structure Definition ******//
typedef struct{
    int32 a;
    int32 b;
    int32 c;
    int32 alpha;
    int32 beta;
    int32 zero;
}iCLARKE_IQ;
```

• Floating Point (F)

```
//********* Structure Definition ******//
typedef struct{
    float32 a;
    float32 b;
    float32 c;
    float32 alpha;
    float32 beta;
    float32 zero;
}iCLARKE F;
```

Control Law Accelerated Floating Point (CLA)

```
//********* Structure Definition ******//
typedef struct{
    float32 a;
    float32 b;
    float32 c;
    float32 alpha;
    float32 beta;
    float32 zero;
}iCLARKE CLA;
```

## Module interface Definition:

| Module Element<br>Name | Туре   | Description                                                 | Acceptable<br>Range     |
|------------------------|--------|-------------------------------------------------------------|-------------------------|
| a,b,c                  | Output | 3ph AC Signal measured and normalized                       | IQ(-1,1)<br>Float(-1,1) |
| alpha, beta, zero      | Input  | ABC component on the stationary reference frame Alpha, Beta | IQ<br>Float(-1,1)       |

## <u>Usage:</u>

Fixed Point (IQ)

Step 1 - Include library in {ProjectName}-Includes.h

Link Solar Library: (Solar\_Lib\_IQ.lib) located in: controlSUITE\development\libs\app\_libs\solar\v1.2\IQ\lib

#include "Solar IQ.h"

Step 2 - Create and add module structure to {ProjectName}-Main.c

iCLARKE\_IQ iclarke1;

Step 3 - Initialize module in {ProjectName}-Main.c

iCLARKE\_IQ\_init(&iclarke1);

## Step 4 – Using the module

iclarke1.alpha = Valpha; iclarke1.beta = Vbeta; iclarke1.zero = Vzero; iCLARKE\_IQ\_FUNC(&iclarke1);

Alternatively the macro routine can be called as bellow:

iCLARKE\_IQ\_MACRO(iclarke1);

• Floating Point (F)

Step 1 – Include library in {ProjectName}-Includes.h

Link Solar Library: (Solar\_Lib\_F.lib) located in: controlSUITE\development\libs\app\_libs\solar\v1.2\F\lib

#include "Solar F.h"

Step 2 - Create and add module structure to {ProjectName}-Main.c

iCLARKE F iclarke1;

Step 3 – Initialize module in {ProjectName}-Main.c

```
iCLARKE F init(&iclarke1);
```

## Step 4 – Using the module

```
iclarke1.alpha = Valpha;
iclarke1.beta = Vbeta;
iclarke1.zero = Vzero;
iCLARKE F FUNC(&iclarke1);
```

Alternatively the macro routine can be called as bellow:

iCLARKE F MACRO(iclarke1);

#### Control Law Accelerated Floating Point (CLA)

**Step 1 – Include library** in {ProjectName}-CLA\_Shared.h

Link Solar Library: (Solar\_Lib\_CLA.lib) located in: controlSUITE\development\libs\app\_libs\solar\v1.2\CLA\lib

#include "Solar CLA.h"

Step 2 - Create and add module structure to {ProjectName}-CLA\_Tasks.c

Declare the variable and specify an appropriate location in CLA memory.

#pragma DATA SECTION(iclarke1, "CLADataRAM")

ClaToCpu Volatile iCLARKE CLA iclarke1;

If object needs to be accessed by the CPU, add the variable declaration to the {ProjectName}-CLA\_Shared.h file:

extern ClaToCpu Volatile iCLARKE CLA iclarke1;

Note: Use ClaToCpu\_Volatile for variables that are CLA writable but are being monitored by the CPU. This will help the CLA C compiler optimize the code better.

**Step 3 – Configure CLA memory** in {ProjectName}-Main.c – Assign memory to CLA. Message RAM and data RAM must be configured by the CPU (this may change from device to device):

```
// configure the RAM as CLA program memory
ClalRegs.MMEMCFG.bit.PROGE = 1;
// configure RAM L1, F28035 as CLA Data memory 0
ClalRegs.MMEMCFG.bit.RAM0E = 1;
// configure RAM L2, F28035 as CLA data memory 1
ClalRegs.MMEMCFG.bit.RAM1E = 1;
```

**Step 4** – **Initialize module** in {ProjectName}-Main.c – Initialization can be achieved by calling the init macro from Task 8 in CLA.

```
interrupt void ClalTask8(void) {
    ....
    iCLARKE_CLA_init(iclarke1);
    ....
}
```

The task is forced from {ProjectName}-Main.c by calling:

```
Cla1ForceTask8andWait();
```

**Step 5** – **Using the module –** The run time macro is called in a task that is periodically triggered like an ISR.

```
interrupt void ClalTask1(void) {
    ....
    iclarke1.alpha = Valpha;
    iclarke1.beta = Vbeta;
    iclarke1.zero = Vzero;
    // Invoke the run time macro
    iCLARKE_CLA_MACRO(iclarke1);
    ....
}
```

**Description:** This software module implements the transform from the rotating reference frame to the stationary reference frame

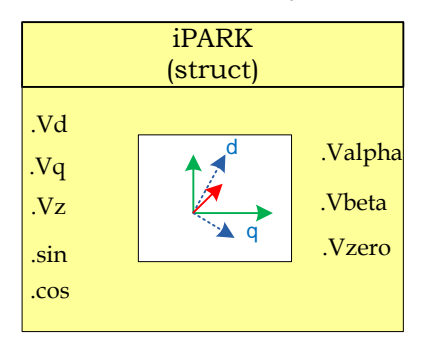

Module File: <base\_folder>\iPARK\_(IQ/F/CLA).h

**Technical:** The block converts the rotating reference frame quantities to stationary reference frame quantities

$$V_{\alpha\beta} = T^{-1}{}_{\alpha\beta \to dq0} * \begin{bmatrix} v_d \\ v_q \\ v_o \end{bmatrix} = \begin{bmatrix} \cos(\theta) & -\sin(\theta) & 0 \\ \sin(\theta) & \cos(\theta) & 0 \\ 0 & 0 & 1 \end{bmatrix} X \begin{bmatrix} v_d \\ v_q \\ v_z \end{bmatrix}$$

**Object Definition:** 

**iPARK** 

• Fixed Point (IQ)

```
//********* Structure Definition *******//
typedef struct{
    int32 alpha;
    int32 beta;
    int32 zero;
    int32 sin;
    int32 cos;
    int32 d;
    int32 q;
    int32 z;
}iPARK_IQ;
```

• Floating Point (F)

```
//********* Structure Definition ******//
typedef struct{
    float32 alpha;
    float32 beta;
    float32 zero;
    float32 zero;
    float32 sin;
    float32 cos;
    float32 d;
    float32 d;
    float32 q;
    float32 z;
}iPARK_F;
```

Control Law Accelerated Floating Point (CLA)

```
//******** Structure Definition ******//
typedef struct{
    float32 alpha;
    float32 beta;
    float32 zero;
    float32 zero;
    float32 cos;
    float32 d;
    float32 d;
    float32 q;
    float32 z;
}iPARK_CLA;
```

## Module interface Definition:

| Module Element<br>Name | Туре   | Description                                                 | Acceptable<br>Range     |
|------------------------|--------|-------------------------------------------------------------|-------------------------|
| alpha,beta             | Output | ABC component on the stationary reference frame Alpha, Beta | IQ(-1,1)<br>Float(-1,1) |
| sin,cos                | Input  | Sin and cos of the grid angle                               | IQ<br>Float(-1,1)       |
| d,q,z                  | Input  | Rotating Reference Frame Quantities                         | IQ<br>Float(-1,1)       |

## <u>Usage:</u>

## Fixed Point (IQ)

Step 1 – Include library in {ProjectName}-Includes.h

Link Solar Library: (Solar\_Lib\_IQ.lib) located in: controlSUITE\development\libs\app\_libs\solar\v1.2\IQ\lib

#include "Solar IQ.h"

#### Step 2 - Create and add module structure to {ProjectName}-Main.c

iPARK\_IQ ipark1;

## Step 3 – Initialize module in {ProjectName}-Main.c

```
iPARK IQ init(&ipark1);
```

## Step 4 – Using the module

ipark1.alpha = Valpha; ipark1.beta = Vbeta; ipark1.zero = Vzero; ipark1.sin = sin(theta); ipark1.cos = cos(theta; iPARK IQ FUNC(&ipark1);

Alternatively the macro routine can be called as bellow:

iPARK IQ MACRO(ipark1);

## • Floating Point (F)

Step 1 – Include library in {ProjectName}-Includes.h

Link Solar Library: (Solar\_Lib\_F.lib) located in: controlSUITE\development\libs\app\_libs\solar\v1.2\F\lib **#include** "Solar F.h"

Step 2 - Create and add module structure to {ProjectName}-Main.c

iPARK\_F park1;

Step 3 – Initialize module in {ProjectName}-Main.c

iPARK\_F\_init(&ipark1);

## Step 4 – Using the module

ipark1.alpha = Valpha; ipark1.beta = Vbeta; ipark1.zero = Vzero; ipark1.sin = sin(theta); ipark1.cos = cos(theta); iPARK F FUNC(&ipark1);

Alternatively the macro routine can be called as bellow:

iPARK\_F\_MACRO(ipark1);

## Control Law Accelerated Floating Point (CLA)

Step 1 – Include library in {ProjectName}-CLA\_Shared.h

Link Solar Library: (Solar\_Lib\_CLA.lib) located in: controlSUITE\development\libs\app\_libs\solar\v1.2\CLA\lib

#include "Solar CLA.h"

Step 2 - Create and add module structure to {ProjectName}-CLA\_Tasks.c

Declare the variable and specify an appropriate location in CLA memory.

**#pragma** DATA SECTION(ipark1, "CLADataRAM")

ClaToCpu Volatile iPARK CLA park1;

If object needs to be accessed by the CPU, add the variable declaration to the {ProjectName}-CLA\_Shared.h file:

Note: Use ClaToCpu\_Volatile for variables that are CLA writable but are being monitored by the CPU. This will help the CLA C compiler optimize the code better.

**Step 3 – Configure CLA memory** in {ProjectName}-Main.c – Assign memory to CLA. Message RAM and data RAM must be configured by the CPU (this may change from device to device):

```
// configure the RAM as CLA program memory
Cla1Regs.MMEMCFG.bit.PROGE = 1;
// configure RAM L1, F28035 as CLA Data memory 0
Cla1Regs.MMEMCFG.bit.RAM0E = 1;
// configure RAM L2, F28035 as CLA data memory 1
Cla1Regs.MMEMCFG.bit.RAM1E = 1;
```

**Step 4** – **Initialize module** in {ProjectName}-CLA\_Tasks.c – Initialization can be achieved by calling the init macro from Task 8 in CLA.

```
interrupt void ClalTask8(void) {
    ....
    iPARK_CLA_init(ipark1);
    ....
}
```

The task is forced from {ProjectName}-Main.c by calling:

```
Cla1ForceTask8andWait();
```

**Step 5** – **Using the module –** The run time macro is called in a task that is periodically triggered like an ISR.

```
interrupt void ClalTask1(void) {
    ....
    // Write per unit values of voltage/current
    ipark1.alpha = Valpha;
    ipark1.beta = Vbeta;
    ipark1.zero = Vzero;
    ipark1.sin = sin(theta);
    ipark1.cos = cos(theta);
    // Invoke the run time macro
    iPARK_CLA_MACRO(ipark1);
```

.....

}

# ABC\_DQ0\_Pos/Neg

ABC to DQ0 Positive & Negative Sequence Transform

**Description:** This software module implements the transform from ABC to DQ0 axis.

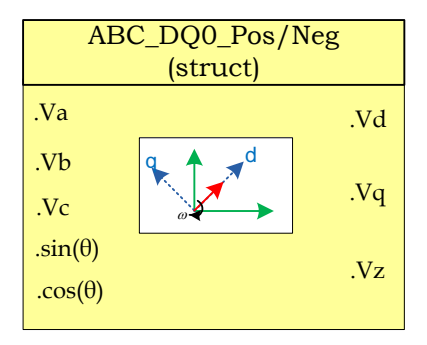

Module File: <br/>
<br/>
<br/>
<br/>
<br/>
<br/>
<br/>
<br/>
<br/>
<br/>
<br/>
<br/>
<br/>
<br/>
<br/>
<br/>
<br/>
<br/>
<br/>
<br/>
<br/>
<br/>
<br/>
<br/>
<br/>
<br/>
<br/>
<br/>
<br/>
<br/>
<br/>
<br/>
<br/>
<br/>
<br/>
<br/>
<br/>
<br/>
<br/>
<br/>
<br/>
<br/>
<br/>
<br/>
<br/>
<br/>
<br/>
<br/>
<br/>
<br/>
<br/>
<br/>
<br/>
<br/>
<br/>
<br/>
<br/>
<br/>
<br/>
<br/>
<br/>
<br/>
<br/>
<br/>
<br/>
<br/>
<br/>
<br/>
<br/>
<br/>
<br/>
<br/>
<br/>
<br/>
<br/>
<br/>
<br/>
<br/>
<br/>
<br/>
<br/>
<br/>
<br/>
<br/>
<br/>
<br/>
<br/>
<br/>
<br/>
<br/>
<br/>
<br/>
<br/>
<br/>
<br/>
<br/>
<br/>
<br/>
<br/>
<br/>
<br/>
<br/>
<br/>
<br/>
<br/>
<br/>
<br/>
<br/>
<br/>
<br/>
<br/>
<br/>
<br/>
<br/>
<br/>
<br/>
<br/>
<br/>
<br/>
<br/>
<br/>
<br/>
<br/>
<br/>
<br/>
<br/>
<br/>
<br/>
<br/>
<br/>
<br/>
<br/>
<br/>
<br/>
<br/>
<br/>
<br/>
<br/>
<br/>
<br/>
<br/>
<br/>
<br/>
<br/>
<br/>
<br/>
<br/>
<br/>
<br/>
<br/>
<br/>
<br/>
<br/>
<br/>
<br/>
<br/>
<br/>
<br/>
<br/>
<br/>
<br/>
<br/>
<br/>
<br/>
<br/>
<br/>
<br/>
<br/>
<br/>
<br/>
<br/>
<br/>
<br/>
<br/>
<br/>
<br/>
<br/>
<br/>
<br/>
<br/>
<br/>
<br/>
<br/>
<br/>
<br/>
<br/>
<br/>
<br/>
<br/>
<br/>
<br/>
<br/>
<br/>
<br/>
<br/>
<br/>
<br/>
<br/>
<br/>
<br/>
<br/>
<br/>
<br/>
<br/>
<br/>
<br/>
<br/>
<br/>
<br/>
<br/>
<br/>
<br/>
<br/>
<br/>
<br/>
<br/>
<br/>
<br/>
<br/>
<br/>
<br/>
<br/>
<br/>
<br/>
<br/>
<br/>
<br/>
<br/>
<br/>
<br/>
<br/>
<br/>
<br/>
<br/>
<br/>
<br/>
<br/>
<br/>
<br/>
<br/>
<br/>
<br/>
<br/>
<br/>
<br/>
<br/>
<br/>
<br/>
<br/>
<br/>
<br/>
<br/>
<br/>
<br/>
<br/>
<br/>
<br/>
<br/>
<br/>
<br/>
<br/>
<br/>
<br/>
<br/>
<br/>
<br/>
<br/>
<br/>
<br/>
<br/>
<br/>
<br/>
<br/>
<br/>
<br/>
<br/>
<br/>
<br/>
<br/>
<br/>
<br/>
<br/>
<br/>
<br/>
<br/>
<br/>
<br/>
<br/>
<br/>
<br/>
<br/>
<br/>
<br/>
<br/>
<br/>
<br/>
<br/>
<br/>
<br/>
<br/>
<br/>
<br/>
<br/>
<br/>
<br/>
<br/>
<br/>
<br/>
<br/>
<br/>
<br/>
<br/>
<br/>
<br/>
<br/>
<br/>
<br/>
<br/>
<br/>
<br/>
<br/>
<br/>
<br/>
<br/>
<br/>
<br/>
<br/>
<br/>
<br/>
<br/>
<br/>
<br/>
<br/>
<br/>
<br/>
<br/>
<br/>
<br/>
<br/>

**Technical:** The block converts the three phase quantities into DC quantities in rotating reference frame for positive and negative sequence.

$$v_{dq+} = T_{abc->dq0+} V_{abc} = T_{abc->\alpha\beta} * T_{\alpha\beta->dq} * V_{abc}$$

Where:

$$T_{abc \to \alpha\beta} = \frac{2}{3} \begin{bmatrix} 1 & \cos(2\pi/3) & \cos(4\pi/3) \\ 0 & \sin(2\pi/3) & \sin(4\pi/3) \\ \frac{1}{2} & \frac{1}{2} & \frac{1}{2} \end{bmatrix}$$

and

$$T_{abc \rightarrow dq0+} = \begin{bmatrix} v_d \\ v_q \\ v_o \end{bmatrix} = \begin{bmatrix} \cos(\theta) & \sin(\theta) & 0 \\ -\sin(\theta) & \cos(\theta) & 0 \\ 0 & 0 & 1 \end{bmatrix} X \begin{bmatrix} v_a \\ v_\beta \\ v_o \end{bmatrix}$$

and

$$T_{abc \rightarrow dq0-} = \begin{bmatrix} v_d \\ v_q \\ v_o \end{bmatrix} = \begin{bmatrix} \cos(\theta) & -\sin(\theta) & 0 \\ \sin(\theta) & \cos(\theta) & 0 \\ 0 & 0 & 1 \end{bmatrix} X \begin{bmatrix} v_a \\ v_\beta \\ v_o \end{bmatrix}$$

## **Object Definition:**

Fixed Point (IQ)

```
//********* Structure Definition *******//
      typedef struct{
             int32 a;
             int32 b;
             int32 c;
             int32 alpha;
             int32 beta;
             int32 sin;
             int32 cos;
             int32 d;
             int32 q;
             int32 z;
      }ABC_DQ0_POS_IQ;
      //********* Structure Definition *******//
      typedef struct{
             int32 a;
             int32 b;
             int32 c;
             int32 alpha;
             int32 beta;
             int32 sin;
             int32 cos;
             int32 d;
             int32 q;
             int32 z;
      }ABC_DQ0_NEG_IQ;
• Floating Point (F)
      //********* Structure Definition *******//
      typedef struct{
             float32 a;
             float32 b;
             float32 c;
             float32 alpha;
             float32 beta;
             float32 sin;
             float32 cos;
             float32 d;
             float32 q;
             float32 z;
      }ABC_DQ0_POS_F;
      //********* Structure Definition *******//
      typedef struct{
             float32 a;
             float32 b;
             float32 c;
```

float32 alpha;
float32 beta;

```
float32 sin;
float32 cos;
float32 d;
float32 q;
float32 z;
}ABC_DQ0_NEG_F;
```

## • Control Law Accelerated Floating Point (CLA)

```
//********* Structure Definition *******//
typedef struct{
      float32 a;
      float32 b;
      float32 c;
      float32 alpha;
      float32 beta;
      float32 sin;
      float32 cos;
      float32 d;
      float32 q;
      float32 z;
}ABC_DQ0_POS_CLA;
//********* Structure Definition *******//
typedef struct{
      float32 a;
      float32 b;
      float32 c;
      float32 alpha;
      float32 beta;
      float32 sin;
      float32 cos;
      float32 d;
      float32 q;
      float32 z;
```

```
}ABC_DQ0_NEG_CLA;
```

## Module interface Definition:

| Module Element<br>Name | Туре   | Description                           | Acceptable<br>Range       |
|------------------------|--------|---------------------------------------|---------------------------|
| a,b,c                  | Input  | 3ph AC Signal measured and normalized | IQ(-1,1)<br>Float32(-1,1) |
| Sin,Cos                | Input  | Sin and cos of the grid angle         | IQ<br>Float32             |
| d,q,z                  | Output | Positive and Negative DQ component    | IQ<br>Float32             |

## <u>Usage:</u>

Fixed Point (IQ)

Step 1 - Include library in {ProjectName}-Includes.h

Link Solar Library: (Solar\_Lib\_IQ.lib) located in: controlSUITE\development\libs\app\_libs\solar\v1.2\IQ\lib

#include "Solar\_IQ.h"

Step 2 - Create and add module structure to {ProjectName}-Main.c

ABC\_DQ0\_POS\_IQ abc\_dq0\_pos1; ABC DQ0 NEG IQ abc dq0 neg1;

#### Step 3 – Initialize module in {ProjectName}-Main.c

ABC\_DQ0\_POS\_IQ\_init(&abc\_dq0\_pos1);
ABC DQ0 NEG IQ init(&abc dq0 neg1);

## Step 4 – Using the module

// ABC\_DQ0\_POS\_IQ
 abc\_dq0\_pos1.a = GridMeas1;
 abc\_dq0\_pos1.b = GridMeas2;
 abc\_dq0\_pos1.c = GridMeas3;
 abc\_dq0\_pos1.sin = sin(theta);
 abc\_dq0\_pos1.cos = cos(theta);
 ABC\_DQ0\_POS\_IQ\_FUNC(&abc\_dq0\_pos1);

Alternatively the macro routine can be called as bellow:

ABC\_DQ0\_POS\_IQ\_MACRO(abc\_dq0\_pos1);

## // ABC\_DQ0\_NEG\_IQ

abc\_dq0\_neg1.a = GridMeas1; abc\_dq0\_neg1.b = GridMeas2; abc\_dq0\_neg1.c = GridMeas3; abc\_dq0\_neg1.sin = sin(theta); abc\_dq0\_neg1.cos = cos(theta); ABC\_DQ0\_NEG\_IQ\_FUNC(&abc\_dq0\_neg1);

ABC\_DQ0\_NEG\_IQ\_MACRO(abc\_dq0\_neg1);

• Floating Point (F)

Step 1 - Include library in {ProjectName}-Includes.h

Link Solar Library: (Solar\_Lib\_F.lib) located in: controlSUITE\development\libs\app\_libs\solar\v1.2\F\lib

#include "Solar F.h"

Step 2 - Create and add module structure to {ProjectName}-Main.c

ABC\_DQ0\_POS\_F abc\_dq0\_pos1; ABC DQ0 NEG F abc dq0 neg1;

Step 3 – Initialize module in {ProjectName}-Main.c

ABC\_DQ0\_POS\_F\_init(&abc\_dq0\_pos1);
ABC DQ0 NEG F init(&abc dq0 neg1);

## Step 4 – Using the module

```
// ABC_DQ0_POS_F
abc_dq0_pos1.a = GridMeas1;
    abc_dq0_pos1.b = GridMeas2;
    abc_dq0_pos1.c = GridMeas3;
    abc_dq0_pos1.sin = sin(theta);
    abc_dq0_pos1.cos = cos(theta);
    ABC_DQ0_POS_F_FUNC(&abc_dq0_pos1);
```

Alternatively the macro routine can be called as bellow:

ABC\_DQ0\_POS\_F\_MACRO(abc\_dq0\_pos1);

// ABC\_DQ0\_NEG\_F

abc\_dq0\_neg1.a = GridMeas1; abc\_dq0\_neg1.b = GridMeas2; abc\_dq0\_neg1.c = GridMeas3; abc\_dq0\_neg1.sin = sin(theta); abc\_dq0\_neg1.cos = cos(theta); ABC\_DQ0\_NEG\_F\_FUNC(&abc\_dq0\_neg1);

Alternatively the macro routine can be called as bellow:

ABC\_DQ0\_NEG\_F\_MACRO(abc\_dq0\_neg1);

Control Law Accelerated Floating Point (CLA)

Step 1 – Include library in {ProjectName}-CLA\_Shared.h

Link Solar Library: (Solar\_Lib\_CLA.lib) located in: controlSUITE\development\libs\app\_libs\solar\v1.2\CLA\lib

## #include "Solar CLA.h"

Step 2 – Create and add module structure to {ProjectName}-CLA\_Tasks.c

Declare the variable and specify an appropriate location in CLA memory.

#pragma DATA\_SECTION(abc\_dq0\_pos1, "CLADataRAM")
ClaToCpu\_Volatile ABC\_DQ0\_POS\_CLA abc\_dq0\_pos1;
#pragma DATA\_SECTION(abc\_dq0\_neg1, "CLADataRAM")
ClaToCpu\_Volatile ABC\_DQ0\_NEG\_CLA abc\_dq0\_neg1;

If object needs to be accessed by the CPU, add the variable declaration to the {ProjectName}-CLA\_Shared.h file:

> extern ClaToCpu\_Volatile ABC\_DQ0\_POS\_CLA abc\_dq0\_pos1; extern ClaToCpu Volatile ABC DQ0 NEG CLA abc dq0 neg1;

Note: Use ClaToCpu\_Volatile for variables that are CLA writable but are being monitored by the CPU. This will help the CLA C compiler optimize the code better.

**Step 3 – Configure CLA memory** in {ProjectName}-Main.c – Assign memory to CLA. Message RAM and data RAM must be configured by the CPU (this may change from device to device):

```
// configure the RAM as CLA program memory
Cla1Regs.MMEMCFG.bit.PROGE = 1;
// configure RAM L1, F28035 as CLA Data memory 0
Cla1Regs.MMEMCFG.bit.RAM0E = 1;
// configure RAM L2, F28035 as CLA data memory 1
Cla1Regs.MMEMCFG.bit.RAM1E = 1;
```

**Step 4** – **Initialize module** in {ProjectName}-CLA\_Tasks.c – Initialization can be achieved by calling the init macro from Task 8 in CLA.

```
interrupt void ClalTask8(void) {
    ....
    ABC_DQ0_POS_CLA_init(&abc_dq0_pos1);
    ABC_DQ0_NEG_CLA_init(&abc_dq0_neg1);
    ....
  }
The task is forced from {ProjectName}-Main.c by calling:
```

```
Cla1ForceTask8andWait();
```

**Step 5** – **Using the module –** The run time macro is called in a task that is periodically triggered like an ISR.

```
interrupt void ClalTask1(void) {
    ....
    abc_dq0_neg1.a = (cos_temp);
    abc_dq0_neg1.c = (cos_temp2);
    abc_dq0_neg1.b = (cos_temp3);
    abc_dq0_neg1.sin = sin_ramp;
    abc_dq0_neg1.cos = cos_ramp;
    ABC_DQ0_NEG_CLA_MACRO(abc_dq0_neg1);
    dq0_abc1.d = abc_dq0_pos1.d;
    dq0_abc1.g = abc_dq0_pos1.g;
    dq0_abc1.z = abc_dq0_pos1.z;
    dq0_abc1.sin = sin_ramp;
    dq0_abc1.cos = cos_ramp;
    DQ0_ABC_CLA_MACRO(dq0_abc1);
    ....
```

}

# **DQ0\_ABC\_Pos/Neg** DQ0 to ABC Transform for positive and negative sequence

**Description:** This software module implements the transform from DQ0 to ABC for positive and negative rotating vectors.

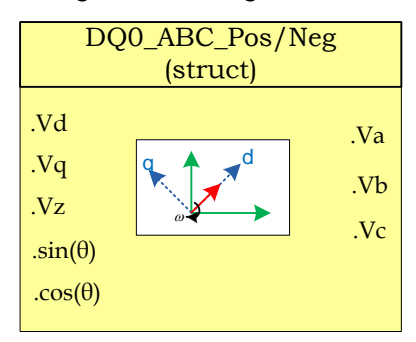

Module File: <base\_folder>\DQ0\_ABC \_(IQ/F/CLA).h

**Technical:** The block converts the stationary frame quantities into three phase quantities

 $V_{abc} = T_{dq0+->abc} v_{dqo+}$ 

Also

$$V_{abc} = T_{dq0 - -> abc} v_{dq0}$$

## **Object Definition:**

• Fixed Point (IQ)

```
//********* Structure Definition ******//
typedef struct{
    int32 a;
    int32 b;
    int32 c;
    int32 alpha;
    int32 beta;
    int32 beta;
    int32 cos;
    int32 d;
    int32 d;
    int32 z;
}DQ0_ABC_IQ;
```

• Floating Point (F)

```
//********* Structure Definition ******//
typedef struct{
```

```
float32 a;
float32 b;
float32 c;
float32 alpha;
float32 beta;
float32 beta;
float32 cos;
float32 d;
float32 d;
float32 q;
float32 z;
}DQ0 ABC F;
```

• Control Law Accelerated Floating point (CLA)

```
//********* Structure Definition ******//
typedef struct{
    float32 a;
    float32 b;
    float32 c;
    float32 alpha;
    float32 alpha;
    float32 beta;
    float32 sin;
    float32 cos;
    float32 d;
    float32 q;
    float32 z;
}DQ0_ABC_CLA;
```

## Module interface Definition:

| Module Element<br>Name | Туре   | Description                           | Acceptable<br>Range        |
|------------------------|--------|---------------------------------------|----------------------------|
| a,b,c                  | Output | 3ph AC Signal measured and normalized | IQ(-1,1)<br>Float 32(-1,1) |
| Sin,Cos                | Input  | Sin and cos of the grid angle         | IQ<br>Float32(-1,1)        |
| d,q,,z                 | Input  | Positive and Negative DQ component    | IQ<br>Float32(-1,1)        |

## <u>Usage:</u>

• Fixed Point (IQ)

Step 1 - Include library in {ProjectName}-Includes.h

Link Solar Library: (Solar\_Lib\_IQ.lib) located in: controlSUITE\development\libs\app\_libs\solar\v1.2\IQ\lib

#include "Solar IQ.h"

Step 2 – Create and add module structure to {ProjectName}-Main.c

DQ0\_ABC\_IQ dq0\_abc1;

#### Step 3 – Initialize module in {ProjectName}-Main.c

DQ0 ABC IQ init(&dq0 abc1);

### Step 4 – Using the module

dq0\_abc1.d =Vd; dq0\_abc1.q =Vq; dq0\_abc1.z =Vz; dq01\_abc.sin =sin(theta); dq01\_abc.cos =cos(theta);

DQ0 ABC\_FUNC(&dq0\_abc1);

## Alternatively the macro routine can be called as bellow:

```
DQ0 ABC MACRO(dq0 abc1);
```

### Floating Point (F)

## Step 1 - Include library in {ProjectName}-Includes.h

Link Solar Library: (Solar\_Lib\_F.lib) located in: controlSUITE\development\libs\app\_libs\solar\v1.2\F\lib

#include "Solar F.h"

#### Step 2 - Create and add module structure to {ProjectName}-Main.c

DQ0\_ABC\_F dq0\_abc1;

#### Step 3 – Initialize module in {ProjectName}-Main.c

DQ0 ABC F init(&dq0 abc1);

#### Step 4 – Using the module

```
dq0_abc1.d =Vd;
dq0_abc1.q =Vq;
dq0_abc1.z =Vz;
dq01_abc.sin =sin(theta);
dq01_abc.cos =cos(theta);
```

DQ0\_ABC\_FUNC(&dq0\_abc1);

Alternatively the macro routine can be called as bellow:

```
DQ0_ABC_MACRO(dq0_abc1);
```

Control Law Accelerated Floating Point (CLA)

Step 1 – Include library in {ProjectName}-CLA\_Shared.h

Link Solar Library: (Solar\_Lib\_CLA.lib) located in: controlSUITE\development\libs\app\_libs\solar\v1.2\CLA\lib

#include "Solar CLA.h"

Step 2 - Create and add module structure to {ProjectName}-CLA\_Tasks.c

Declare the variable and specify an appropriate location in CLA memory.

#pragma DATA\_SECTION(dq0\_abc1,"CLADataRAM")
ClaToCpu Volatile DQ0 ABC CLA dq0 abc1;

If object needs to be accessed by the CPU, add the variable declaration to the

{ProjectName}-CLA\_Shared.h file:

```
extern ClaToCpu Volatile DQ0 ABC CLA dq0 abc1;
```

Note: Use ClaToCpu\_Volatile for variables that are CLA writable but are being monitored by the CPU. This will help the CLA C compiler optimize the code better.

**Step 3 – Configure CLA memory** in {ProjectName}-Main.c – Assign memory to CLA. Message RAM and data RAM must be configured by the CPU (this may change from device to device):

```
// configure the RAM as CLA program memory
ClalRegs.MMEMCFG.bit.PROGE = 1;
// configure RAM L1, F28035 as CLA Data memory 0
ClalRegs.MMEMCFG.bit.RAM0E = 1;
// configure RAM L2, F28035 as CLA data memory 1
ClalRegs.MMEMCFG.bit.RAM1E = 1;
```

**Step 4** – **Initialize module** in {ProjectName}-CLA\_Tasks.c – Initialization can be achieved by calling the init macro from Task 8 in CLA.

```
interrupt void ClalTask8(void) {
    ....
    DQ0_ABC_CLA_init(dq0_abc1);
    ....
}
```

The task is forced from {ProjectName}-Main.c by calling:

```
Cla1ForceTask8andWait();
```

**Step 5** – **Using the module –** The run time macro is called in a task that is periodically triggered like an ISR.

```
interrupt void ClalTask1(void) {
    ....
    // Write per unit values of voltage/current
    dq0_abc1.d =Vd;
    dq0_abc1.q =Vq;
    dq0_abc1.z =Vz;
    dq01_abc.sin =sin(theta);
    dq01_abc.cos =cos(theta);
    // Invoke the run time macro
    DQ0_ABC_MACRO(dq0_abc1);
    ....
```

}

## 4.3 Phase Locked Loop Modules

The phase angle of the utility is a critical piece of information for operation of power devices feeding power into the grid like PV inverters. A phase locked loop is a closed loop system in which an internal oscillator is controlled to keep the time/phase of an external periodical signal using a feedback loop. The PLL is simply a servo system which controls the phase of its output signal such that the phase error between the output phase and the reference phase is minimum. The quality of the lock directly effects the performance of the control loop of grid tied applications. As Line notching, voltage unbalance, line dips, phase loss and frequency variations are common conditions faced by equipment interfacing with electric utility the PLL needs to be able to reject these sources of error and maintain a clean phase lock to the grid voltage. PLL for single phase and three phase grid connection are discussed in the below section:

# SPLL\_1ph

Software Phase Lock Loop for Single Phase Grid Tied Systems

**Description:** This software module implemented a software phase lock loop to calculate the instantaneous phase of a single phase grid. It also computed the sine and cosine values of the grid that are used in the closed loop control.

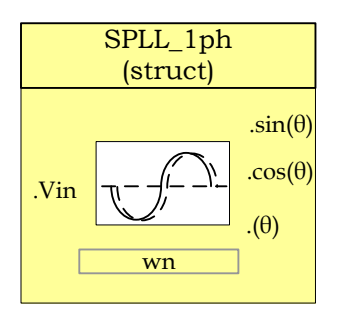

Module File: <base\_folder>\SPLL\_1ph \_(IQ/F/CLA).h

<u>Technical:</u> A functional diagram of a PLL is shown in the Figure 6, which consists of a phase detect(PD), a loop filter(LPF) and a voltage controlled oscillator(VCO)

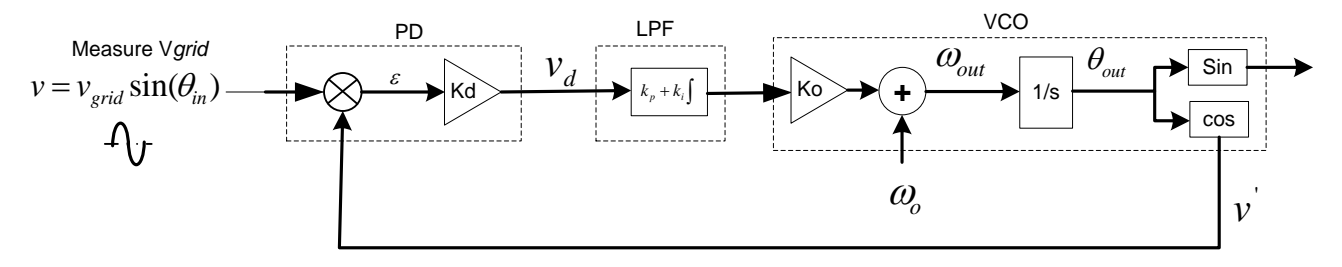

Figure 6 Phase Lock Loop Basic Structure

A sinusoidal measured value of the gird is given by,

$$v = v_{grid} \sin(\theta_{in}) = v_{grid} \sin(w_{grid}t + \theta_{grid})$$

Now let the VCO output be,

$$v = \cos(\theta_{out}) = \cos(w_{PLL}t + \theta_{PLL})$$

Phase Detect block multiplies the VCO output and the measured input value to get,

$$v_d = \frac{K_d v_{grid}}{2} [\sin((w_{grid} - w_{PLL})t + (\theta_{grid} - \theta_{PLL})) + \sin((w_{grid} + w_{PLL})t + (\theta_{grid} + \theta_{PLL}))]$$

The output of PD block has information of the phase difference. However it has a high frequency component as well.

Thus the second block the loop filter, which is nothing but a PI controller is used which to low pass filter the high frequency components. Thus the output of the PI is

$$\frac{1}{v_d} = \frac{K_d v_{grid}}{2} \sin((w_{grid} - w_{PLL})t + (\theta_{grid} - \theta_{PLL}))$$

For steady state operation, ignore the  $w_{grid} - w_{PLL}$  term, and  $\sin(\theta) = \theta$  the linearized error is given as,

$$err = \frac{v_{grid}(\theta_{grid} - \theta_{PLL})}{2}$$

Small signal analysis is done using the network theory, where the feedback loop is broken to get the open loop transfer equation and then the closed loop transfer function is given by

Closed Loop TF = Open Loop TF / (1+ OpenLoopTF)

Thus the PLL transfer function can be written as follows

Closed loop Phase TF:

$$H_o(s) = \frac{\theta_{out}(s)}{\theta_{in}(s)} = \frac{LF(s)}{s + LF(s)} = \frac{v_{grid}(k_p s + \frac{k_p}{T_i})}{s^2 + v_{grid}k_p s + v_{grid}\frac{k_p}{T_i}}$$

1

Closed loop error transfer function:

$$E_{o}(s) = \frac{V_{d}(s)}{\theta_{in}(s)} = 1 - H_{o}(s) = \frac{s}{s + LF(s)} = \frac{s^{2}}{s^{2} + k_{p}s + \frac{k_{p}}{T_{i}}}$$

The closed loop phase transfer function represents a low pass filter characteristics, which helps in attenuating the higher order harmonics. From the error transfer function it is clear that there are two poles at the origin which means that it is able to track even a constant slope ramp in the input phase angle without any steady state error.

Comparing the closed loop phase transfer function to the generic second order system transfer function

$$H(s) = \frac{2\zeta\omega_n s + \omega_n^2}{s^2 + 2\zeta\omega_n s + \omega_n^2}$$

Now comparing this with the closed loop phase transfer function, we can get the natural frequency and the damping ration of the linearalized PLL.

$$\omega_n = \sqrt{\frac{v_{grid}K_p}{T_i}} \qquad \zeta = \sqrt{\frac{v_{grid}T_iK_p}{4}}$$

Note in the PLL the PI serves dual purpose

1. To filter out high frequency which is at twice the frequency of the carrier/grid

2. Control response of the PLL to step changes in the grid conditions i.e. phase leaps, magnitude swells etc.

Now if the carrier is high enough in frequency, the low pass characteristics of the PI are good enough and one does not have to worry about low frequency passing characteristics of the LPF and only tune for the dynamic response of the PI. However as the grid frequency is very low (50Hz-60Hz) the roll off provided by the PI is not satisfactory enough and introduces high frequency element to the loop filter output which affects the performance of the PLL.

Therefore a notch filter is used at the output of the Phase Detect block which attenuates the twice the grid frequency component very well. An adaptive notch filter is used to selectively notch the exact frequency in case there are variations in the grid frequency.

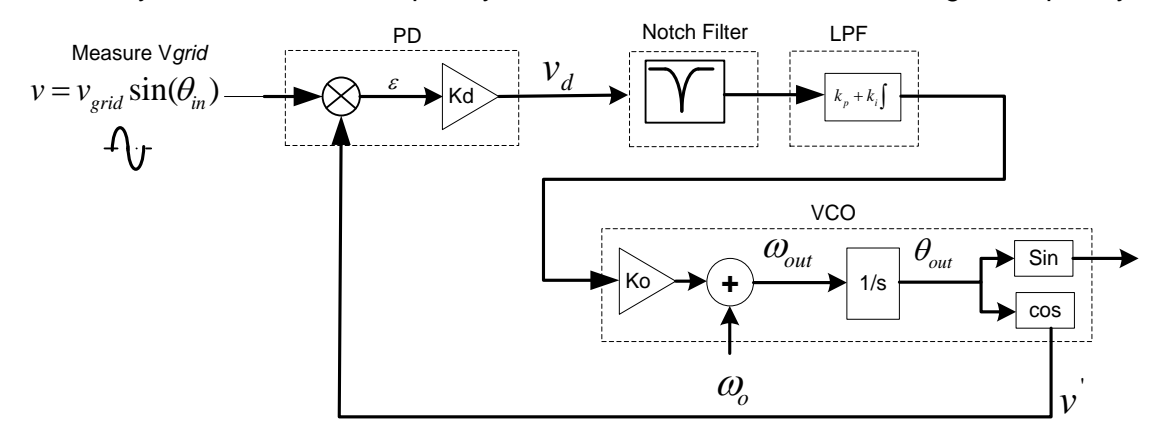

Figure 7 Single Phase PLL with Notch Filter

In this case the PI tuning can be done solely based on dynamic response of the PLL and not worry about the LPF characteristics.

The Loop Filter or PI is implemented as a digital controller with the following equation

$$ylf[n] = ylf[n-1]*A1 + ynotch[n]*B0 + ynotch[n-1]*B1$$

Using Z transform this equation can be written as

$$\frac{ylf(z)}{ynotch(z)} = \frac{B0 + B1 * z^{-1}}{1 - z^{-1}}$$

Now the laplace transform of the loop filter from the analog domain is

$$\frac{ylf(s)}{ynotch(s)} = K_p + \frac{K_i}{s}$$

Now using Bi-linear transformation  $s = \frac{2}{T}(\frac{z-1}{z+1}) \Rightarrow$ 

$$\frac{ylf(z)}{ynotch(z)} = \frac{\left(\frac{2*K_p + K_i*T}{2}\right) - \left(\frac{2*K_p - K_i*T}{2}\right)z^{-1}}{1 - z^{-1}}$$

where T= Sampling Time

Now the question is how to select an appropriate value for the proportional and integral gain. Now the step response to a general second order equation i.e.

$$H(s) = \frac{\omega_n^2}{s^2 + 2\zeta\omega_n s + \omega_n^2} \quad \text{is given as:} \quad y(t) = 1 - ce^{-\sigma t} \sin(\omega_d t + \phi)$$

Ignoring the LHP zero from the above equation. Now settling time is given as the time it takes for the response to to settle between an error band, let's say this error is  $\partial$ , then

$$1 - \partial = 1 - ce^{-\sigma t_s} \implies \partial = ce^{-\sigma t_s} \implies t_s = \frac{1}{\sigma} * \ln(\frac{c}{\sigma})$$

Where  $\sigma = \varsigma \omega_n$  and  $c = \frac{\omega_n}{\omega_d}$  and  $\omega_d = \sqrt{1 - \varsigma^2} \omega_n$ 

Now using settling time to be 30ms and the error band to be 5% and damping ratio to be 0.7 we can obtain the natural frequency to be 119.014 and then back substituting we get  $K_p = 166.6$  and  $K_i = 27755.55$ 

Back substituting these values into the digital loop filter coefficients we get:

$$B0 = \left(\frac{2*K_p + K_i*T}{2}\right) \text{ and } B1 = -\left(\frac{2*K_p - K_i*T}{2}\right)$$

Now for 50Khz run rate for the PLL, B0= 166.877556 and B1= -166.322444

The software module provides the structure for a software based PLL to be used in a single phase grid tied application using the method described in Figure 7.

Design of the notch filter is achieved using discretizing the notch filter equation from s domain:

$$H_{nf}(s) = \frac{s^2 + 2\zeta_2 \omega_n s + \omega_n^2}{s^2 + 2\zeta_1 \omega_n s + \omega_n^2} \text{ where } \zeta_2 << \zeta_1$$

Using zero order hold i.e.  $s = \frac{(z-1)}{T}$  we get

$$H_{nf}(z) = \frac{z^{2} + (2\zeta_{2}\omega_{n}T - 2)z + (-2\zeta_{2}\omega_{n}T + \omega_{n}^{2}T^{2} + 1)}{z^{2} + (2\zeta_{1}\omega_{n}T - 2)z + (-2\zeta_{1}\omega_{n}T + \omega_{n}^{2}T^{2} + 1)} = \frac{B_{0} + B_{1}z^{-1} + B_{2}z^{-2}}{A_{0} + A_{1}z^{-1} + A_{2}z^{-2}}$$

Hence the coefficients for the notch filter can be adaptively changed as the grid frequency varies. The coefficients are chosen such that attenuation at twice the grid frequency is steep without affecting other frequencies.

Taking  $\zeta_2 \ll \zeta_1$ , and  $\zeta_2 = 0.00001$  and  $\zeta_1 = 0.1$ , the response of the notch is as shown below for 50 and 60Hz grid where the coefficients are calculated based on the grid frequency estimate.

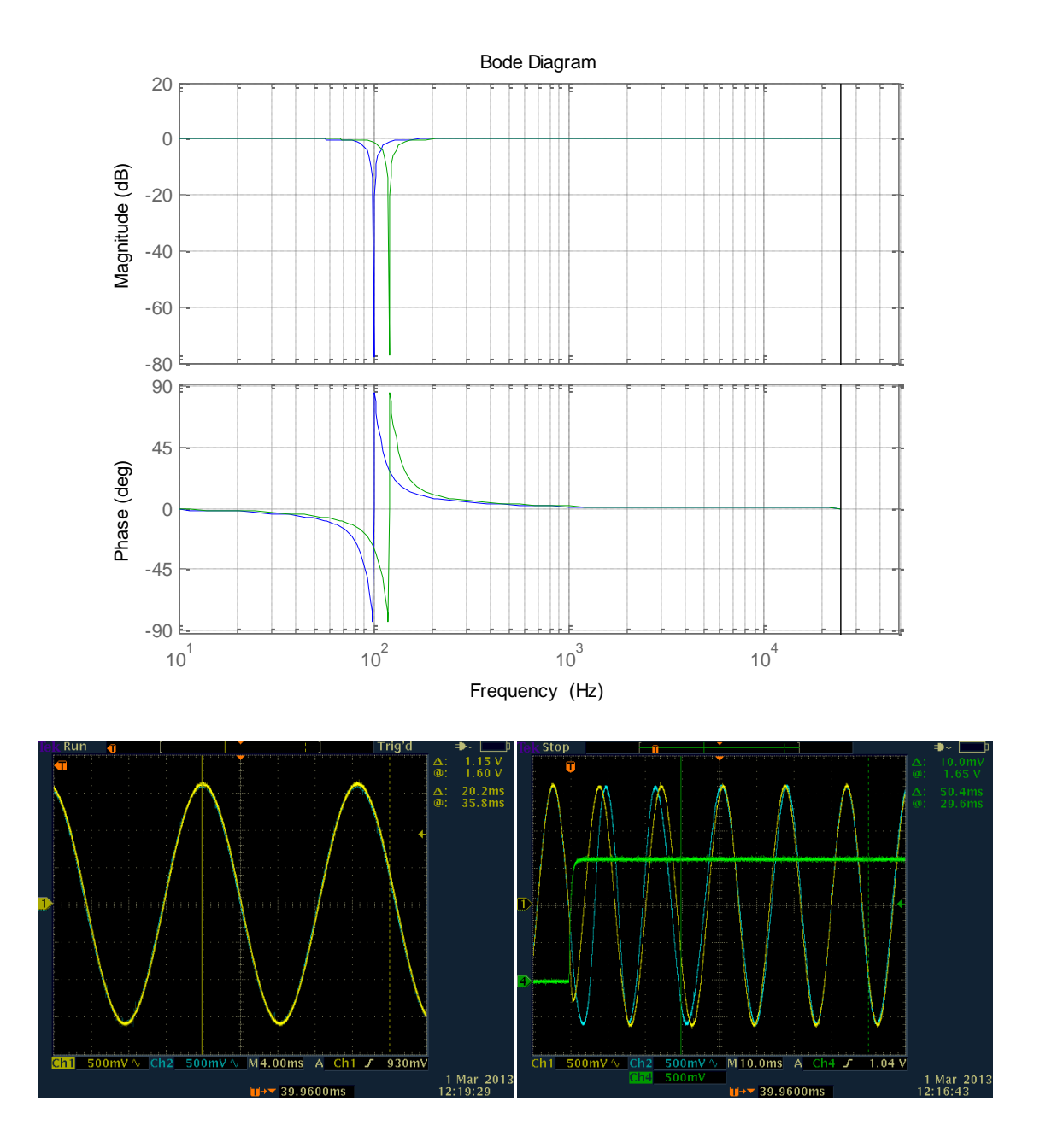

## **Object Definition:**

• Fixed Point (IQ)

```
//********* Structure Definition ******//
typedef struct{
    int32 B2_notch;
    int32 B1_notch;
    int32 B0_notch;
    int32 A2_notch;
    int32 A1_notch;
}SPLL_1ph_IQ_NOTCH_COEFF;
```
```
typedef struct{
      int32 B1 lf;
      int32 B0 lf;
     int32 A1 lf;
}SPLL_1ph_IQ_LPF COEFF;
typedef struct{
     int32 AC input;
     int32 theta[2];
     int32 cos[2];
     int32 sin[2];
     int32 wo;
     int32 wn;
      SPLL 1ph IQ NOTCH COEFF notch coeff;
      SPLL_1ph_IQ_LPF_COEFF lpf coeff;
     int32 Upd[3];
      int32 ynotch[3];
      int32 ylf[2];
     int32 delta_t;
}SPLL 1ph IQ;
```

## • Floating Point (F)

```
//********* Structure Definition ******//
typedef struct{
      float32 B2 notch;
      float32 B1 notch;
      float32 B0 ntoch;
      float32 A2 notch;
      float32 A1 notch;
}SPLL_1ph_F_NOTCH_COEFF;
typedef struct{
     float32 B1 lf;
     float32 B0 lf;
     float32 A1 lf;
}SPLL 1ph F LPF COEFF;
typedef struct{
      float32 AC input;
      float32 theta[2];
      float32 cos[2];
     float32 sin[2];
      float32 wo;
      float32 wn;
      SPLL 1ph F NOTCH COEFF notch coeff;
      SPLL 1ph F LPF COEFF lpf coeff;
      float32 Upd[3];
      float32 ynotch[3];
      float32 ylf[2];
      float32 delta t;
```

SPLL\_1ph\_F;

• Control Law Accelerated Floating Point (CLA)

```
//******** Structure Definition ******//
typedef struct{
      float32 B2 notch;
      float32 B1 notch;
      float32 B0 notch;
      float32 A2 notch;
      float32 A1 notch;
}SPLL 1ph CLA NOTCH COEFF;
typedef struct{
     float32 B1 lf;
      float32 B0 lf;
     float32 A1 lf;
}SPLL 1ph CLA LPF COEFF;
typedef struct{
      float32 AC input;
      float32 theta[2];
      float32 cos[2];
      float32 sin[2];
      float32 wo;
      float32 wn;
      SPLL 1ph CLA NOTCH COEFF notch coeff;
      SPLL 1ph CLA LPF COEFF lpf coeff;
      float32 Upd[3];
      float32 ynotch[3];
      float32 ylf[2];
      float32 delta t;
}SPLL 1ph CLA;
```

The Q value of the PLL block can be specified independent of the global Q, that's why the module uses a SPLL\_Q declaration for the IQ math operation instead of Q.

### Special Constants and Data types:

**SPLL\_1ph** The module definition is created as a data type. This makes it convenient to instance an interface to the SPLL\_1ph module. To create multiple instances of the module simply declare variables of type SPLL\_1ph.

| Module Element<br>Name | Туре  | Description                           | Acceptable<br>Range         |
|------------------------|-------|---------------------------------------|-----------------------------|
| AC_input               | Input | 1ph AC Signal measured and normalized | IQ21(-1,1)<br>Float32(-1,1) |
| Wn                     | Input | Grid Frequency in radians/sec         | IQ21<br>Float32             |

### Module interface Definition:

| thoto[2]    | Output   | arid phase angle                             | IQ21    |
|-------------|----------|----------------------------------------------|---------|
| linela[2]   | Output   | ghu phase angle                              | Float32 |
|             | _        |                                              | IQ21    |
| cos[2]      | Output   | Cos(grid phase angle)                        | Float32 |
|             |          |                                              | IQ21    |
| sin[2]      | Output   | Sin(grid phase angle)                        | Float32 |
|             |          |                                              | IQ21    |
| Wo          | Internal | Instantaneous Grid Frequency in radians/sec  | Float32 |
|             |          |                                              | IQ21    |
| notch_coeff | Internal | Notch Filter Coefficients                    | Float32 |
|             |          |                                              | IQ21    |
| lpf_coeff   | Internal | Loop Filer Coefficients                      | Float32 |
|             |          |                                              | IQ21    |
| Upd[3]      | Internal | Internal Data Buffer for phase detect output | Float32 |
|             |          |                                              | IQ21    |
| ynotch[3]   | Internal | Internal Data Buffer for the notch output    | Float32 |
|             |          |                                              | IQ21    |
| ylf         | Internal | Internal Data Buffer for Loop Filter output  | Float32 |
|             |          |                                              | IQ21    |
| delta_t     | Internal | 1/Frequency of calling the PLL routine       | Float32 |

#### <u>Usage:</u>

Fixed Point (IQ)

Step 1 - Include library in {ProjectName}-Includes.h

Link Solar Library: (Solar\_Lib\_IQ.lib) located in: controlSUITE\development\libs\app\_libs\solar\v1.2\IQ\lib

#include "Solar IQ.h"

Step 2 - Create and add module structure to {ProjectName}-Main.c

SPLL\_1ph\_IQ spll1; SPLL\_1ph\_IQ\_NOTCH\_COEFF spll\_notch\_coef1;

**Step 3** – **Initialize module** in {ProjectName}-Main.c, where the inputs to the initialization function are the grid frequency (50/60Hz), the inverter ISR period value and the address of the pll object. Ensure that the ISR is running at a minimum frequency of 20KHz. The routine initializes all the internal data buffers and variables, and sets the coefficients of the notch filter according to the grid frequency.

```
SPLL_lph_IQ_init(GRID_FREQ,_IQ21((float)(1.0/ISR_FREQUENCY)),&spll1);
SPLL_lph_IQ_notch_coeff_update(((float)(1.0/ISR_FREQUENCY)),(float)(2*PI*GRID_FREQ*2),(float)0.00001,(float)0.1,&spll1);
```

Step 4 – Using the module

spll1.AC input =(long)(GridMeas>>3);

```
// GridMeas is in IQ24 and is converted to IQ21 for SPLL // SPLL call
```

SPLL\_1ph\_IQ\_FUNC(&spll1);

Alternatively the macro routine can be called as bellow:

SPLL 1ph IQ MACRO(spll1);

### • Floating Point (F)

Step 1 – Include library in {ProjectName}-Includes.h

Link Solar Library: (Solar\_Lib\_F.lib) located in: controlSUITE\development\libs\app\_libs\solar\v1.2\F\lib

```
#include "Solar F.h"
```

Step 2 - Create and add module structure to {ProjectName}-Main.c

```
SPLL_1ph_F spll1;
SPLL_1ph_F_NOTCH_COEFF spll_notch_coef1;
```

**Step 3** – **Initialize module** in {ProjectName}-Main.c, where the inputs to the initialization function are the grid frequency (50/60Hz), the inverter ISR period value and the address of the pll object. Ensure that the ISR is running at a minimum frequency of 20KHz. The routine initializes all the internal data buffers and variables, and sets the coefficients of the notch filter according to the grid frequency.

```
SPLL_lph_F_init(GRID_FREQ,((float)(1.0/ISR_FREQUENCY)),
&spll1);
SPLL_lph_F_notch_coeff_update(((float)(1.0/ISR_FREQUENCY)),
(float)(2*PI*GRID_FREQ*2),(float)0.00001,(float)0.1,
&spll1);
```

#### Step 4 – Using the module

spll1.AC\_input = (Float32)GridMeas;
// SPLL call
SPLL 1ph F FUNC(&spll1);

01\_\_\_\_\_1pn\_\_1\_10n0(@0p1\_1)/

Alternatively the macro routine can be called as bellow:

SPLL\_1ph\_F\_MACRO(spll1);

### Control Law Accelerated Floating Point (CLA)

**Step 1 – Include library** in {ProjectName}-CLA\_Shared.h

Link Solar Library: (Solar\_Lib\_CLA.lib) located in: controlSUITE\development\libs\app\_libs\solar\v1.2\CLA\lib

#include "Solar CLA.h"

Step 2 - Create and add module structure to {ProjectName}-CLA\_Tasks.c

**#pragma** DATA\_SECTION(spll1, "CLADataRAM")

ClaToCpu\_Volatile SPLL\_1ph\_CLA spl11;

If object needs to be accessed by the CPU, add the variable declaration to the {ProjectName}-CLA Shared.h file:

extern ClaToCpu Volatile SPLL 1ph CLA spll1;

Note: Use ClaToCpu\_Volatile for variables that are CLA writable but are being monitored by the CPU. This will help the CLA C compiler optimize the code better.

**Step 3 – Configure CLA memory** in {ProjectName}-Main.c – Assign memory to CLA. Message RAM and data RAM must be configured by the CPU (this may change from device to device):

```
// configure the RAM as CLA program memory
Cla1Regs.MMEMCFG.bit.PROGE = 1;
// configure RAM L1, F28035 as CLA Data memory 0
Cla1Regs.MMEMCFG.bit.RAM0E = 1;
// configure RAM L2, F28035 as CLA data memory 1
Cla1Regs.MMEMCFG.bit.RAM1E = 1;
```

**Step 4** – **Initialize module** in {ProjectName}-CLA\_Tasks.c where the inputs to the initialization function are the grid frequency (50/60Hz), the inverter ISR period value and the address of the pll object. Ensure that the ISR is running at a minimum frequency of 20KHz. The routine initializes all the internal data buffers and variables, and sets the coefficients of the notch filter according to the grid frequency. – Initialization can be achieved by calling the init macro from Task 8 in CLA.

```
interrupt void ClalTask8(void) {
    ....
    SPLL_1ph_CLA_init(GRID_FREQUENCY,
    ((float32)(1.0/ISR_FREQUENCY)), spll1);
    SPLL_1ph_CLA_notch_coeff_update(((float32)(1.0/ISR_FR
    EQUENCY)), (float32)(2*PI*GRID_FREQUENCY*2),
    (float32)0.00001, (float32)0.1, spll1);
    ....
}
```

The task is forced from {ProjectName}-Main.c by calling:

Cla1ForceTask8andWait();

**Step 5** – **Using the module –** The run time macro is called in a task that is periodically triggered like an ISR.

```
interrupt void Cla1Task1(void) {
```

```
....
spll1.AC_input = (Float32)GridMeas;
// Invoke the run time macro
SPLL_1ph_CLA_MACRO(spll1);
....
```

}

# SPLL\_1ph\_SOGI

Orthogonal Signal Generator SPLL for Single Phase Grid

**Description:** This software module implements a software phase lock loop based on orthogonal signal generation using second order generalized integrators. This block can be further used in P and Q style control for single phase grid connected equipment.

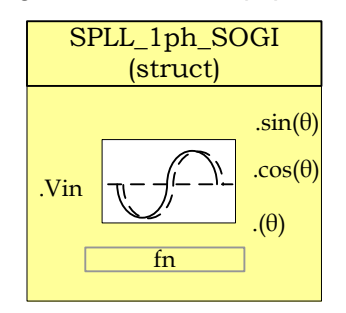

- Module File: <base\_folder>\SPLL\_1ph \_SOGI\_(IQ/F/CLA).h
- **Technical:** As discussed in the SPLL\_1ph single phase grid software PLL design is tricky because of twice the grid frequency component present in the phase detect output. Notch filter is used in the SPLL\_1ph implementation for this and achieves satisfactory results. Another alternative is to use an orthogonal signal generator scheme and then use park transformation. This software block uses a second order integrator to generate the orthogonal signal from the sensed single phase grid voltage (As proposed in 'A New Single Phase PLL Structure Based on Second Order Generalized Integrator', Mihai Ciobotaru, PESC'06).

A functional diagram of a PLL is shown in the figure below, which consists of a phase detect (PD) consisting of park transform, a loop filter(LPF) and a voltage controlled oscillator(VCO)

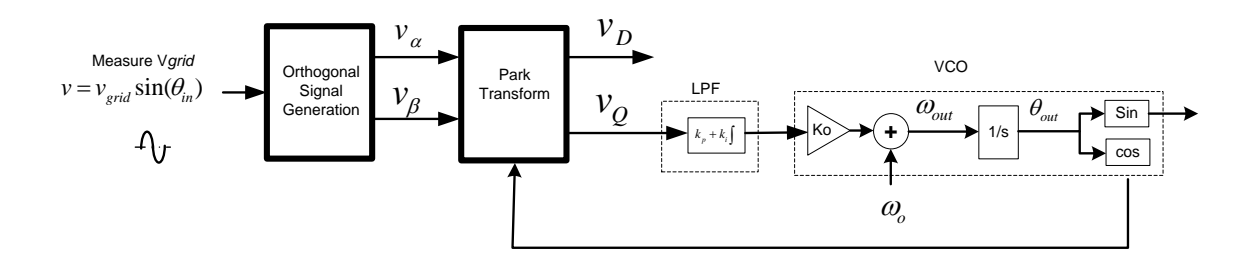

Figure 8 Phase Lock Loop Basic Structure

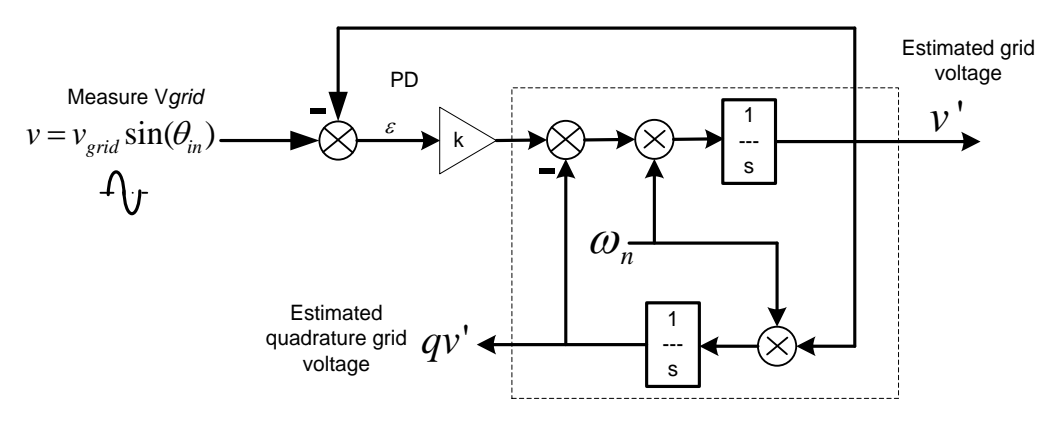

Figure 9 Second Order Generalized integrator for Orthogonal Signal Generation

The second order generalized integrator closed loop transfer function can be written as:

$$H_d(s) = \frac{v'}{v}(s) = \frac{k\omega_n s}{s^2 + k\omega_n s + \omega_n^2} \text{ and } H_q(s) = \frac{qv'}{v}(s) = \frac{k\omega_n^2}{s^2 + k\omega_n s + \omega_n^2}$$

For discrete implementation using trapezoidal approximation:

$$H_{d}(z) = \frac{k\omega_{n} \frac{2}{T_{s}} \frac{z-1}{z+1}}{\left(\frac{2}{T_{s}} \frac{z-1}{z+1}\right)^{2} + k\omega_{n} \frac{2}{T_{s}} \frac{z-1}{z+1} + \omega_{n}^{2}} = \frac{(2k\omega_{n}T_{s})(z^{2}-1)}{4(z-1)^{2} + (2k\omega_{n}T_{s})(z^{2}-1) + (\omega_{n}T_{s})^{2}(z+1)^{2}}$$

Now using  $x = 2k\omega_n T_s$  and  $y = (\omega_n T_s)^2$ :

$$H_{d}(z) = \frac{\left(\frac{x}{x+y+4}\right) + \left(\frac{-x}{x+y+4}\right)z^{-2}}{1 - \left(\frac{2(4-y)}{x+y+4}\right)z^{-1} - \left(\frac{x-y-4}{x+y+4}\right)z^{-2}} = \frac{b_{0} + b_{2}z^{-2}}{1 - a_{1}z^{-1} - a_{2}z^{-2}}$$

Similarly

$$H_{q}(z) = \frac{\left(\frac{k.y}{x+y+4}\right) + 2\left(\frac{k.y}{x+y+4}\right)z^{-1} + \left(\frac{k.y}{x+y+4}\right)z^{-2}}{1 - \left(\frac{2(4-y)}{x+y+4}\right)z^{-1} - \left(\frac{x-y-4}{x+y+4}\right)z^{-2}} = \frac{qb_{0} + qb_{1}z^{-1} + qb_{2}z^{-2}}{1 - a_{1}z^{-1} - a_{2}z^{-2}}$$

Once the orthogonal signal is generated park transform is used to detect the Q and D components on the rotating reference frame. This is then fed to the loop filter which controls the VCO of the PLL. The tuning of the loop filter is similar to what is described in the SPLL\_1ph description. Very fast transient response is possible as shown in the figure below where Ch1: is the grid sine value ch2: is the PLL lock ch3: is the grid theta and ch4: is the phase jump.

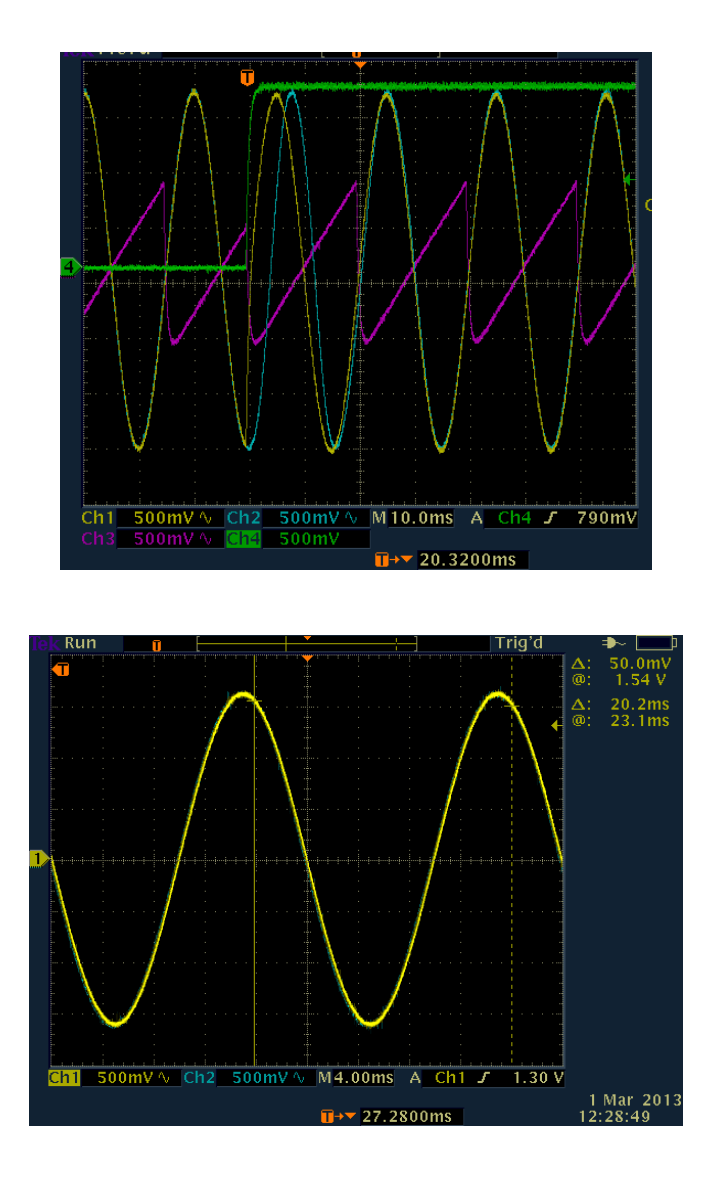

The coefficients of the orthogonal signal generator can be tuned for varying grid frequency and sampling time (ISR frequency). The only variable is k, which determines the selectiveness of the frequency for the second order integrator. The second order generalized integrator presented can be also modified to extract the harmonic frequency component if needed in a grid monitoring application. A lower k value must be selected for this purpose, however lower k has an effect slowing the response. The figure below shows the extraction of the 5<sup>th</sup> harmonic using the SOGI. The implementation of this is left for the user as it directly follows from the SOGI implementation shown in SPLL\_1ph\_SOGI.

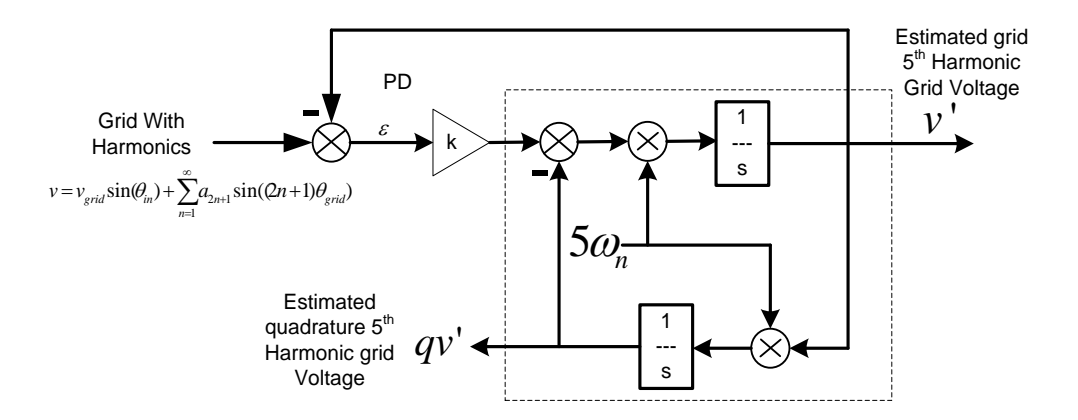

Additionally the RMS voltage of the grid can also be estimated using the below equation:

$$V_{RMS} = \frac{1}{\sqrt{2}} \sqrt{v'^2 + qv'^2}$$

### **Object Definition:**

#define SPLL\_SOGI\_Q \_IQ23
#define SPLL\_SOGI\_Qmpy \_IQ23mpy

Fixed Point (IQ)

```
//********* Structure Definition *******//
typedef struct{
      int32 osg_k;
      int32 osg x;
      int32 osg y;
      int32 osg b0;
      int32 osg b2;
      int32 osg a1;
      int32 osg a2;
      int32 osg qb0;
     int32 osg qb1;
      int32 osg qb2;
}SPLL_1ph_SOGI_IQ_OSG_COEFF;
typedef struct{
     int32 B1_lf;
      int32 B0 lf;
      int32 A1 lf;
}SPLL 1ph SOGI IQ LPF COEFF;
typedef struct{
      int32 u[3]; // Ac Input
      int32 osg_u[3];
      int32 osg qu[3];
      int32 u Q[2];
      int32 u D[2];
      int32 ylf[2];
```

```
int32 fo; // output frequency of PLL
int32 fn; //nominal frequency
int32 theta[2];
int32 cos;
int32 sin;
int32 delta_T;
SPLL_1ph_SOGI_IQ_OSG_COEFF osg_coeff;
SPLL_1ph_SOGI_IQ_LPF_COEFF lpf_coeff;
}SPLL_1ph_SOGI_IQ;
```

### • Floating Point (F)

```
//******** Structure Definition ******//
typedef struct{
      float32 osg k;
      float32 osg x;
     float32 osq y;
     float32 osg b0;
      float32 osg b2;
      float32 osg a1;
      float32 osg a2;
      float32 osg qb0;
      float32 osg qb1;
      float32 osg qb2;
}SPLL 1ph SOGI F OSG COEFF;
typedef struct{
      float32 B1 lf;
      float32 B0 lf;
      float32 A1 lf;
}SPLL 1ph SOGI F LPF COEFF;
typedef struct{
      float32 u[3]; // Ac Input
      float32 osg u[3];
      float32 osg qu[3];
      float32 u Q[2];
      float32 u D[2];
      float32 ylf[2];
      float32 fo; // output frequency of PLL
      float32 fn; //nominal frequency
      float32 theta[2];
      float32 cos;
      float32 sin;
      float32 delta T;
      SPLL 1ph SOGI F OSG COEFF osg coeff;
     SPLL 1ph SOGI F LPF COEFF 1pf coeff;
}SPLL 1ph SOGI F;
```

Control Law Accelerated Floating Point (CLA)

```
//********* Structure Definition ******//
typedef struct{
    float32 osg_k;
    float32 osg_x;
    float32 osg_y;
```

```
float32 osg b0;
      float32 osg b2;
      float32 osg a1;
      float32 osg a2;
      float32 osg qb0;
      float32 osg qb1;
      float32 osg qb2;
}SPLL 1ph SOGI CLA OSG COEFF;
typedef struct{
      float32 B1 lf;
      float32 B0 lf;
      float32 A1 lf;
}SPLL 1ph SOGI CLA LPF COEFF;
typedef struct{
      float32 u[3]; // Ac Input
      float32 osg u[3];
      float32 osg qu[3];
      float32 u Q[2];
      float32 u D[2];
      float32 ylf[2];
      float32 fo; // output frequency of PLL
      float32 fn; //nominal frequency
      float32 theta[2];
      float32 cos;
      float32 sin;
      float32 delta T;
      SPLL 1ph SOGI CLA OSG COEFF osg coeff;
      SPLL_1ph_SOGI_CLA_LPF_COEFF lpf_coeff;
}SPLL 1ph SOGI CLA;
```

The Q value of the PLL block can be specified independent of the global Q, that's why the module uses a SPLL\_Q declaration for the IQ math operation instead of Q.

### Special Constants and Data types:

**SPLL\_1ph\_SOGI** The module definition is created as a data type. This makes it convenient to instance an interface to the SPLL\_1ph module. To create multiple instances of the module simply declare variables of type SPLL\_1ph.

| Module Element<br>Name | Туре     | Description                            | Acceptable<br>Range         |
|------------------------|----------|----------------------------------------|-----------------------------|
| u[3]                   | Input    | 1ph AC Signal measured and normalized  | IQ23(-1,1)<br>Float32(-1,1) |
| osg_u[3]               | Internal | Estimated Grid Voltage                 | IQ23(-1,1)<br>Float32(-1,1) |
| osg_qu[3]              | Internal | Estimated Orthogonal Grid Voltage      | IQ23(-1,1)<br>Float32(-1,1) |
| u_Q[2]                 | Output   | Q axis component of the estimated grid | IQ23(-1,1)                  |

### Module interface Definition:

|           |          |                                        | Float32(-1,1) |
|-----------|----------|----------------------------------------|---------------|
| u D[2]    | Output   | D axis component of the estimated grid | IQ23(-1,1)    |
| u_D[2]    | Output   | D axis component of the estimated glid | Float32(-1,1) |
| _         | _        |                                        | IQ23          |
| Fn        | Input    | Grid Frequency Nominal                 | Float32       |
|           | _        |                                        | IQ23          |
| Fo        | Output   | Instantaneous Grid Frequency           | Float32       |
|           |          |                                        | IQ23          |
| theta[2]  | Output   | grid phase angle                       | Float32       |
|           |          |                                        | IQ23(-1,1)    |
| Cos       | Output   | Cos(grid phase angle)                  | Float32(-1,1) |
|           | _        |                                        | IQ23(-1,1)    |
| Sin       | Output   | Sin(grid phase angle)                  | Float32(-1,1) |
|           |          |                                        | IQ23          |
| lpf_coeff | Internal | Loop filter coefficients               | Float32       |
|           |          |                                        | IQ23          |
| osg_coeff | Internal | OSG coefficients                       | Float32       |
|           |          |                                        | IQ23          |
| delta_t   | Internal | 1/Frequency of calling the PLL routine | Float32       |

### <u>Usage:</u>

• Fixed Point (IQ)

Step 1 - Include library in {ProjectName}-Includes.h

Link Solar Library: (Solar\_Lib\_IQ.lib) located in: controlSUITE\development\libs\app\_libs\solar\v1.2\IQ\lib

#include "Solar IQ.h"

Step 2 - Create and add module structure to {ProjectName}-Main.c

SPLL\_1ph\_SOGI\_IQ spll1;

**Step 3** – **Initialize module** in {ProjectName}-Main.c , where the inputs to the initialization function are the grid frequency (50/60Hz), the inverter ISR period value and the address of the pll object. Ensure that the ISR is running at a minimum frequency of 20KHz. The routine initializes all the internal data buffers and variables, and sets the coefficients of the notch filter according to the grid frequency.

```
SPLL_1ph_SOGI_IQ_init(GRID_FREQ,_IQ23((float)(1.0/ISR_FREQU
ENCY)),&spll1);
```

```
SPLL_1ph_SOGI_IQ_coeff_update(((float)(1.0/ISR_FREQUENCY)),
(float)(2*PI*GRID_FREQ),&spll1);
```

### Step 4 – Using the module

```
spll1.u[0]=(long) (GridMeas>>1);
// GridMeas is in IQ24 and is converted to IQ23 for SPLL
// SPLL call
SPLL 1ph SOGI IQ FUNC(&spll1);
```

Alternatively the macro routine can be called as bellow:

SPLL\_1ph\_SOGI\_IQ\_MACRO(spll1);

### • Floating Point (F)

Step 1 - Include library in {ProjectName}-Includes.h

Link Solar Library: (Solar\_Lib\_F.lib) located in: controlSUITE\development\libs\app\_libs\solar\v1.2\F\lib

#include "Solar F.h"

Step 2 - Create and add module structure to {ProjectName}-Main.c

SPLL 1ph SOGI F spll1;

**Step 3** – **Initialize module** in {ProjectName}-Main.c, where the inputs to the initialization function are the grid frequency (50/60Hz), the inverter ISR period value and the address of the pll object. Ensure that the ISR is running at a minimum frequency of 20KHz. The routine initializes all the internal data buffers and variables, and sets the coefficients of the notch filter according to the grid frequency.

```
SPLL_lph_SOGI_F_init(GRID_FREQ,((float)(1.0/ISR_FREQUENCY))
,&spll2);
SPLL_lph_SOGI_F_coeff_update(((float)(1.0/ISR_FREQUENCY)),
(float)(2*PI*GRID_FREQ),&spll2);
```

#### Step 4 – Using the module

spll1.u[0]=(Float32)(GridMeas);
// SPLL call

SPLL\_1ph\_SOGI\_F\_FUNC(&spll2);

Alternatively the macro routine can be called as bellow:

SPLL\_1ph\_SOGI\_F\_MACRO(spl12);

### Control Law Accelerated Floating Point (CLA)

**Step 1 – Include library** in {ProjectName}-CLA\_Shared.h

Link Solar Library: (Solar\_Lib\_CLA.lib) located in: controlSUITE\development\libs\app\_libs\solar\v1.2\CLA\lib

#include "Solar CLA.h"

Step 2 – Create and add module structure to {ProjectName}-CLA\_Tasks.c

Declare the variable and specify an appropriate location in CLA memory.

#pragma DATA\_SECTION(spll1,"CLADataRAM")
ClaToCpu Volatile SPLL 1ph SOGI CLA spll1;

If object needs to be accessed by the CPU, add the variable declaration to the {ProjectName}-CLA\_Shared.h file:

```
extern ClaToCpu Volatile SPLL 1ph SOGI CLA spll1;
```

Note: Use ClaToCpu\_Volatile for variables that are CLA writable but are being monitored by the CPU. This will help the CLA C compiler optimize the code better.

**Step 3 – Configure CLA memory** in {ProjectName}-Main.c – Assign memory to CLA. Message RAM and data RAM must be configured by the CPU (this may change from device to device):

```
// configure the RAM as CLA program memory
Cla1Regs.MMEMCFG.bit.PROGE = 1;
// configure RAM L1, F28035 as CLA Data memory 0
Cla1Regs.MMEMCFG.bit.RAM0E = 1;
// configure RAM L2, F28035 as CLA data memory 1
Cla1Regs.MMEMCFG.bit.RAM1E = 1;
```

**Step 4** – **Initialize module** in {ProjectName}-CLA\_Tasks.c, where the inputs to the initialization function are the grid frequency (50/60Hz), the inverter ISR period value and the address of the pll object. Ensure that the ISR is running at a minimum frequency of 20KHz. The routine initializes all the internal data buffers and variables, and sets the coefficients of the notch filter according to the grid frequency. – Initialization can be achieved by calling the init macro from Task 8 in CLA.

```
interrupt void ClalTask8(void) {
    ....
    SPLL_1ph_SOGI_CLA_init(GRID_FREQ,((float32)(1.0/ISR_F
    REQUENCY)),spl11);
    SPLL_1ph_SOGI_CLA_coeff_update(((float32)(1.0/ISR_FRE
    QUENCY)),(float32)(2*PI*GRID_FREQ),spl11);
    ....
}
```

The task is forced from {ProjectName}-Main.c by calling:

```
Cla1ForceTask8andWait();
```

**Step 5** – **Using the module –** The run time macro is called in a task that is periodically triggered like an ISR.

```
interrupt void ClalTask1(void) {
    ....
    Spll1.u[0] = (Float32)(GridMeas);;
    // SPLL call
```

SPLL\_1ph\_SOGI\_CLA\_MACRO(spll1);

}

... **.** 

# SPLL\_3ph\_SRF

Software Phase Lock Loop for Three Phase Grid Tied Systems

**Description:** This software module implements a software phase lock loop based on synchronous reference frame for grid connection to three phase grid.

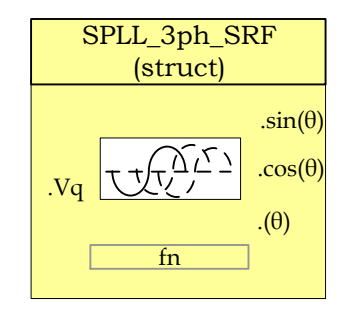

Module File: <base\_folder>\SPLL\_3ph \_SRF\_(IQ/F/CLA).h

**Technical:** It is common to transform three phase time varying system to a dc system, in a rotating reference frame with the help of transforms. Assuming the below equation for the three phase quantities the sequence of the voltages is  $V_a \rightarrow V_c \rightarrow V_b$ , and the frequency is  $\omega$ .

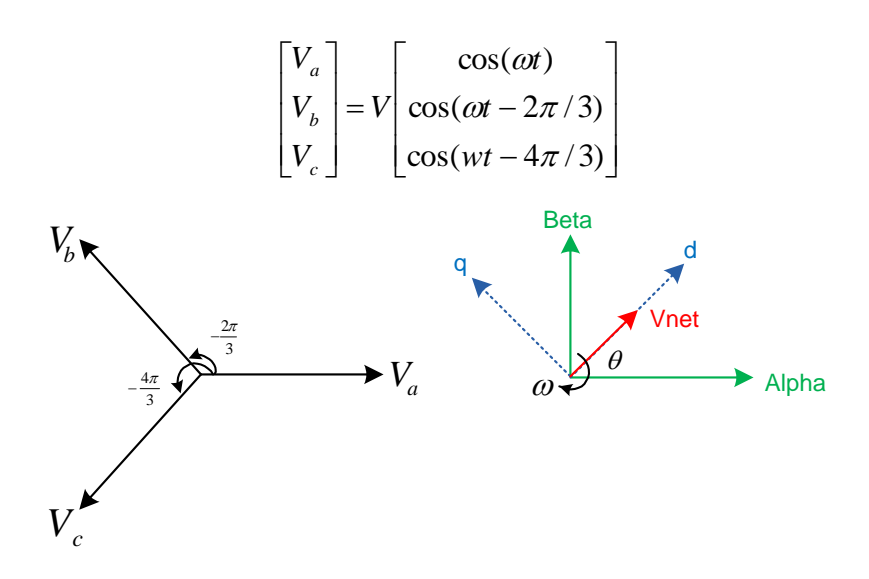

The three phase quantities are first reduced to an orthogonal component system (alpha, beta also called stationary reference frame), by taking the projections of the three phase quantities on the orthogonal axis. This is called the clark transform:

$$V_{\alpha\beta0} = T_{abc \to \alpha\beta0} V_{abc}$$

$$\begin{bmatrix} V_{\alpha} \\ V_{\beta} \\ V_{o} \end{bmatrix} = \sqrt{\frac{2}{3}} \begin{bmatrix} 1 & \cos(2\pi/3) & \cos(4\pi/3) \\ 0 & \sin(2\pi/3) & \sin(4\pi/3) \\ \frac{1}{\sqrt{2}} & \frac{1}{\sqrt{2}} & \frac{1}{\sqrt{2}} \end{bmatrix} X \begin{bmatrix} V_{a} \\ V_{b} \\ V_{c} \end{bmatrix} = \sqrt{\frac{2}{3}} \begin{bmatrix} \cos(\omega t) \\ \sin(\omega t) \\ 0 \end{bmatrix}$$

Now the net voltage vector can be assumed to be making an angle  $\theta$  with the orthogonal reference frame and rotating at a frequency of  $\omega$ . Thus the system can be reduced to DC by taking projection of the orthogonal components on the rotating reference frame:

$$V_{dq0} = T_{\alpha\beta0\to dq0} V_{\alpha\beta0}$$

$$\begin{bmatrix} v_d \\ v_q \\ v_o \end{bmatrix} = \begin{bmatrix} \cos(\theta) & \sin(\theta) & 0 \\ -\sin(\theta) & \cos(\theta) & 0 \\ 0 & 0 & 1 \end{bmatrix} X \begin{bmatrix} v_\alpha \\ v_\beta \\ v_o \end{bmatrix}$$

$$\begin{bmatrix} v_d \\ v_q \\ v_o \end{bmatrix} = \sqrt{\frac{2}{3}} \begin{bmatrix} \cos(\theta) & \sin(\theta) & 0 \\ -\sin(\theta) & \cos(\theta) & 0 \\ 0 & 0 & 1 \end{bmatrix} X \begin{bmatrix} \cos(\omega t) \\ \sin(\omega t) \\ 0 \end{bmatrix} = \sqrt{\frac{2}{3}} \begin{bmatrix} \cos(\theta) * \cos(\omega t) + \sin(\theta) \sin(\omega t) \\ -\sin(\theta) * \cos(\omega t) + \cos(\theta) \sin(\omega t) \\ 0 \end{bmatrix}$$

Using trigonometric identities:

$$\begin{bmatrix} v_d \\ v_q \\ v_o \end{bmatrix} == \sqrt{\frac{2}{3}} \begin{bmatrix} \cos(\omega t - \theta) \\ \sin(\omega t - \theta) \\ 0 \end{bmatrix}$$

For the PLL to be almost locked, i.e.  $\theta$  is equal to  $\omega t$  the quadrature component can be linearized as follows:

$$v_q \approx (\omega t - \theta)$$

As seen in the above analysis the q component is zero for a balanced three phase system. This property is exploited in the phase locked loop for three phase grid connected application. The q component is used as the error signal for the PLL to track to the appropriate phase. First the three phase quantities are transformed into the rotating reference frame and the q component is used as the phase detect. A low pass filter/PI is then used to eliminate steady state error and the output fed to a VCO which generated the angle and sine values.

A functional diagram of a PLL is shown in the figure below, which consists of a phase detect (PD) consisting of park transform, a loop filter(LPF) and a voltage controlled oscillator(VCO):

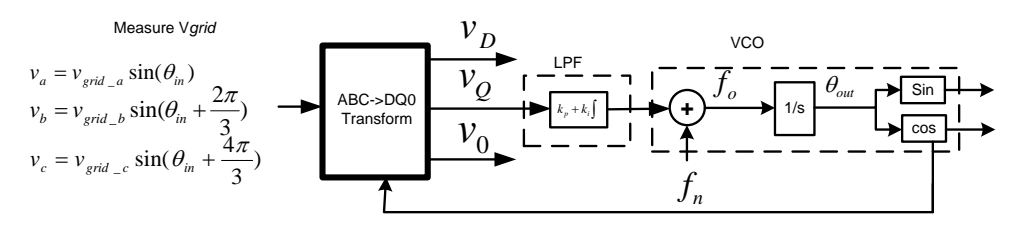

Phase Lock Loop Basic Structure

The ABC-> DQ0 transform is kept separate from the PLL structure.

Using equations from the SPLL\_1ph description above using settling time to be 30ms and the error band to be 5% and damping ratio to be 0.7 we can obtain the natural frequency to be 119.014 and then back substituting we get  $K_p = 166.6$  and  $K_i = 27755.55$ 

Back substituting these values into the digital loop filter coefficients we get:

$$B0 = \left(\frac{2 * K_p + K_i * T}{2}\right) \text{ and } B1 = -\left(\frac{2 * K_p - K_i * T}{2}\right)$$

Now for 50Khz run rate for the PLL, B0= 166.877556 and B1= -166.322444

### **Object Definition:**

```
#define SPLL_SRF_Q _IQ21
#define SPLL_SRF_Qmpy _IQ21mpy
```

• Fixed Point (IQ)

```
//********* Structure Definition ******//
typedef struct{
    int32 B1_lf;
    int32 B0_lf;
    int32 A1_lf;
}SPLL_3ph_SRF_IQ_LPF_COEFF;
```

#### typedef struct{

```
int32 v_q[2];
int32 ylf[2];
int32 fo; // output frequency of PLL
int32 fn; //nominal frequency
int32 theta[2];
int32 delta_T;
```

```
SPLL_3ph_SRF_IQ_LPF_COEFF lpf_coeff;
}SPLL_3ph_SRF_IQ;
```

• Floating Point (F)

```
//********* Structure Definition *******//
typedef struct{
     float32 B1_lf;
               B0 lf;
     float32
     float32 A1 lf;
}SPLL 3ph SRF F LPF COEFF;
typedef struct{
     float32 v q[2];
     float32 ylf[2];
     float32 fo; // output frequency of PLL
     float32 fn; //nominal frequency
     float32 theta[2];
     float32 delta T;
     SPLL_3ph_SRF_F_LPF_COEFF lpf_coeff;
}SPLL 3ph SRF F;
```

# Control Law Accelerated Floating Point (CLA)

```
//********* Structure Definition ******//
typedef struct{
    float32 B1_lf;
    float32 B0_lf;
    float32 A1_lf;
}SPLL_3ph_SRF_CLA_LPF_COEFF;
typedef struct{
    float32 v_q[2];
    float32 ylf[2];
    float32 fo; // output frequency of PLL
    float32 fn; //nominal frequency
    float32 theta[2];
    float32 delta_T;
    SPLL_3ph_SRF_CLA;
```

The Q value of the PLL block can be specified independent of the global Q , that's why the module uses a SPLL\_Q declaration for the IQ math operation instead of Q.

# Special Constants and Data types:

**SPLL\_3ph\_SRF** The module definition is created as a data type. This makes it convenient to instance an interface to the SPLL\_3ph\_SRF module. To create multiple instances of the module simply declare variables of type SPLL\_1ph.

### Module interface Definition:

| Name      |          |                                             | Range                       |
|-----------|----------|---------------------------------------------|-----------------------------|
| v_q[]     | Input    | Rotating reference Frame Q-axis value       | IQ21(-1,1)<br>Float32(-1,1) |
| fn        | Input    | Nominal Grid Frequency in Hz                | IQ21<br>Float32             |
| theta[2]  | Output   | grid phase angle                            | IQ21<br>Float32             |
| fo        | Output   | Instantaneous Grid Frequency in Hz          | IQ21<br>Float32             |
| lpf_coeff | Internal | Loop Filer Coefficients                     | IQ21<br>Float32             |
| ylf[2]    | Internal | Internal Data Buffer for Loop Filter output | IQ21<br>Float32             |
| delta_t   | Internal | 1/Frequency of calling the PLL routine      | IQ21<br>Float32             |

## <u>Usage:</u>

### Fixed Point (IQ)

Step 1 - Include library in {ProjectName}-Includes.h

Link Solar Library: (Solar\_Lib\_IQ.lib) located in: controlSUITE\development\libs\app\_libs\solar\v1.2\IQ\lib

#include "Solar IQ.h"

Step 2 - Create and add module structure to {ProjectName}-Main.c

SPLL\_3ph\_SRF\_IQ spll1;

**Step 3** – **Initialize module** in {ProjectName}-Main.c, where the inputs to the initialization function are the grid frequency (50/60Hz), the inverter ISR period value and the address of the pll object. Ensure that the ISR is running at a minimum frequency of 20KHz.

```
SPLL_3ph_SRF_IQ_init(GRID_FREQ,_IQ21((float)(1.0/ISR_FREQUE
NCY)),&spll1);
```

#### Step 4 – Using the module

```
abc_dq0_pos1.a = _IQmpy(GridMeas1,_IQ(0.5));
abc_dq0_pos1.b = _IQmpy(GridMeas2,_IQ(0.5));
abc_dq0_pos1.c = _IQmpy(GridMeas3,_IQ(0.5));
abc_dq0_pos1.sin=_IQsin((spll1.theta[1])<<3);// Q24 to Q21
abc_dq0_pos1.cos=_IQcos((spll1.theta[1])<<3);// Q24 to Q21
ABC_DQ0_POS_IQ_MACRO(abc_dq0_pos1);
```

```
// Q24 to Q21
spll1.v q[0] = (int32)( IQtoIQ21(abc dq0 pos1.q));
```

// SPLL call

```
SPLL 3ph SRF IQ FUNC(&spll1);
```

Alternatively the macro routine can be called as bellow:

SPLL 3ph SRF IQ MACRO(spll1);

### • Floating Point (F)

Step 1 – Include library in {ProjectName}-Includes.h

Link Solar Library: (Solar\_Lib\_F.lib) located in: controlSUITE\development\libs\app\_libs\solar\v1.2\F\lib

#include "Solar F.h"

Step 2 - Create and add module structure to {ProjectName}-Main.c

SPLL\_3ph\_SRF\_F spll1;

**Step 3** – **Initialize module** in {ProjectName}-Main.c, where the inputs to the initialization function are the grid frequency (50/60Hz), the inverter ISR period value and the address of the pll object. Ensure that the ISR is running at a minimum frequency of 20KHz.

SPLL\_3ph\_SRF\_F\_init(GRID\_FREQ,((float)(1.0/ISR\_FREQUENCY)),
&spll1);

#### Step 4 – Using the module

```
abc_dq0_posl.a = (GridMeas1);
abc_dq0_posl.b = (GridMeas2);
abc_dq0_posl.c = (GridMeas3);
abc_dq0_posl.sin = (float)sin((spll1.theta[1]));
abc_dq0_posl.cos = (float)cos((spll1.theta[1]));
ABC DQ0 POS F MACRO(abc dq0 posl);
```

```
spll1.v_q[0] = (abc_dq0_pos1.q);
// SPLL call
```

```
SPLL_3ph_SRF_F_FUNC(&spll1);
```

Alternatively the macro routine can be called as bellow:

SPLL\_3ph\_SRF\_F\_MACRO(spll1);

### Control Law Accelerated Floating Point (CLA)

**Step 1 – Include library** in {ProjectName}-CLA\_Shared.h

Link Solar Library: (Solar\_Lib\_CLA.lib) located in: controlSUITE\development\libs\app\_libs\solar\v1.2\CLA\lib

#include "Solar CLA.h"

Step 2 - Create and add module structure to {ProjectName}-CLA\_Tasks.c

Declare the variable and specify an appropriate location in CLA memory.

#pragma DATA\_SECTION(spll1, "CLADataRAM")
ClaToCpu Volatile SPLL 3ph SRF CLA spll1;

If object needs to be accessed by the CPU, add the variable declaration to the {ProjectName}-CLA\_Shared.h file:

```
extern ClaToCpu Volatile SPLL 3ph SRF CLA spll1;
```

Note: Use ClaToCpu\_Volatile for variables that are CLA writable but are being monitored by the CPU. This will help the CLA C compiler optimize the code better.

**Step 3 – Configure CLA memory** in {ProjectName}-Main.c – Assign memory to CLA. Message RAM and data RAM must be configured by the CPU (this may change from device to device):

```
// configure the RAM as CLA program memory
ClalRegs.MMEMCFG.bit.PROGE = 1;
// configure RAM L1, F28035 as CLA Data memory 0
ClalRegs.MMEMCFG.bit.RAM0E = 1;
// configure RAM L2, F28035 as CLA data memory 1
ClalRegs.MMEMCFG.bit.RAM1E = 1;
```

**Step 4** – **Initialize module** in {ProjectName}-CLA\_Tasks.c, where the inputs to the initialization function are the grid frequency (50/60Hz), the inverter ISR period value and the address of the pll object. Ensure that the ISR is running at a minimum frequency of 20KHz. – Initialization can be achieved by calling the init macro from Task 8 in CLA.

```
....
SPLL_3ph_SRF_CLA_init(GRID_FREQUENCY,((float32)(1.0/I
SR_FREQUENCY)),spll1);
....
}
```

The task is forced from {ProjectName}-Main.c by calling:

interrupt void ClalTask8(void) {

```
Cla1ForceTask8andWait();
```

**Step 5** – **Using the module –** The run time macro is called in a task that is periodically triggered like an ISR.

```
interrupt void Cla1Task1(void) {
```

```
....
abc_dq0_posl.<u>a</u> = (GridMeas1);
abc_dq0_posl.b = (GridMeas2);
abc_dq0_posl.c = (GridMeas3);
abc_dq0_posl.sin = CLAsin(spll1.theta[1]);
abc_dq0_posl.cos = CLAcos(spll1.theta[1]);
ABC_DQ0_POS_CLA_MACRO(abc_dq0_pos1);
```

```
spll1.v_q[0] = (abc_dq0_pos1.q);
// SPLL call
SPLL_3ph_SRF_CLA_MACRO(spll1);
....
```

```
}
```

# SPLL\_3ph\_DDSRF

DDSRF PLL for Three Phase Grid Tied Systems

**Description:** This software module implements a software phase lock loop based on decoupled double synchronous reference frame for grid connection to three phase grid.

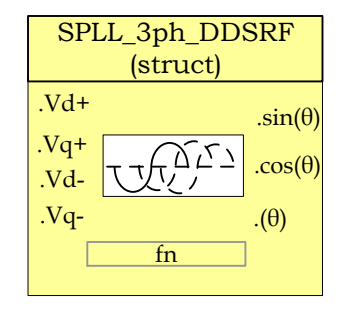

Module File:SPLL\_3ph\_DDSRF.hTechnical:The grid is subject to varying conditions which result in imbalances in<br/>the phase voltages. From the theory of symmetrical components we<br/>know that any unbalanced three phase system can be reduced to two<br/>symmetrical systems and zero component. The behavior of<br/>unbalanced voltages on park and clark transform is analyzed in the<br/>section below.

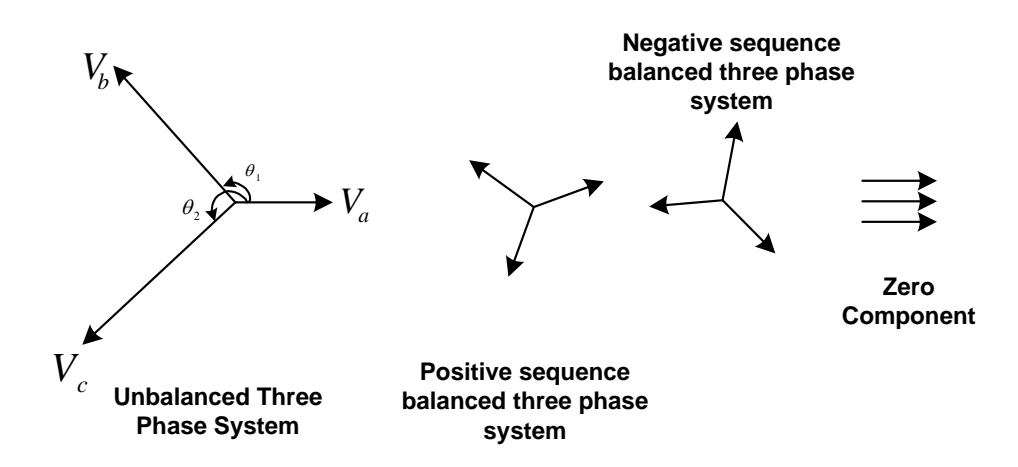

Now an unbalanced three phase system can be written as summation of balanced three phase systems; one rotating with the sequence of the three phase quantities called the positive sequence and one rotating in the opposite sequence called the negative sequence.

$$v = V^{+1} \begin{bmatrix} \cos(wt) \\ \cos(wt - 2\pi/3) \\ \cos(wt - 4\pi/3) \end{bmatrix} + V^{-1} \begin{bmatrix} \cos(wt) \\ \cos(wt - 4\pi/3) \\ \cos(wt - 2\pi/3) \end{bmatrix} + V^{0} \begin{bmatrix} 1 \\ 1 \\ 1 \end{bmatrix}$$

Now resolving the components in the orthogonal axis,

-

$$v_{\alpha\beta} = T_{abc \to \alpha\beta} * v = \frac{2}{3} \begin{bmatrix} 1 & -\frac{1}{2} & -\frac{1}{2} \\ 0 & \frac{\sqrt{3}}{2} & -\frac{\sqrt{3}}{2} \\ \frac{1}{2} & \frac{1}{2} & \frac{1}{2} \end{bmatrix} * v = V^{+1} \begin{bmatrix} \cos(wt) \\ \sin(wt) \end{bmatrix} + V^{-1} \begin{bmatrix} \cos(-wt) \\ \sin(-wt) \end{bmatrix}$$

And taking the projections on the rotating reference frame we observe that any negative sequence component appears with twice the frequency on the positive sequence rotating frame axis and vice versa.

$$v_{dq+} = T_{abc->dq0+} * v_{\alpha\beta} = \begin{bmatrix} \cos(\omega t) & \sin(\omega t) \\ -\sin(\omega t) & \cos(\omega t) \end{bmatrix} = V^{+1} \begin{bmatrix} 1 \\ 0 \end{bmatrix} + V^{-1} \begin{bmatrix} \cos(-2wt) \\ \sin(-2wt) \end{bmatrix}$$

$$v_{dq-} = T_{abc->dq0-} * v_{\alpha\beta} = \begin{bmatrix} \cos(\omega t) & -\sin(\omega t) \\ \sin(\omega t) & \cos(\omega t) \end{bmatrix} = V^{+1} \begin{bmatrix} \cos(-2wt) \\ \sin(-2wt) \end{bmatrix} + V^{-1} \begin{bmatrix} 1 \\ 0 \end{bmatrix}$$

This can cause errors in the control loop and estimation of the grid angle and needs to taken into account while designing a phase locked loop for three phase grid connected application.

Hence assuming the instance just before the PLL is locked to the positive vector, the grid voltages can be written as :

$$v = V^{+1} \begin{bmatrix} \cos(wt + \phi_{1}) \\ \cos(wt - 2\pi/3 + \phi_{1}) \\ \cos(wt - 4\pi/3 + \phi_{1}) \end{bmatrix} + V^{-1} \begin{bmatrix} \cos(wt + \phi_{-1}) \\ \cos(wt - 4\pi/3 + \phi_{-1}) \\ \cos(wt - 2\pi/3 + \phi_{-1}) \end{bmatrix} + V^{0} \begin{bmatrix} 1 \\ 1 \\ 1 \\ 1 \end{bmatrix}$$

Taking the clark transform and ignoring the zero component and the zero sequence

$$v_{\alpha\beta} = V^{+1} \begin{bmatrix} \cos(\omega t + \phi_{+1}) \\ \sin(\omega t + \phi_{+1}) \end{bmatrix} + V^{-1} \begin{bmatrix} \cos(-\omega t + \phi_{-1}) \\ \sin(-\omega t + \phi_{-1}) \end{bmatrix}$$

Now taking the park transform using the angle locked by the PLL for the positive sequence:

$$v_{dq+} = \left( V^{+1} \begin{bmatrix} \cos(\omega t + \phi_{+1}) \\ \sin(\omega t + \phi_{+1}) \end{bmatrix} + V^{-1} \begin{bmatrix} \cos(-\omega t + \phi_{-1}) \\ \sin(-\omega t + \phi_{-1}) \end{bmatrix} \right) * \begin{bmatrix} \cos(\omega t) & \sin(\omega t) \\ -\sin(\omega t) & \cos(\omega t) \end{bmatrix}$$

$$\Rightarrow v_{dq+} = \left( V^{+1} \begin{bmatrix} \cos(\phi_{+1}) \\ \sin(\phi_{+1}) \end{bmatrix} + V^{-1} \begin{bmatrix} \cos(-\omega t + \phi_{-1}) \\ \sin(-\omega t + \phi_{-1}) \end{bmatrix} * \begin{bmatrix} \cos(\omega t) & \sin(\omega t) \\ -\sin(\omega t) & \cos(\omega t) \end{bmatrix} \right)$$

$$\Rightarrow v_{dq+} = \left( V^{+1} \begin{bmatrix} \cos(\phi_{+1}) \\ \sin(\phi_{+1}) \end{bmatrix} + V^{-1} \begin{bmatrix} \cos(-\omega t + \phi_{-1})\cos(\omega t) + \sin(-\omega t + \phi_{-1})\sin(\omega t) \\ -\cos(-\omega t + \phi_{-1})\sin(\omega t) + \sin(-\omega t + \phi_{-1})\cos(\omega t) \end{bmatrix} \right)$$

$$\Rightarrow v_{dq+} = \left( V^{+1} \begin{bmatrix} \cos(\phi_{+1}) \\ \sin(\phi_{+1}) \end{bmatrix} + V^{-1} \begin{bmatrix} \cos(-2\omega t + \phi_{-1}) \\ \sin(-2\omega t + \phi_{-1}) \end{bmatrix} \right)$$

$$\Rightarrow v_{dq+} = \left( V^{+1} \begin{bmatrix} \cos(\phi_{+1}) \\ \sin(\phi_{+1}) \end{bmatrix} + V^{-1} \begin{bmatrix} \cos(\phi_{-1})\cos(2\omega t) + \sin(\phi_{-1})\sin(2\omega t) \\ \sin(\phi_{-1})\cos(2\omega t) - \cos(\phi_{-1})\sin(2\omega t) \end{bmatrix} \right)$$

$$\Rightarrow v_{dq+} = \left( V^{+1} \begin{bmatrix} \cos(\phi_{+1}) \\ \sin(\phi_{+1}) \end{bmatrix} + V^{-1} \cos(\phi_{-1}) \begin{bmatrix} \cos(2\omega t) \\ -\sin(2\omega t) \end{bmatrix} + V^{-1} \sin(\phi_{-1}) \begin{bmatrix} \sin(2\omega t) \\ \cos(2\omega t) \end{bmatrix} \right)$$

$$\Rightarrow v_{dq+} = \left( V^{+1} \begin{bmatrix} \cos(\phi_{+1}) \\ \sin(\phi_{+1}) \end{bmatrix} + \overline{v}_{d-} \begin{bmatrix} \cos(2\omega t) \\ -\sin(2\omega t) \end{bmatrix} + \overline{v}_{q-} \begin{bmatrix} \sin(2\omega t) \\ \cos(2\omega t) \end{bmatrix} \right)$$

Hence to get the decoupled value:

$$v_{d+\_decoupled} = V^{+1} \cos(\phi_{+1}) = v_{d+} - \bar{v}_{d-} \cos(2\omega t) - \bar{v}_{q-} \sin(2\omega t)$$
$$v_{q+\_decoupled} = V^{+1} \sin(\phi_{+1}) = v_{q+} + \bar{v}_{d-} \sin(2\omega t) - \bar{v}_{q-} \cos(2\omega t)$$

The PLL structure is then shown as:

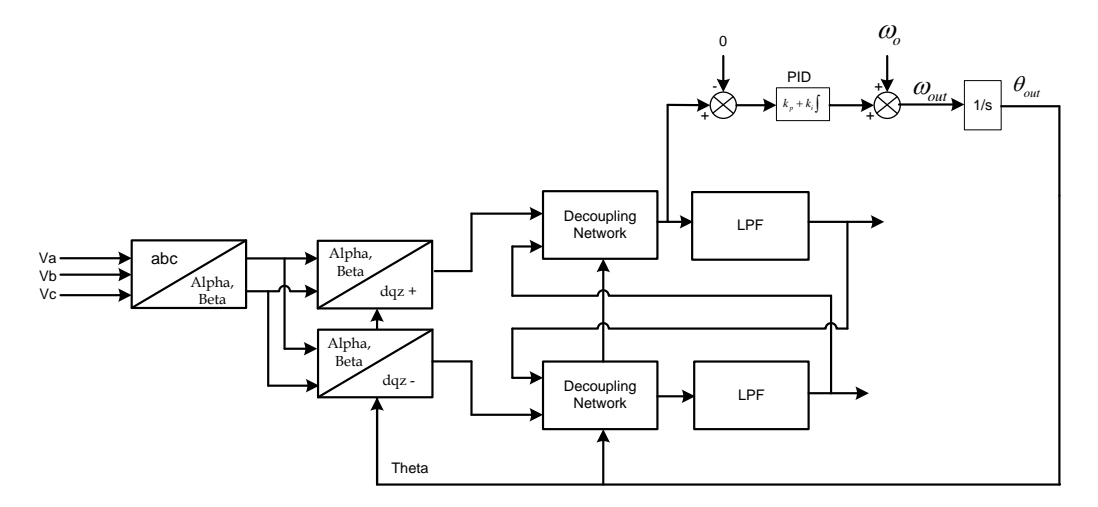

Where the low pass filter transfer function is implemented as follows:

A typical LPF transfer function is given by

$$LPF(s) = \frac{\omega_f}{(s + \omega_f)}$$

In the analog domain, now using bilinear transformation,

$$LPF(z) = \frac{\omega_f}{(\frac{2}{T}\frac{(z-1)}{(z+1)} + \omega_f)} = \frac{\frac{\omega_f T}{(2+T\omega_f)}(z+1)}{(z+\frac{(\omega_f T-2)}{(\omega_f T+2)})} = \frac{k_1(z+1)}{(z+k_2)}$$

Where T is the sampling period the digital low pass filter is run at. Using T=1/(10Khz)=0.0001 and from the discussion in [1] it is known that  $\frac{\omega_f}{\omega} < \frac{1}{\sqrt{2}}$  for stable response of the PLL, hence choosing  $\omega_f = 30$  we get  $k_1 = 0.00933678, k_2 = -0.9813264$ 

### **Object Definition:**

```
#define SPLL_DDSRF_Q _IQ22
#define SPLL_DDSRF_Qmpy _IQ22mpy
```

• Fixed Point (IQ)

```
//******** Structure Definition ******//
typedef struct{
     int32 B1 lf;
     int32 B0 lf;
     int32 A1 lf;
}SPLL 3ph DDSRF IQ LPF COEFF;
typedef struct{
     int32 d p;
     int32 d n;
     int32 q p;
      int32 q n;
      int32 d p decoupl;
      int32 d_n_decoupl;
     int32 q p decoupl;
     int32 q n decoupl;
     int32 cos 2theta;
     int32 sin 2theta;
     int32 y[2];
     int32 x[2];
     int32 w[2];
     int32 z[2];
     int32 k1;
     int32 k2;
     int32 d_p_decoupl_lpf;
     int32 d n_decoupl_lpf;
     int32 q p decoupl lpf;
     int32 q n decoupl lpf;
      int32 v q[2];
     int32 theta[2];
      int32 ylf[2];
      int32 fo;
     int32 fn;
     int32 delta T;
      SPLL 3ph DDSRF IQ LPF COEFF lpf coeff;
}SPLL 3ph DDSRF IQ;
```

• Floating Point (F)

```
//********* Structure Definition ******//
typedef struct{
    float32 B1_lf;
    float32 B0_lf;
    float32 A1_lf;
}SPLL 3ph DDSRF F LPF COEFF;
```

```
typedef struct{
      float32 d p;
      float32 d n;
      float32 q p;
      float32 q n;
      float32 d p decoupl;
      float32 d n decoupl;
      float32 q_p_decoupl;
      float32 q_n_decoupl;
      float32 cos 2theta;
      float32 sin 2theta;
      float32 y[2];
      float32 x[2];
      float32 w[2];
      float32 z[2];
      float32 k1;
      float32 k2;
      float32 d p decoupl lpf;
      float32 d n decoupl lpf;
      float32 q p decoupl lpf;
      float32 q n decoupl lpf;
      float32 v q[2];
      float32 theta[2];
      float32 ylf[2];
      float32 fo;
      float32 fn;
      float32 delta T;
      SPLL 3ph DDSRF F LPF COEFF lpf coeff;
}SPLL 3ph DDSRF F;
```

### Control Law Accelerated Floating Point (CLA)

```
//********* Structure Definition ******//
typedef struct{
                B1_lf;
      float32
      float32 B0_lf;
float32 A1_lf;
}SPLL 3ph DDSRF CLA LPF COEFF;
typedef struct{
      float32 d p;
      float32 d n;
      float32 q p;
      float32 q n;
      float32 d p decoupl;
      float32 d n decoupl;
      float32 q_p_decoupl;
      float32 q_n_decoupl;
      float32 cos 2theta;
```

```
float32 sin 2theta;
      float32 y[2];
      float32 x[2];
      float32 w[2];
      float32 z[2];
      float32 k1;
      float32 k2;
      float32 d p decoupl lpf;
      float32 d_n_decoupl_lpf;
      float32 q_p_decoupl_lpf;
      float32 q n decoupl lpf;
      float32 v_q[2];
      float32 theta[2];
      float32 ylf[2];
      float32 fo;
      float32 fn;
      float32 delta T;
      SPLL 3ph DDSRF CLA LPF COEFF lpf coeff;
}SPLL 3ph DDSRF CLA;
```

The Q value of the PLL block can be specified independent of the global Q, that's why the module uses a SPLL\_DDSRF\_Q declaration for the IQ math operation instead of Q.

### **Special Constants and Data types:**

**SPLL\_3ph\_DDSRF** The module definition is created as a data type. This makes it convenient to instance an interface to the SPLL\_3ph\_DDSRF module. To create multiple instances of the module simply declare variables of type SPLL\_3ph\_DDSRF.

| Module Element<br>Name    | Туре  | Description                                        | Acceptable<br>Range         |
|---------------------------|-------|----------------------------------------------------|-----------------------------|
| q_p                       | Input | Positive Rotating reference Frame Q-axis value     | IQ22(-1,1)<br>Float32(-1,1) |
| d_p                       | Input | Positive Rotating reference Frame D-axis value     | IQ22(-1,1)<br>Float32(-1,1) |
| q_n                       | Input | Negative Rotating reference Frame Q-<br>axis value | IQ22(-1,1)<br>Float32(-1,1) |
| d_n                       | Input | Negative Rotating reference Frame D-axis value     | IQ22(-1,1)<br>Float32(-1,1) |
| fn                        | Input | Nominal Grid Frequency in Hz                       | IQ22<br>Float32             |
| cos_2theta,<br>sin_2theta | Input | Cos and sin of twice the grid frequency angle      | IQ22<br>Float32             |

### Module interface Definition:

| theta[2]            | Output   | grid phase angle                                                          | IQ22<br>Eloat32 |
|---------------------|----------|---------------------------------------------------------------------------|-----------------|
|                     |          | 9                                                                         | 1022            |
| fo                  | Output   | Instantaneous Grid Frequency in Hz                                        | Float32         |
| lpf_coeff           | Internal | Loop Filer Coefficients                                                   | IQ22<br>Float32 |
| ylf[2]              | Internal | Internal Data Buffer for Loop Filter output                               | IQ22<br>Float32 |
| _delta_t            | Internal | 1/Frequency of calling the PLL routine                                    | IQ22<br>Float32 |
| d_p_decoupl         | Internal | Decoupled positive sequence D-axis component                              | IQ22<br>Float32 |
| q_p_decoupl         | Internal | Decoupled positive sequence Q-axis component                              | IQ22<br>Float32 |
| d_n_decoupl         | Internal | Decoupled negative sequence D-axis component                              | IQ22<br>Float32 |
| q_n_decoupl         | Internal | Decoupled negative sequence Q-axis component                              | IQ22<br>Float32 |
| d_p_decoupl_lpf     | Internal | Decoupled positive sequence D-axis component filtered                     | IQ22<br>Float32 |
| q_p_decoupl_lpf     | Internal | Decoupled positive sequence Q-axis<br>component filtered                  | IQ22<br>Float32 |
| d_n_decoupl_lpf     | Internal | Decoupled negative sequence D-axis<br>component filtered                  | IQ22<br>Float32 |
| q_n_decoupl_lpf     | Internal | Decoupled negative sequence Q-axis component filtered                     | IQ22<br>Float32 |
| y[2],x[2],w[2],z[2] | Internal | Used to store history for filtering the decoupled D and Q axis components | IQ22<br>Float32 |
| k1,k2               | Internal | Lpf coefficients                                                          | IQ22<br>Float32 |

# <u>Usage:</u>

## • Fixed Point (IQ)

Step 1 - Include library in {ProjectName}-Includes.h

Link Solar Library: (Solar\_Lib\_IQ.lib) located in: controlSUITE\development\libs\app\_libs\solar\v1.2\IQ\lib

#include "Solar IQ.h"

Step 2 – Create and add module structure to {ProjectName}-Main.c

SPLL\_3ph\_DDSRF\_IQ spll1;

**Step 3 – Initialize module** in {ProjectName}-Main.c, where the inputs to the initialization function are the grid frequency (50/60Hz), the inverter ISR period value and the address of the pll object. Ensure that the ISR is running at a minimum frequency of 20KHz.

SPLL\_3ph\_DDSRF\_IQ\_init(GRID\_FREQ,\_IQ22((float)(1.0/ISR\_FREQ UENCY)), SPLL\_DDSRF\_Q(0.00933678), SPLL\_DDSRF\_Q(-0.9813264) ,&spll1);

#### Step 4 – Using the module

Alternatively the macro routine can be called as bellow:

SPLL 3ph DDSRF IQ MACRO(spll1);

### Floating Point (F)

Step 1 - Include library in {ProjectName}-Includes.h

Link Solar Library: (Solar\_Lib\_F.lib) located in: controlSUITE\development\libs\app\_libs\solar\v1.2\F\lib

#include "Solar F.h"

Step 2 - Create and add module structure to {ProjectName}-Main.c

SPLL\_3ph\_DDSRF\_F spll1;

**Step 3 – Initialize module** in {ProjectName}-Main.c, where the inputs to the initialization function are the grid frequency (50/60Hz), the inverter ISR period value and the address of the pll object. Ensure that the ISR is running at a minimum frequency of 20KHz.

```
SPLL_3ph_DDSRF_F_init(GRID_FREQ,((float)(1.0/ISR_FREQUENCY)),(float)(0.00933678), (float)(-0.9813264),&spll1);
```

### Step 4 – Using the module

spll1.d\_p = abc\_dq0\_pos1.d; spll1.q\_p = abc\_dq0\_pos1.q; spll1.d\_n = abc\_dq0\_neg1.d; spll1.q\_n = abc\_dq0\_neg1.q; spll1.cos\_2theta=(float)cos((2)\*spll1.theta[0]); spll1.sin 2theta=(float)sin((2)\*spll1.theta[0]); // SPLL call

#### SPLL 3ph DDSRF F FUNC(&spll1);

Alternatively the macro routine can be called as bellow:

```
SPLL 3ph DDSRF F MACRO(spll1);
```

### Control Law Accelerated Floating Point (CLA)

**Step 1 – Include library** in {ProjectName}-CLA\_Shared.h

Link Solar Library: (Solar\_Lib\_CLA.lib) located in: controlSUITE\development\libs\app\_libs\solar\v1.2\CLA\lib

#include "Solar CLA.h"

Step 2 - Create and add module structure to {ProjectName}-CLA\_Tasks.c

Declare the variable and specify an appropriate location in CLA memory.

#pragma DATA SECTION(spll1, "CLADataRAM")

ClaToCpu Volatile SPLL 3ph DDSRF CLA spll1;

If object needs to be accessed by the CPU, add the variable declaration to the {ProjectName}-CLA\_Shared.h file:

extern ClaToCpu Volatile SPLL 3ph DDSRF CLA spll1;

Note: Use ClaToCpu\_Volatile for variables that are CLA writable but are being monitored by the CPU. This will help the CLA C compiler optimize the code better.

**Step 3 – Configure CLA memory** in {ProjectName}-Main.c – Assign memory to CLA. Message RAM and data RAM must be configured by the CPU (this may change from device to device):

```
// configure the RAM as CLA program memory
ClalRegs.MMEMCFG.bit.PROGE = 1;
// configure RAM L1, F28035 as CLA Data memory 0
ClalRegs.MMEMCFG.bit.RAM0E = 1;
// configure RAM L2, F28035 as CLA data memory 1
ClalRegs.MMEMCFG.bit.RAM1E = 1;
```

**Step 4 – Initialize module** in {ProjectName}-CLA\_Tasks.c, where the inputs to the initialization function are the grid frequency (50/60Hz), the inverter ISR period value and the address of the pll object. Ensure that the ISR is running at a minimum frequency of 20KHz. – Initialization can be achieved by calling the init macro from Task 8 in CLA.

```
interrupt void ClalTask8(void) {
```

.....

```
SPLL_3ph_DDSRF_CLA_init(GRID_FREQUENCY,
((float32)(1.0/ISR_FREQUENCY)),
((float32)(0.00933678)), ((float32)(-0.9813264)),
spll1);
```

The task is forced from {ProjectName}-Main.c by calling:

```
Cla1ForceTask8andWait();
```

}

**Step 5** – **Using the module –** The run time macro is called in a task that is periodically triggered like an ISR.

```
interrupt void ClalTask1(void) {
    ....
    spll1.d_p = abc_dq0_pos1.d;
    spll1.q_p = abc_dq0_pos1.q;
    spll1.d_n = abc_dq0_neg1.d;
    spll1.q_n = abc_dq0_neg1.q;
    spll1.cos_2theta=(float32)CLAcos((2.0)*spll1.theta[1]
    );
    spll1.sin_2theta=(float32)CLAsin((2.0)*spll1.theta[1]
    );
    // SPLL call
    SPLL_3ph_DDSRF_CLA_MACRO(spll1);
    ....
}
```

# 4.4 Controller Modules
**Description:** This assembly macro implements a second order control law using a 2-pole, 2-zero construction. The code implementation is a second order IIR filter with programmable output saturation.

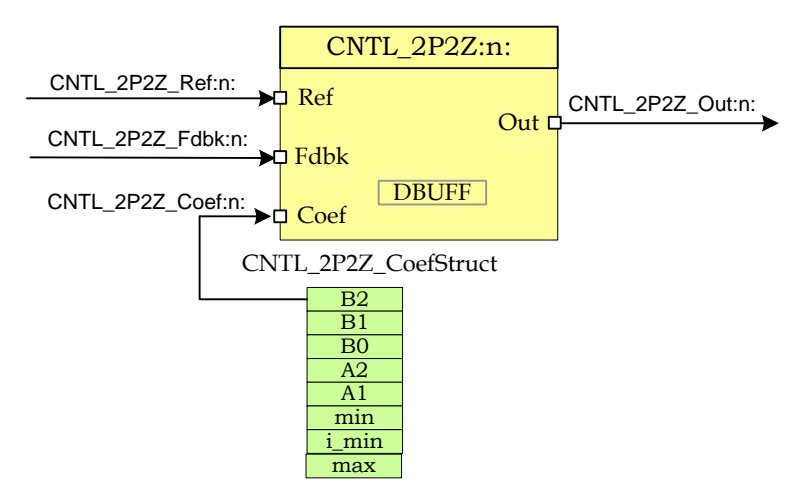

Macro File: <base\_folder>\CNTL\_2P2Z\_(IQ/F/CLA).h

**Technical:** The 2-pole 2-zero control block implements a second order control law using an IIR filter structure with programmable output saturation. This type of controller requires two delay lines: one for input data and one for output data, each consisting of two elements.

The discrete transfer function for the basic 2P2Z control law is...

$$\frac{U(z)}{E(z)} = \frac{b_2 z^{-2} + b_1 z^{-1} + b_0}{1 - a_1 z^{-1} - a_2 z^{-2}}$$

This may be expressed in difference equation form as:

$$u(n) = a_1 u(n-1) + a_2 u(n-2) + b_0 e(n) + b_1 e(n-1) + b_2 e(n-2)$$

Where...

u(n) = present controller output (after saturation)

u(n-1) = controller output on previous cycle

u(n-2) =controller output two cycles previously

e(n) = present controller input

CNTL\_2P2Z

e(n-1) = controller input on previous cycle

e(n-2) = controller input two cycles previously

The 2P2Z control law may be represented graphically as shown below:

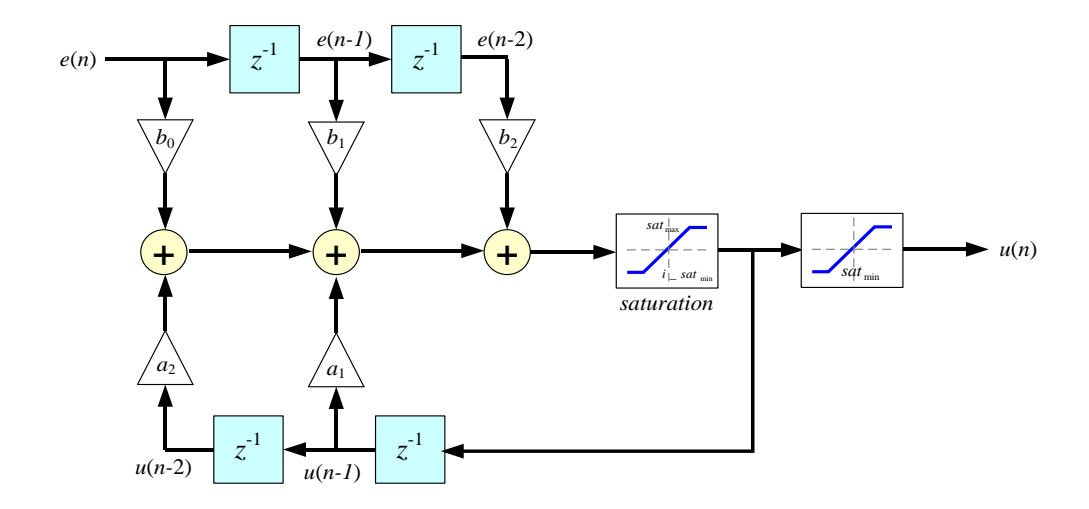

Input and output data are located in internal RAM with address designated by CNTL\_2P2Z\_DBUFF as shown below. Note that to preserve maximum resolution the module saves the values inside CNTL\_2P2Z\_DBUFF in \_IQ30 format.

| CNTL_2P2Z_DBUFF |                         |  |  |
|-----------------|-------------------------|--|--|
| 0               | <i>u</i> ( <i>n</i> -1) |  |  |
| 2               | u(n-2)                  |  |  |
| 4               | <i>e</i> ( <i>n</i> )   |  |  |
| 6               | <i>e</i> ( <i>n</i> -1) |  |  |
| 8               | <i>e</i> ( <i>n</i> -2) |  |  |

Controller coefficients and saturation settings are located in memory as follows:

CNTL\_2P2Z\_CoefStruct

| $_{IQ26(b_2)}$        |
|-----------------------|
| $\_IQ26(b_1)$         |
| $_IQ26(b_0)$          |
| $_{IQ26(a_2)}$        |
| $_{IQ26(a_1)}$        |
| $_IQ24(sat_{max})$    |
| $_IQ24(i\_sat_{min})$ |
| $_IQ24(sat_{min})$    |

Where  $sat_{max}$  and  $sat_{min}$  are the upper and lower control effort bounds respectively. i\_sat\_min is the value used for saturating the lower bound of the control effort when storing the history of the output. This allows the value of the history have negative values which can help avoid oscillations on the output in case of no load. The user can specify it's own value however it is recommended to use \_IQ24(-0.9). Also, note that to preserve maximum resolution the coefficients are saved in Q26 format and the saturation limits are stored in Q24 format to match the output format.

Controller coefficients must be initialized before the controller is used. A structure CNTL\_2P2Z\_COEFFS is used to ensure that the coefficients are stored exactly as shown in the table as the CNTL\_2P2Z accesses them relative to a base address pointer.

# **Object Definition:**

```
• Fixed Point (IQ)
```

```
typedef struct {
      // Coefficients
      int32 Coeff B2;
      int32 Coeff B1;
      int32 Coeff B0;
      int32 Coeff A2;
      int32 Coeff A1;
      // Output saturation limits
      int32 Max;
      int32 IMin;
      int32 Min;
} CNTL 2P2Z IQ COEFFS;
typedef struct {
      int32 Out1;
      int32 Out2;
      // Internal values
      int32 Errn;
```

```
int32 Errn1;
int32 Errn2;
// Inputs
int32 Ref;
int32 Fdbk;
// Output values
int32 Out;
} CNTL 2P2Z IQ VARS;
```

# • Floating Point (F)

```
typedef struct {
      // Coefficients
      float32 Coeff B2;
      float32 Coeff B1;
      float32 Coeff B0;
      float32 Coeff A2;
      float32 Coeff A1;
      // Output saturation limits
      float32 Max;
      float32 IMin;
      float32 Min;
} CNTL 2P2Z F COEFFS;
typedef struct {
      float32 Out1;
      float32 Out2;
      // Internal values
      float32 Errn;
      float32 Errn1;
      float32 Errn2;
      // Inputs
      float32 Ref;
      float32 Fdbk;
      // Output values
      float32 Out;
} CNTL 2P2Z F VARS;
```

• Control Law Accelerated Floating Point (CLA)

```
typedef struct {
    // Coefficients
    float32 Coeff_B2;
    float32 Coeff_B1;
    float32 Coeff_B0;
    float32 Coeff_A2;
    float32 Coeff_A1;
    // Output saturation limits
    float32 Max;
    float32 IMin;
    float32 Min;
} CNTL_2P2Z_CLA_COEFFS;
typedef struct {
```

```
// Inputs
float32 Ref;
float32 Fdbk;

// Internal values
float32 Errn;
float32 Errn1;
float32 Errn2;

// Output values
float32 Out;
float32 Out;
float32 Out2;
float32 OutPresat;
} CNTL 2P2Z CLA VARS;
```

# Module interface Definition:

# <u>Usage:</u>

Fixed Point (IQ)

Step 1 - Add library header file to {ProjectName}-Includes.h

Link Solar Library: (Solar\_Lib\_IQ.lib) located in: controlSUITE\development\libs\app\_libs\solar\v1.2\IQ\lib

#include "Solar IQ.h"

Step 2 - Create and add module structure to {ProjectName}-Main.c

CNTL\_2P2Z\_IQ\_COEFFS cntl\_2p2z\_coeffs1; CNTL\_2P2Z\_IQ\_VARS cntl\_2p2z\_vars1;

#### Step 3 - Initialize module in {ProjectName}-Main.c

```
CNTL_2P2Z_IQ_COEFFS_init(&cntl_2p2z_coeffs1);
cntl_2p2z_coeffs1.Coeff_A1 = _IQ(0.1);
cntl_2p2z_coeffs1.Coeff_A2 = _IQ(0.2);
cntl_2p2z_coeffs1.Coeff_B0 = _IQ(0.1);
cntl_2p2z_coeffs1.Coeff_B1 = _IQ(0.2);
cntl_2p2z_coeffs1.Coeff_B2 = _IQ(0.3);
CNTL_2P2Z_IQ_VARS_init(&cntl_2p2z_vars1);
```

#### Step 4 – Using the module

```
cntl_2p2z_vars1.Ref = _IQ(1.0);
cntl_2p2z_vars1.Fdbk = _IQ(0.1);
CNTL_2p2z_IQ_ASM(&cntl_2p2z_coeffs1,&cntl_2p2z_vars1);
```

Alternatively the macro routine can be called as bellow:

CNTL\_2P2Z\_IQ\_MACRO(cntl\_2p2z\_coeffs1,cntl\_2p2z\_vars1);

# • Floating Point (F)

Step 1 - Add library header file to {ProjectName}-Includes.h

Link Solar Library: (Solar\_Lib\_F.lib) located in: controlSUITE\development\libs\app\_libs\solar\v1.2\F\lib

#include "Solar\_F.h "

#### Step 2 - Create and add module structure to {ProjectName}-Main.c

CNTL\_2P2Z\_F\_COEFFS cntl\_2p2z\_coeffs1; CNTL\_2P2Z\_F\_VARS cntl\_2p2z\_vars1;

#### Step 3 – Initialize module in {ProjectName}-Main.c

```
CNTL_2P2Z_F_COEFFS_init(&cntl_2p2z_coeffs1);
cntl_2p2z_coeffs1.Coeff_A1 = (0.1);
cntl_2p2z_coeffs1.Coeff_A2 = (0.2);
cntl_2p2z_coeffs1.Coeff_B0 = (0.1);
cntl_2p2z_coeffs1.Coeff_B1 = (0.2);
cntl_2p2z_coeffs1.Coeff_B2 = (0.3);
CNTL_2P2Z_F_VARS_init(&cntl_2p2z_vars1);
```

Step 4 – Using the module

cntl\_2p2z\_vars1.Ref = (1.0); cntl\_2p2z\_vars1.Fdbk = (0.1); CNTL\_2P2Z\_F\_ASM(&cntl\_2p2z\_coeffs1,&cntl\_2p2z\_vars1);

Alternatively the macro routine can be called as bellow:

CNTL 2P2Z F MACRO(cntl 2p2z coeffs1, cntl 2p2z vars1);

#### Control Law Accelerated Floating Point (CLA)

Step 1 - Add library header file to {ProjectName}-CLA\_Shared.h

Link Solar Library: (Solar\_Lib\_CLA.lib) located in: controlSUITE\development\libs\app\_libs\solar\v1.2\CLA\lib

#include "Solar\_CLA.h"

**Step 2 – Create and add module structure** to {ProjectName}-CLA\_Tasks.c Declare the variable and specify an appropriate location in CLA memory.

#pragma DATA SECTION(cntl 2p2z coeffs1, "CLADataRAM")

ClaToCpu Volatile CNTL 2P2Z CLA COEFFS cntl 2p2z coeffs1;

**#pragma** DATA SECTION(cntl 2p2z vars1, "CLADataRAM")

ClaToCpu Volatile CNTL 2P2Z CLA VARS cntl 2p2z vars1;

If object needs to be accessed by the CPU, add the variable declaration to the {ProjectName}-CLA\_Shared.h file:

```
extern ClaToCpu Volatile CNTL 2P2Z CLA COEFFS
   cntl 2p2z coeffs1;
extern ClaToCpu Volatile CNTL 2P2Z CLA VARS
   cntl 2p2z vars1;
```

Step 3 - Configure CLA memory in {ProjectName}-Main.c - Assign memory to CLA. Message RAM and data RAM must be configured by the CPU (this may change from device to device):

```
// configure the RAM as CLA program memory
Cla1Regs.MMEMCFG.bit.PROGE = 1;
// configure RAM L1, F28035 as CLA Data memory 0
Cla1Regs.MMEMCFG.bit.RAM0E = 1;
// configure RAM L2, F28035 as CLA data memory 1
Cla1Regs.MMEMCFG.bit.RAM1E = 1;
```

Step 4 - Initialize module in {ProjectName}-CLA\_Tasks.c - Initialization can be achieved by calling the init macro from Task 8 in CLA.

```
interrupt void ClalTask8(void) {
      ....
      CNTL 2P2Z CLA COEFFS init(cntl 2p2z coeffs1);
      cntl 2p2z coeffs1.Coeff A1 = (0.1);
      cntl 2p2z coeffs1.Coeff A2 = (0.2);
      cntl 2p2z coeffsl.Coeff B0 = (0.1);
      cntl 2p2z coeffsl.Coeff B1 = (0.2);
      cntl 2p2z coeffs1.Coeff B2 = (0.3);
      CNTL 2P2Z CLA VARS init(cntl 2p2z vars1);
      .....
```

The task is forced from {ProjectName}-Main.c by calling:

Cla1ForceTask8andWait();

Step 5 – Using the module – The run time macro is called in a task that is periodically triggered like an ISR.

```
interrupt void ClalTask1(void) {
```

}

```
....
cntl_2p2z_vars1.Ref = (1.0);
cntl_2p2z_vars1.Fdbk = (0.1);
CNTL_2P2Z_CLA_MACRO(cntl_2p2z_coeffs1,cntl_2p2z_vars1
);
....
```

}

# CNTL\_3P3Z Three Pole Three Zero Controller Description: This assembly macro implements a third order control law using a 3-pole, 3-zero construction. The code implementation is a third order IIR filter with programmable output saturation.

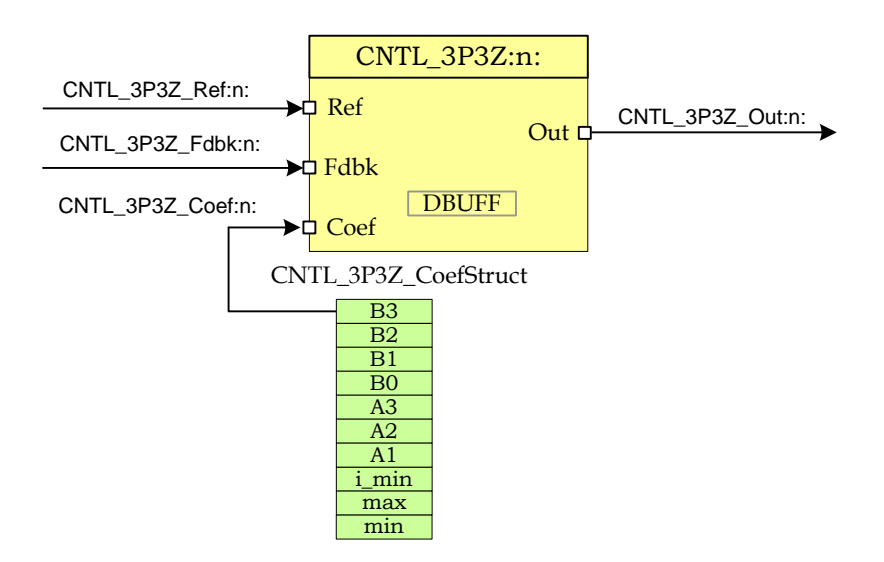

Macro File: <base\_folder>\

**Technical:** The 3-pole 3-zero control block implements a third order control law using an IIR filter structure with programmable output saturation. This type of controller requires three delay lines: one for input data and one for output data, each consisting of three elements.

The discrete transfer function for the basic 3P3Z control law is...

$$\frac{U(z)}{E(z)} = \frac{b_3 z^{-3} + b_2 z^{-2} + b_1 z^{-1} + b_0}{1 - a_3 z^{-3} - a_2 z^{-2} - a_1 z^{-1}}$$

This may be expressed in difference equation form as:

$$u(n) = a_1 u(n-1) + a_2 u(n-2) + a_3 u(n-3) + b_0 e(n) + b_1 e(n-1) + b_2 e(n-2) + b_3 e(n-3)$$

Where...

u(n) = present controller output (after saturation)

u(n-1) = controller output on previous cycle

- u(n-2) =controller output two cycles previously
- u(n-3) =controller output three cycles previously
- *e*(*n*) = present controller input
- e(n-1) = controller input on previous cycle
- e(n-2) = controller input two cycles previously
- e(n-3) =controller input three cycles previously

The 3P3Z control law may also be represented graphically as shown below:

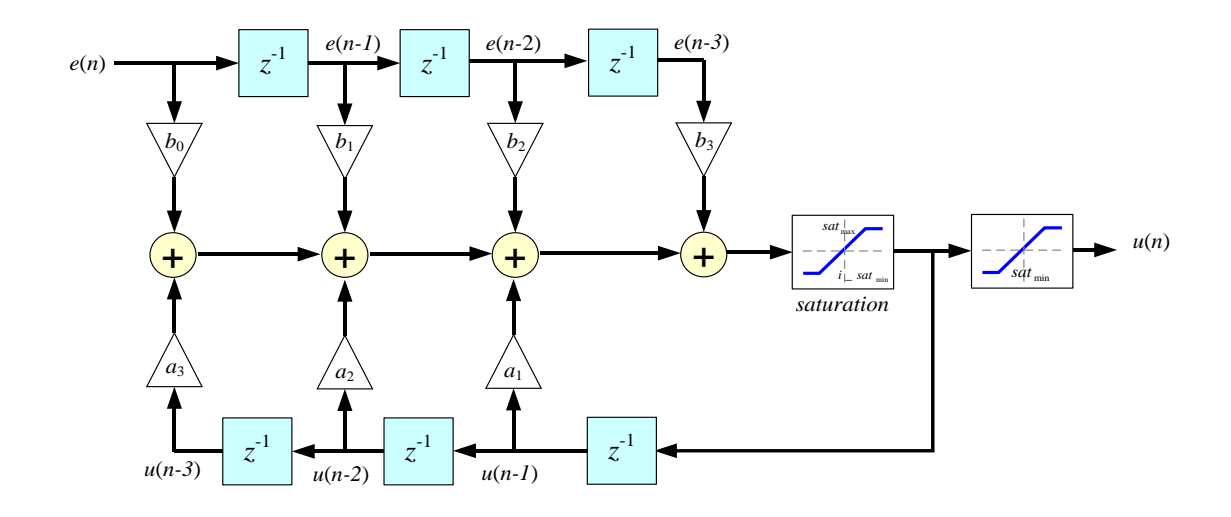

Input and output data are located in internal RAM with address designated by CNTL\_3P3Z\_DBUFF as shown below. Note that to preserve maximum resolution the module saves the values inside CNTL\_3P3Z\_DBUFF in \_IQ30 format.

| CNTL_3P3Z_DBUFF |                                  |  |  |  |
|-----------------|----------------------------------|--|--|--|
| 0               | u(n-1)                           |  |  |  |
| 2               | u(n-2)                           |  |  |  |
| 4               | u( <i>n-3</i> )                  |  |  |  |
| 6               | <i>e</i> (n)                     |  |  |  |
| 8               | <i>e</i> ( <i>n</i> - <i>l</i> ) |  |  |  |
| 10              | <i>e</i> ( <i>n</i> -2)          |  |  |  |
| 12              | <i>e</i> ( <i>n</i> -3)          |  |  |  |

Controller coefficients and saturation settings are located in memory as shown:

| _ <i>IQ26</i> ( <i>b</i> <sub>3</sub> ) |
|-----------------------------------------|
| $_{IQ26(b_2)}$                          |
| $_{IQ26(b_1)}$                          |
| $_{IQ26(b_0)}$                          |
| $_{IQ26(a_3)}$                          |
| $_{IQ26(a_2)}$                          |
| $_{IQ26(a_1)}$                          |
| $_IQ24(sat_{max})$                      |
| $IQ24(i_sat_{min})$                     |
| $\_IQ24(sat_{min})$                     |

CNTL\_3P3Z\_CoefStruct

Where  $sat_{max}$  and  $sat_{min}$  are the upper and lower control effort bounds respectively. i\_ $sat_{min}$  is the value used for saturating the lower bound of the control effort when storing the history of the output. This allows the value of the history have negative values which can help avoid oscillations on the output in case of no load. The user can specify it's own value however it is recommended to use \_IQ24(-0.9). Note that to preserve maximum resolution the coefficients are saved in Q26 format and the saturation limits are stored in Q24 format to match the output format.

Controller coefficients must be initialized before the controller is used. A structure CNTL\_3P3Z\_COEFFS is used to ensure that the coefficients are stored exactly as shown in the table as the CNTL\_3P3Z accesses them relative to a base address pointer.

# **Object Definition:**

• Fixed Point (IQ)

```
//********* Structure Definition ******//
typedef struct {
    // Coefficients
    int32 Coeff_B3;
    int32 Coeff_B2;
    int32 Coeff_B1;
    int32 Coeff_A3;
    int32 Coeff_A2;
    int32 Coeff_A1;
    // Output saturation limits
    int32 Max;
    int32 IMin;
    int32 Min;
```

```
} CNTL 3P3Z IQ COEFFS;
typedef struct {
      int32 Out1;
      int32 Out2;
      int32 Out3;
      // Internal values
      int32 Errn;
      int32 Errn1;
      int32 Errn2;
      int32 Errn3;
      // Inputs
      int32 Ref;
      int32 Fdbk;
      // Output values
      int32 Out;
} CNTL 3P3Z IQ VARS;
```

# • Floating Point (F)

```
//******** Structure Definition ******//
typedef struct {
      // Coefficients
      float32 Coeff B3;
     float32 Coeff B2;
      float32 Coeff B1;
      float32 Coeff B0;
      float32 Coeff A3;
      float32 Coeff A2;
      float32 Coeff A1;
      // Output saturation limits
      float32 Max;
      float32 IMin;
      float32 Min;
} CNTL 3P3Z F COEFFS;
typedef struct {
      float32 Out1;
      float32 Out2;
      float32 Out3;
      // Internal values
      float32 Errn;
     float32 Errn1;
     float32 Errn2;
     float32 Errn3;
      // Inputs
      float32 Ref;
      float32 Fdbk;
      // Output values
      float32 Out;
} CNTL 3P3Z F VARS;
```

• Control Law Accelerated Floating Point (CLA)

```
//******** Structure Definition ******//
```

```
typedef struct {
      // Coefficients
      float32 Coeff B3;
      float32 Coeff B2;
      float32 Coeff B1;
      float32 Coeff B0;
      float32 Coeff A3;
      float32 Coeff A2;
      float32 Coeff A1;
      // Output saturation limits
      float32 Max;
      float32 IMin;
      float32 Min;
} CNTL 3P3Z CLA COEFFS;
typedef struct {
      // Inputs
      float32 Ref;
      float32 Fdbk;
      // Internal values
      float32 Errn;
      float32 Errn1;
      float32 Errn2;
      float32 Errn3;
      // Output values
      float32 Out;
      float32 Out1;
      float32 Out2;
      float32 Out3;
      float32 OutPresat;
} CNTL 3P3Z CLA VARS;
```

# Module interface Definition:

# <u>Usage:</u>

• Fixed Point (IQ)

Step 1 - Add library header file to {ProjectName}-Includes.h

Link Solar Library: (Solar\_Lib\_IQ.lib) located in: controlSUITE\development\libs\app\_libs\solar\v1.2\IQ\lib

#include "Solar IQ.h"

Step 2 - Create and add module structure to {ProjectName}-Main.c

CNTL\_3P3Z\_IQ\_COEFFS cntl\_3p3z\_coeffs1; CNTL 3P3Z IQ VARS cntl 3p3z vars1;

Step 3 - Initialize module in {ProjectName}-Main.c

```
CNTL_3P3Z_IQ_COEFFS_init(&cntl_3p3z_coeffs1);
cntl_3p3z_coeffs1.Coeff_A1 = _IQ(0.01);
cntl_3p3z_coeffs1.Coeff_A2 = _IQ(0.05);
cntl_3p3z_coeffs1.Coeff_A3 = _IQ(0.1);
cntl_3p3z_coeffs1.Coeff_B0 = _IQ(0.01);
cntl_3p3z_coeffs1.Coeff_B1 = _IQ(0.05);
cntl_3p3z_coeffs1.Coeff_B2 = _IQ(0.1);
cntl_3p3z_coeffs1.Coeff_B3 = _IQ(0.15);
CNTL 3P3Z_IQ_VARS_init(&cntl_3p3z_vars1);
```

#### Step 4 – Using the module

cntl\_3p3z\_vars1.Ref = \_IQ(1.0); cntl\_3p3z\_vars1.Fdbk = \_IQ(0.1); CNTL 3P3Z IQ ASM(&cntl 3p3z coeffs1,&cntl 3p3z vars1);

Alternatively the macro routine can be called as bellow:

CNTL\_3P3Z\_IQ\_MACRO(cntl\_3p3z\_coeffs1,cntl\_3p3z\_vars1);

## Floating Point (F)

Step 1 - Add library header file to {ProjectName}-Includes.h

Link Solar Library: (Solar\_Lib\_F.lib) located in: controlSUITE\development\libs\app\_libs\solar\v1.2\F\lib

#include "Solar\_F.h "

Step 2 - Create and add module structure to {ProjectName}-Main.c

CNTL\_3P3Z\_F\_COEFFS cntl\_3p3z\_coeffs1; CNTL\_3P3Z\_F\_VARS cntl\_3p3z\_vars1;

### Step 3 - Initialize module in {ProjectName}-Main.c

```
CNTL_3P3Z_F_COEFFS_init(&cntl_3p3z_coeffs1);
cntl_3p3z_coeffs1.Coeff_A1 = (0.01);
cntl_3p3z_coeffs1.Coeff_A2 = (0.05);
cntl_3p3z_coeffs1.Coeff_A3 = (0.1);
cntl_3p3z_coeffs1.Coeff_B0 = (0.01);
cntl_3p3z_coeffs1.Coeff_B1 = (0.05);
cntl_3p3z_coeffs1.Coeff_B2 = (0.1);
cntl_3p3z_coeffs1.Coeff_B3 = (0.15);
```

```
CNTL_3P3Z_F_VARS_init(&cntl 3p3z vars1);
```

#### Step 4 – Using the module

```
cntl_3p3z_vars1.Ref = (1.0);
cntl_3p3z_vars1.Fdbk = (0.1);
CNTL 3P3Z F ASM(&cntl 3p3z coeffs1,&cntl 3p3z vars1);
```

Alternatively the macro routine can be called as bellow:

CNTL 3P3Z F MACRO(cntl 3p3z coeffs1, cntl 3p3z vars1);

# Control Law Accelerated Floating Point (CLA)

Step 1 - Add library header file to {ProjectName}-CLA\_Shared.h

Link Solar Library: (Solar\_Lib\_CLA.lib) located in: controlSUITE\development\libs\app\_libs\solar\v1.2\CLA\lib

#include "Solar CLA.h"

#### Step 2 - Create and add module structure to {ProjectName}-CLA\_Tasks.c

Declare the variable and specify an appropriate location in CLA memory.

#pragma DATA\_SECTION(cntl\_3p3z\_coeffs1, "CLADataRAM")
ClaToCpu\_Volatile CNTL\_3P3Z\_CLA\_COEFFS cntl\_3p3z\_coeffs1;
#pragma DATA\_SECTION(cntl\_3p3z\_vars1, "CLADataRAM")
ClaToCpu Volatile CNTL 3P3Z CLA VARS cntl 3p3z vars1;

If object needs to be accessed by the CPU, add the variable declaration to the {ProjectName}-CLA\_Shared.h file:

```
extern ClaToCpu_Volatile CNTL_3P3Z_CLA_COEFFS
    cntl_3p3z_coeffs1;
extern ClaToCpu_Volatile CNTL_3P3Z_CLA_VARS
    cntl_3p3z_vars1;
```

**Step 3 – Configure CLA memory** in {ProjectName}-Main.c – Assign memory to CLA. Message RAM and data RAM must be configured by the CPU (this may change from device to device):

```
// configure the RAM as CLA program memory
ClalRegs.MMEMCFG.bit.PROGE = 1;
// configure RAM L1, F28035 as CLA Data memory 0
ClalRegs.MMEMCFG.bit.RAM0E = 1;
// configure RAM L2, F28035 as CLA data memory 1
ClalRegs.MMEMCFG.bit.RAM1E = 1;
```

**Step 4** – **Initialize module** in {ProjectName}-CLA\_Tasks.c – Initialization can be achieved by calling the init macro from Task 8 in CLA.

```
interrupt void ClalTask8(void) {
    ....
    CNTL_3P3Z_CLA_COEFFS_init(cntl_3p3z_coeffs1);
    cntl_3p3z_coeffs1.Coeff_A1 = (0.01);
    cntl_3p3z_coeffs1.Coeff_A2 = (0.05);
    cntl_3p3z_coeffs1.Coeff_B0 = (0.01);
    cntl_3p3z_coeffs1.Coeff_B1 = (0.05);
    cntl_3p3z_coeffs1.Coeff_B1 = (0.05);
    cntl_3p3z_coeffs1.Coeff_B2 = (0.1);
    cntl_3p3z_coeffs1.Coeff_B3 = (0.15);
    CNTL_3P3Z_CLA_VARS_init(cntl_3p3z_vars1);
    ....
```

The task is forced from {ProjectName}-Main.c by calling:

```
Cla1ForceTask8andWait();
```

}

**Step 5** – **Using the module –** The run time macro is called in a task that is periodically triggered like an ISR.

```
interrupt void ClalTask1(void) {
    ....
    cntl_3p3z_vars1.Ref = (1.0);
    cntl_3p3z_vars1.Fdbk = (0.1);
    CNTL_3P3Z_CLA_MACRO(cntl_3p3z_coeffs1,cntl_3p3z_vars1
);
    ....
}
```

# CNTL PI

# **Description:**

Macro File: <base\_folder>\

Technical:

# **Object Definition:**

# Fixed Point (IQ)

```
//********* Structure Definition *******//
typedef struct {
```

} CNTL\_PI\_IQ;

# • Floating Point (F)

```
//********* Structure Definition *******//
typedef struct {
                   ef struct {
  float32 Ref; // Input: reference set-point
  float32 Fbk; // Input: feedback
  float32 Out; // Output: controller output
  float32 Kp; // Parameter: proportional loop gain
  float32 Ki; // Parameter: integral gain
  float32 Umax; // Parameter: upper saturation limit
  float32 Umin; // Parameter: lower saturation limit
  float32 up; // Data: proportional term
  float32 ui; // Data: pre-saturated controller output
  float32 i1; // Data: integrator storage: ui(k-1)
  float32 w1; // Data: saturation record: [u(k-1) - v(k)

                                                                                  // Data: saturation record: [u(k-1) - v(k-1)]
                     float32 w1;
                      } CNTL_PI_F;
```

# Control Law Accelerated Floating Point (CLA)

```
//********* Structure Definition *******//
typedef struct {
```

| float32 | <b>Ref;</b> // | Input: reference set-point                 |
|---------|----------------|--------------------------------------------|
| float32 | Fbk; //        | Input: feedback                            |
| float32 | <b>Out;</b> // | Output: controller output                  |
| float32 | Kp; //         | Parameter: proportional loop gain          |
| float32 | Ki; //         | Parameter: integral gain                   |
| float32 | Umax; //       | Parameter: upper saturation limit          |
| float32 | Umin; //       | Parameter: lower saturation limit          |
| float32 | up; //         | Data: proportional term                    |
| float32 | ui; //         | Data: integral term                        |
| float32 | v1; //         | Data: pre-saturated controller output      |
| float32 | i1; //         | Data: integrator storage: ui(k-1)          |
| float32 | w1; //         | Data: saturation record: [u(k-1) - v(k-1)] |
|         |                |                                            |

} CNTL\_PI\_CLA;

# Module interface Definition:

#### <u>Usage:</u>

• Fixed Point (IQ)

Step 1 - Add library header file to {ProjectName}-Includes.h

Link Solar Library: (Solar\_Lib\_IQ.lib) located in: controlSUITE\development\libs\app\_libs\solar\v1.2\IQ\lib

#include "Solar IQ.h"

Step 2 - Create and add module structure to {ProjectName}-Main.c

CNTL\_PI\_IQ cntl\_pi1;

Step 3 - Initialize module in {ProjectName}-Main.c

CNTL\_PI\_IQ\_init(&cntl\_pi1); cntl\_pi1.Ki = \_IQ(0.1); cntl\_pi1.Kp = \_IQ(0.2);

Step 4 – Using the module

cntl\_pi1.Ref = \_IQ(1.0); cntl\_pi1.Fbk = \_IQ(0.1); CNTL\_PI\_IQ\_FUNC(&cntl\_pi1);

Alternatively the macro routine can be called as bellow:

MATH\_EMAVG\_IQ\_MACRO(math\_emavg1);

• Floating Point (F)

Step 1 – Add library header file to {ProjectName}-Includes.h

Link Solar Library: (Solar\_Lib\_F.lib) located in: controlSUITE\development\libs\app\_libs\solar\v1.2\F\lib

#include "Solar F.h "

Step 2 - Create and add module structure to {ProjectName}-Main.c

CNTL\_PI\_F cntl\_pi1;

Step 3 – Initialize module in {ProjectName}-Main.c

CNTL\_PI\_F\_init(&cntl\_pi1); cntl\_pi1.Ki = (0.1); cntl\_pi1.Kp = (0.2);

Step 4 – Using the module

cntl\_pi1.Ref = (1.0); cntl\_pi1.Fbk = (0.1); CNTL\_PI\_F\_FUNC(&cntl\_pi1);

Alternatively the macro routine can be called as bellow:

```
MATH_EMAVG_F_MACRO(math_emavg1);
```

#### Control Law Accelerated Floating Point (CLA)

Step 1 - Add library header file to {ProjectName}-CLA\_Shared.h

Link Solar Library: (Solar\_Lib\_CLA.lib) located in: controlSUITE\development\libs\app\_libs\solar\v1.2\CLA\lib

#include "Solar CLA.h"

Step 2 - Create and add module structure to {ProjectName}-CLA\_Tasks.c

Declare the variable and specify an appropriate location in CLA memory.

#pragma DATA\_SECTION(cntl\_pi1, "CLADataRAM")
ClaToCpu Volatile CNTL\_PI\_CLA cntl\_pi1;

If object needs to be accessed by the CPU, add the variable declaration to the {ProjectName}-CLA\_Shared.h file:

extern ClaToCpu Volatile CNTL\_PI\_CLA cntl\_pi1;

**Step 3 – Configure CLA memory** in {ProjectName}-Main.c – Assign memory to CLA. Message RAM and data RAM must be configured by the CPU (this may change from device to device):

```
// configure the RAM as CLA program memory
Cla1Regs.MMEMCFG.bit.PROGE = 1;
// configure RAM L1, F28035 as CLA Data memory 0
Cla1Regs.MMEMCFG.bit.RAM0E = 1;
// configure RAM L2, F28035 as CLA data memory 1
Cla1Regs.MMEMCFG.bit.RAM1E = 1;
```

**Step 4** – **Initialize module** in {ProjectName}-CLA\_Tasks.c – Initialization can be achieved by calling the init macro from Task 8 in CLA.

```
interrupt void ClalTask8(void) {
    ....
    CNTL_PI_CLA_init(cntl_pi1);
    cntl_pi1.Ki = (0.1);
    cntl_pi1.Kp = (0.2);
    ....
}
```

The task is forced from {ProjectName}-Main.c by calling:

```
Cla1ForceTask8andWait();
```

**Step 5** – **Using the module –** The run time macro is called in a task that is periodically triggered like an ISR.

```
interrupt void ClalTask1(void) {
    ....
    cntl_pi1.Ref = (1.0);
    cntl_pi1.Fbk = (0.1);
    CNTL_PI_CLA_MACRO(cntl_pi1);
    ....
}
```

**Description:** This software module implemented the incremental conductance algorithm used for maximum power point tracking purposes.

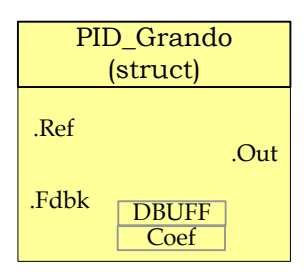

Module File: <base\_folder>\PID\_GRANDO\_(IQ/F/CLA).h

**Technical:** The PID\_grando module implements a basic summing junction and PID control law with the following features:

- Programmable output saturation
- Independent reference weighting on proportional path
- Independent reference weighting on derivative path
- Anti-windup integrator reset
- Programmable derivative filter

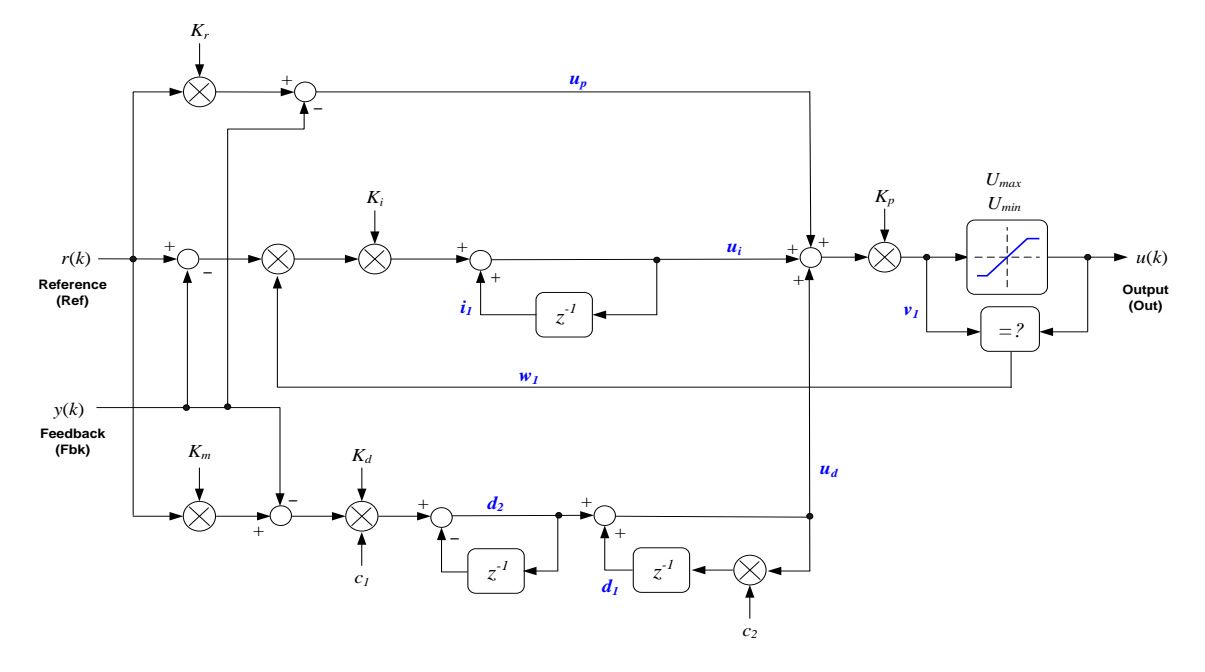

Figure 10 PID\_Grando Controller structure

# a) Proportional path

The proportional term is taken as the difference between the reference and feedback terms. A feature of this controller is that sensitivity to the reference input can be weighted differently to the feedback path. This provides an extra degree of freedom when tuning the controller response to a dynamic input. The proportional law is:

 $u_{p}(k) = K_{r}r(k) - y(k)$  .....(1)

Note that "proportional" gain is applied to the sum of all three terms and will be described in section d).

# b) Integral path

The integral path consists of a discrete integrator which is pre-multiplied by a term derived from the output module. The term w1 is either zero or one, and provides a means to disable the integrator path when output saturation occurs. This prevents the integral term from "winding up" and improves the response time on recovery from saturation. The integrator law used is based on a backwards approximation.

$$u_i(k) = u_i(k-1) + K_i[r(k) - y(k)]$$
.....(2)

# c) Derivative path

The derivative term is a backwards approximation of the difference between the current and previous inputs. The input is the difference between the reference and feedback terms, and like the proportional term, the reference path can be weighted independently to provide an additional variable for tuning.

A first order digital filter is applied to the derivative term to reduce nose amplification at high frequencies. Filter cutoff frequency is determined by two coefficients (c1 & c2). The derivative law is shown below.

 $e(k) = K_{m}r(k) - y(k)$  .....(3)

$$u_d(k) = K_d [c_2 u_i(k-1) + c_1 e(k) - c_1 e(k-1)] \dots$$
(4)

Filter coefficients are based on the cut-off frequency (a) in Hz and sample period (T) in seconds as follows:

| $c_2 = 1 - c_1 T$ | 6) |
|-------------------|----|
|-------------------|----|

## d) <u>Output path</u>

The output path contains a multiplying term (Kp) which acts on the sum of the three controller parts. The result is then saturated according to user programmable upper and lower limits to give the output term.

The pre-and post-saturated terms are compared to determine whether saturation has occurred, and if so, a zero or one term is produced which is used to disable the integral path (see above). The output path law is defined as follows.

$$v_1(k) = K_p \left[ u_p(k) + u_i(k) + u_d(k) \right].$$
(7)

$$u(k) = \begin{cases} U_{\max} : v_1(k) > U_{\max} \\ U_{\min} : v_1(k) < U_{\min} \\ v_1(k) : U_{\min} < v_1(k) < U_{\max} \end{cases}$$
(8)

$$w_1(k) = \begin{cases} 0: v_1(k) \neq u(k) \\ 1: v_1(k) = u(k) \end{cases}$$
(9)

#### Steps to tuning the controller

Default values for the controller coefficients are defined in the macro header file which apply unity gain through the proportional path, and disable both integral and derivative paths. A suggested general technique for tuning the controller is now described.

Steps 1-4 are based on tuning a transient produced either by a step load change or a set-point step change.

**Step 1**. Ensure integral and derivative gains are set to zero. Ensure also the reference weighting coefficients ( $K_r \& K_m$ ) are set to one.

**Step 2**. Gradually adjust proportional gain variable ( $K_p$ ) while observing the step response to achieve optimum rise time and overshoot compromise.

**Step 3.** If necessary, gradually increase integral gain ( $K_i$ ) to optimize the return of the steady state output to nominal. The controller will be very sensitive to this term and may become unstable so be sure to start with a very small number. Integral gain will result in

an increase in overshoot and oscillation, so it may be necessary to slightly decrease the  $K_p$  term again to find the best balance. Note that if the integral gain is used then set to zero, a small residual term may persist in  $u_i$ .

**Step 4.** If the transient response exhibits excessive oscillation, this can sometimes be reduced by applying a small amount of derivative gain. To do this, first ensure the coefficients  $c_1 \& c_2$  are set to one and zero respectively. Next, slowly add a small amount of derivative gain ( $K_d$ ).

Steps 5 & 6 only apply in the case of tuning a transient set-point. In the regulator case, or where the set-point is fixed and tuning is conducted against changing load conditions, they are not useful.

**Step 5.** Overshoot and oscillation following a set-point transient can sometimes be improved by lowering the reference weighting in the proportional path. To do this, gradually reduce the  $K_r$  term from its nominal unity value to optimize the transient. Note that this will change the loop sensitivity to the input reference, so the steady state condition will change unless integral gain is used.

**Step 6.** If derivative gain has been applied, transient response can often be improved by changing the reference weighting, in the same way as step 6 except that in the derivative case steady state should not be affected. Slowly reduce the  $K_m$  variable from it's nominal unity value to optimize overshoot and oscillation. Note that in many cases optimal performance is achieved with a reference weight of zero in the derivative path, meaning that the differential term acts on purely the output, with no contribution from the input reference.

The derivative path introduces a term which has a frequency dependent gain. At higher frequencies, this can cause noise amplification in the loop which may degrade servo performance. If this is the case, it is possible to filter the derivative term using a first order digital filter in the derivative path. Steps 7 & 8 describe the derivative filter.

**Step 7**. Select a filter roll-off frequency in radians/second. Use this in conjunction with the system sample period (*T*) to calculate the filter coefficients  $c_1 \& c_2$  (see equations 5 & 6).

**Step 8.** Note that the  $c_1$  coefficient will change the derivative path gain, so adjust the value of  $K_d$  to compensate for the filter gain. Repeat steps 5 & 6 to optimize derivative path gain.

# **Object Definition:**

# • Fixed Point (IQ)

```
//******** Structure Definitions ******//
typedef struct {
    int32 Ref; // Input: reference set-point
    int32 Fbk; // Input: feedback
    int32 Out; // Output: controller output
    int32 c1; // Internal: derivative filter coefficient 1
    int32 c2; // Internal: derivative filter coefficient 2
} PID_GRANDO_IQ_TERMINALS;
// note: c1 & c2 placed here to keep structure size under 8 words
typedef struct {
    int32 Kr; // Parameter: reference set-point weighting
```

```
int32 Kp; // Parameter: proportional loop gain
int32 Ki; // Parameter: integral gain
                                     // Parameter: proportional 100p ga
// Parameter: integral gain
// Parameter: derivative gain
// Parameter: derivative weighting
          int32 Kd;
          int32 Km;
         int32 Umax;
int32 Umin;
                                     // Parameter: upper saturation limit
                                      // Parameter: lower saturation limit
} PID GRANDO IQ PARAMETERS;
typedef struct {
          int32 up;
                                       // Data: proportional term
                            // Data: proportional term
// Data: integral term
// Data: derivative term
// Data: pre-saturated controller output
// Data: integrator storage: ui(k-1)
// Data: differentiator storage: ud(k-1)
// Data: differentiator storage: d2(k-1)
// Data: saturation record: [u(k-1) - v(k-1)]
          int32 ui;
         int32 ud;
         int32 v1;
         int32 i1;
         int32 d1;
          int32 d2;
          int32 w1;
} PID GRANDO IQ DATA;
typedef struct {
          PID GRANDO IQ TERMINALS term;
          PID GRANDO IQ PARAMETERS param;
          PID GRANDO IQ DATA
                                                   data;
} PID GRANDO IQ CONTROLLER;
• Floating Point (F)
//******** Structure Definitions ******//
typedef struct {
         float32 Ref; // Input: reference set-point
float32 Fbk; // Input: feedback
float32 Out; // Output: controller output
float32 c1; // Internal: derivative filter coefficient 1
float32 c1; // Internal: derivative filter coefficient 1
          float32 c2;
                                      // Internal: derivative filter coefficient 2
} PID GRANDO F TERMINALS;
// note: c1 & c2 placed here to keep structure size under 8 words
typedef struct {
         float32 Kr; // Parameter: reference set-point weighting
float32 Kp; // Parameter: proportional loop gain
float32 Ki; // Parameter: proportional loop gain
                                     // Parameter: integral gain
          float32 Ki;
                                     // Parameter: derivative gain
          float32 Kd;
                                     // Parameter: derivative weighting
          float32 Km;
          float32 Umax; // Parameter: upper saturation limit
          float32 Umin; // Parameter: lower saturation limit
} PID GRANDO F PARAMETERS;
        float32 up; // Data: proportional term
float32 ui; // Data: integral term
float32 ud; // Data: derivative term
float32 v1; // Data: pre-saturated controller output
float32 i1; // Data: integrator storage: ui(k-1)
float32 d1; // Data: differentiator storage: ud(k-1)
float32 d2; // Data: differentiator storage: d2(k-1)
float32 w1; // Data: saturation record: [u(k-1) - w/b

typedef struct {
                                     // Data: saturation record: [u(k-1) - v(k-1)]
```

```
} PID GRANDO F DATA;
typedef struct {
           PID GRANDO F TERMINALS term;
           PID GRANDO F PARAMETERS param;
           PID GRANDO F DATA
                                                         data;
} PID GRANDO F CONTROLLER;

    Control Law Accelerated Floating Point (CLA)

//******** Structure Definitions ******//
typedef struct {
           float32 Ref; // Input: reference set-point
float32 Fbk; // Input: feedback
float32 Out; // Output: controller output
float32 c1; // Internal: derivative filter coefficient 1
float32 c2; // Internal: derivative filter coefficient 2
           float32 c2;
                                            // Internal: derivative filter coefficient 2
} PID GRANDO CLA TERMINALS;
// note: c1 & c2 placed here to keep structure size under 8 words
typedef struct {
          float32 Kr; // Parameter: reference set-point weighting
float32 Kp; // Parameter: proportional loop gain
float32 Ki; // Parameter: integral gain
float32 Kd; // Parameter: derivative gain
float32 Km; // Parameter: derivative weighting
float32 Umax; // Parameter: upper saturation limit
float32 Umin; // Parameter: lower saturation limit
} PID GRANDO CLA PARAMETERS;
typedef struct {
          float32 up; // Data: proportional term
float32 ui; // Data: integral term
float32 ud; // Data: derivative term
float32 v1; // Data: pre-saturated controller output
float32 i1; // Data: integrator storage: ui(k-1)
float32 d1; // Data: differentiator storage: ud(k-1)
float32 d2; // Data: differentiator storage: d2(k-1)
float32 w1; // Data: saturation record: [u(k-1) - v(k-1)]
} PID GRANDO CLA DATA;
typedef struct {
           PID GRANDO CLA TERMINALS term;
           PID GRANDO CLA PARAMETERS param;
           PID GRANDO CLA DATA
                                                            data;
} PID GRANDO CLA CONTROLLER;
```

# Module interface Definition:

#### <u>Usage:</u>

Fixed Point (IQ)

Step 1 - Add library header file to {ProjectName}-Includes.h

Link Solar Library: (Solar\_Lib\_IQ.lib) located in: controlSUITE\development\libs\app\_libs\solar\v1.2\IQ\lib

#include "Solar IQ.h"

#### Step 2 - Create and add module structure to {ProjectName}-Main.c

PID\_GRANDO\_IQ\_CONTROLLER pid\_grando\_controller1;

#### Step 3 – Initialize module in {ProjectName}-Main.c

```
PID_GRANDO_IQ_init(&pid_grando_controller1);
pid_grando_controller1.param.Kp = _IQ(0.8);
pid_grando_controller1.param.Ki = _IQ(0.15);
pid_grando_controller1.param.Kd = _IQ(0.0);
pid_grando_controller1.param.Kr = _IQ(1.0);
pid_grando_controller1.param.Umax = _IQ(1.0);
pid_grando_controller1.param.Umin = _IQ(-1.0);
```

# Step 4 – Using the module

pid\_grando\_controller1.term.Ref = \_IQ(1.0); pid\_grando\_controller1.term.Fbk = \_IQ(.5); pid\_grando\_controller1.term.c1 = \_IQ(0.1); pid\_grando\_controller1.term.c2 = \_IQ(0.1); DLOG\_4CH\_IQ\_FUNC(&dlog\_4ch1);

Alternatively the macro routine can be called as bellow:

DLOG\_4CH\_IQ\_MACRO(dlog\_4ch1);

#### Floating Point (F)

#### Step 1 – Add library header file to {ProjectName}-Includes.h

Link Solar Library: (Solar\_Lib\_F.lib) located in: controlSUITE\development\libs\app\_libs\solar\v1.2\F\lib

#include "Solar\_F.h "

#### Step 2 - Create and add module structure to {ProjectName}-Main.c

PID\_GRANDO\_F\_CONTROLLER pid\_grando\_controller1;

Step 3 - Initialize module in {ProjectName}-Main.c

```
PID_GRANDO_F_init(&pid_grando_controller1);
```

```
pid grando controller1.param.Kp = (0.8);
```

pid\_grando\_controller1.param.Ki = (0.15); pid\_grando\_controller1.param.Kd = (0.0); pid\_grando\_controller1.param.Kr = (1.0); pid\_grando\_controller1.param.Umax = (1.0); pid\_grando\_controller1.param.Umin = (-1.0);

#### Step 4 – Using the module

pid\_grando\_controller1.term.<u>Ref</u> = (10.0); pid\_grando\_controller1.term.Fbk = (1.0); pid\_grando\_controller1.term.c1 = (0.01); pid\_grando\_controller1.term.c2 = (0.02); PID\_GRANDO\_F\_FUNC(&pid\_grando\_controller1);

#### Alternatively the macro routine can be called as bellow:

PID\_GRANDO\_F\_MACRO(pid\_grando\_controller1);

## Control Law Accelerated Floating Point (CLA)

Step 1 – Add library header file to {ProjectName}-CLA\_Shared.h

Link Solar Library: (Solar\_Lib\_CLA.lib) located in: controlSUITE\development\libs\app\_libs\solar\v1.2\CLA\lib

#include "Solar CLA.h"

#### Step 2 - Create and add module structure to {ProjectName}-CLA\_Tasks.c

Declare the variable and specify an appropriate location in CLA memory.

```
#pragma DATA SECTION(pid grando controller1, "CLADataRAM")
```

ClaToCpu\_Volatile PID\_GRANDO\_CLA\_CONTROLLER
 pid grando controller1;

If object needs to be accessed by the CPU, add the variable declaration to the {ProjectName}-CLA\_Shared.h file:

extern ClaToCpu\_Volatile PID\_GRANDO\_CLA\_CONTROLLER
 pid grando controller1;

**Step 3 – Configure CLA memory** in {ProjectName}-Main.c – Assign memory to CLA. Message RAM and data RAM must be configured by the CPU (this may change from device to device):

```
// configure the RAM as CLA program memory
Cla1Regs.MMEMCFG.bit.PROGE = 1;
// configure RAM L1, F28035 as CLA Data memory 0
Cla1Regs.MMEMCFG.bit.RAM0E = 1;
// configure RAM L2, F28035 as CLA data memory 1
```

Cla1Regs.MMEMCFG.bit.RAM1E = 1;

Step 4 - Initialize module in {ProjectName}-CLA\_Tasks.c - Initialization can be achieved by calling the init macro from Task 8 in CLA.

```
interrupt void ClalTask8(void) {
      ... .
      PID_GRANDO_CLA_init(pid_grando_controller1);
      pid grando controller1.param.Kp = (0.8);
      pid grando controller1.param.Ki = (0.15);
      pid grando controller1.param.Kd = (0.0);
      pid grando controller1.param.Kr = (1.0);
      pid grando controller1.param.Umax = (1.0);
      pid grando controller1.param.Umin = (-1.0);
      ... .
```

The task is forced from {ProjectName}-Main.c by calling:

```
Cla1ForceTask8andWait();
```

}

Step 5 – Using the module – The run time macro is called in a task that is periodically triggered like an ISR.

```
interrupt void ClalTask1(void) {
      .....
      pid grando controller1.term.Ref = (10.0);
      pid grando controller1.term.Fbk = (1.0);
      pid grando controller1.term.c1 = (0.01);
      pid grando controller1.term.c2 = (0.02);
      PID GRANDO CLA MACRO(pid grando controller1);
      .....
}
```

# 4.5 Math Modules

| MATH_EMAVG | Exponential Moving Average |
|------------|----------------------------|
|            |                            |

**Description:** This software module performs exponential moving average

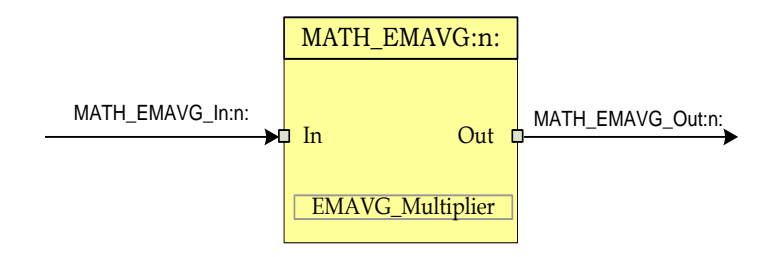

Macro File: <br/>
<br/>
<br/>
<br/>
<br/>
<br/>
<br/>
<br/>
<br/>
<br/>
<br/>
<br/>
<br/>
<br/>
<br/>
<br/>
<br/>
<br/>
<br/>
<br/>
<br/>
<br/>
<br/>
<br/>
<br/>
<br/>
<br/>
<br/>
<br/>
<br/>
<br/>
<br/>
<br/>
<br/>
<br/>
<br/>
<br/>
<br/>
<br/>
<br/>
<br/>
<br/>
<br/>
<br/>
<br/>
<br/>
<br/>
<br/>
<br/>
<br/>
<br/>
<br/>
<br/>
<br/>
<br/>
<br/>
<br/>
<br/>
<br/>
<br/>
<br/>
<br/>
<br/>
<br/>
<br/>
<br/>
<br/>
<br/>
<br/>
<br/>
<br/>
<br/>
<br/>
<br/>
<br/>
<br/>
<br/>
<br/>
<br/>
<br/>
<br/>
<br/>
<br/>
<br/>
<br/>
<br/>
<br/>
<br/>
<br/>
<br/>
<br/>
<br/>
<br/>
<br/>
<br/>
<br/>
<br/>
<br/>
<br/>
<br/>
<br/>
<br/>
<br/>
<br/>
<br/>
<br/>
<br/>
<br/>
<br/>
<br/>
<br/>
<br/>
<br/>
<br/>
<br/>
<br/>
<br/>
<br/>
<br/>
<br/>
<br/>
<br/>
<br/>
<br/>
<br/>
<br/>
<br/>
<br/>
<br/>
<br/>
<br/>
<br/>
<br/>
<br/>
<br/>
<br/>
<br/>
<br/>
<br/>
<br/>
<br/>
<br/>
<br/>
<br/>
<br/>
<br/>
<br/>
<br/>
<br/>
<br/>
<br/>
<br/>
<br/>
<br/>
<br/>
<br/>
<br/>
<br/>
<br/>
<br/>
<br/>
<br/>
<br/>
<br/>
<br/>
<br/>
<br/>
<br/>
<br/>
<br/>
<br/>
<br/>
<br/>
<br/>
<br/>
<br/>
<br/>
<br/>
<br/>
<br/>
<br/>
<br/>
<br/>
<br/>
<br/>
<br/>
<br/>
<br/>
<br/>
<br/>
<br/>
<br/>
<br/>
<br/>
<br/>
<br/>
<br/>
<br/>
<br/>
<br/>
<br/>
<br/>
<br/>
<br/>
<br/>
<br/>
<br/>
<br/>
<br/>
<br/>
<br/>
<br/>
<br/>
<br/>
<br/>
<br/>
<br/>
<br/>
<br/>
<br/>
<br/>
<br/>
<br/>
<br/>
<br/>
<br/>
<br/>
<br/>
<br/>
<br/>
<br/>
<br/>
<br/>
<br/>
<br/>
<br/>
<br/>
<br/>
<br/>
<br/>
<br/>
<br/>
<br/>
<br/>
<br/>
<br/>
<br/>
<br/>
<br/>
<br/>
<br/>
<br/>
<br/>
<br/>
<br/>
<br/>
<br/>
<br/>
<br/>
<br/>
<br/>
<br/>
<br/>
<br/>
<br/>
<br/>
<br/>
<br/>
<br/>
<br/>
<br/>
<br/>
<br/>
<br/>
<br/>
<br/>
<br/>
<br/>
<br/>
<br/>
<br/>
<br/>
<br/>
<br/>
<br/>
<br/>
<br/>
<br/>
<br/>
<br/>
<br/>
<br/>
<br/>
<br/>
<br/>
<br/>
<br/>
<br/>
<br/>
<br/>
<br/>
<br/>
<br/>
<br/>
<br/>
<br/>
<br/>
<br/>
<br/>
<br/>
<br/>
<br/>
<br/>
<br/>
<br/>
<br/>
<br/>
<br/>
<br/>
<br/>
<br/>
<br/>
<br/>
<br/>
<br/>
<br/>
<br/>
<br/>
<br/>
<br/>
<br/>
<br/>
<br/>
<br/>
<br/>
<br/>
<br/>
<br/>
<br/>

<u>Technical:</u> This software module performs exponential moving average over data stored in Q24 format, pointed to by MATH\_EMAVG\_In:n: The result is stored in Q24 format at a 32 bit location pointed to by MATH\_EMAVG\_Out:n:

The math operation performed can be represented in time domain as follows:

EMA(n) = (Input(n) - EMA(n-1)) \* Multiplier + EMA(n-1)

Where Input(n) is the input data at sample instance 'n', EMA(n) is the exponential moving average at time instance 'n', EMA(n-1) is the exponential moving average at time instance 'n-1'.

*Multiplier* is the weighting factor used in exponential moving average

In z-domain the equation can be interpreted as

 $\frac{Output}{Input} = \frac{Multiplier}{1 - (1 - Multiplier)z^{-1}}$ 

This can be seen as a special case for a Low Pass Filter, where pass band gain is equal to *Multiplier* and filter time constant is (1 - Multiplier).

Note *Multiplier* is always  $\leq 1$ , hence (1 - Multiplier) is always a positive value. Also the lower the value of *Multiplier*, the larger is the time constant and more sluggish the response of the filter.

The following diagram illustrates the math function operated on in this block.:

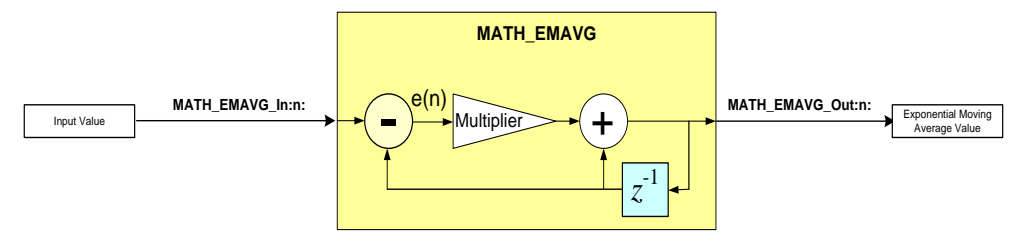

The block is used in the PFC software to get the average value of AC Line. The multiplier value for this can be estimated through two methods as follows:

**Time Domain:** The PFC stage runs at 100Khz and the input AC signal is 60Hz. As the average of the rectified sine signal is desired the effective frequency of the signal being averaged is 120Hz. This implies that (100Khz/120) = 833 samples in one half sine. For the average to be true representation the average needs to be taken over multiple sine halves (note taking average over integral number of sine halves is not necessary). The multiplier value distributes the error equally over the number of samples for which average is taken. Therefore:

*Multiplier* =  $_IQ30(1/SAMPLE_No) = _IQ30(1/3332) = _IQ30(0.0003)$ 

For AC line average a value of 4000 samples is chosen, as it averages roughly over 4 sine halves.

**Frequency Domain:** Alternatively the multiplier value can be estimated from the zdomain representation as well. The signal is sampled at 100Khz and the frequency content is at 60Hz. Only the DC value is desired, therefore assuming a cut-off frequency of 5Hz the value can be estimated as follows:

For a first order approximation,  $z = e^{sT} = 1 + sT_s$ ,

where T is the sampling period and solving the equation:

$$\frac{Out(s)}{Input(s)} = \frac{1 + sT_s}{1 + s\frac{T_s}{Mul}}$$

Comparing with the analog domain low pass filter, the following equation can be written :

$$Multiplier = IQ30((2*\pi*f_{cutt\_off}) / f_{sampling}) = IQ30(5*2*3.14/100K) = IQ30(0.000314)$$

# **Object Definition:**

Fixed Point (IQ)

```
//********* Structure Definition ******//
typedef struct {
    int32 In;
    int32 Out;
    int32 Multiplier;
} MATH_EMAVG_IQ;
```

# • Floating Point (F)

```
//********* Structure Definition *******//
typedef struct {
    float32 In;
    float32 Out;
    float32 Multiplier;
} MATH EMAVG F;
```

# Control Law Accelerated Floating Point (CLA)

```
//******** Structure Definition ******//
typedef struct {
    float32 In;
    float32 Out;
    float32 Multiplier;
} MATH_EMAVG_CLA;
```

# Module interface Definition:

# <u>Usage:</u>

Fixed Point (IQ)

```
Step 1 - Add library header file to {ProjectName}-Includes.h
```

Link Solar Library: (Solar\_Lib\_IQ.lib) located in: controlSUITE\development\libs\app\_libs\solar\v1.2\IQ\lib

#include "Solar\_IQ.h"

#### Step 2 - Create and add module structure to {ProjectName}-Main.c

```
MATH_EMAVG_IQ math_emavg1;
```

#### Step 3 – Initialize module in {ProjectName}-Main.c

MATH\_EMAVG\_IQ\_init(&math emavg1);

#### Step 4 – Using the module

math\_emavg1.In = \_IQ(10); math\_emavg1.Multiplier = \_IQ(0.1); MATH\_EMAVG\_IQ\_FUNC(&math emavg1);

Alternatively the macro routine can be called as bellow:

DLOG 1CH IQ MACRO(dlog 1ch1);

# • Floating Point (F)

**Step 1 – Add library header file** to {ProjectName}-Includes.h

Link Solar Library: (Solar\_Lib\_F.lib) located in: controlSUITE\development\libs\app\_libs\solar\v1.2\F\lib **#include** "Solar F.h "

Step 2 - Create and add module structure to {ProjectName}-Main.c

MATH EMAVG F math emavg1;

Step 3 – Initialize module in {ProjectName}-Main.c

MATH\_EMAVG\_F\_init(&math\_emavg1);

#### Step 4 – Using the module

math\_emavg1.In = (10.0); math\_emavg1.Multiplier = (0.1);

MATH\_EMAVG\_F\_MACRO(math\_emavg1);

Alternatively the macro routine can be called as bellow:

MATH\_EMAVG\_F\_FUNC(&math emavg1);

#### Control Law Accelerated Floating Point (CLA)

Step 1 - Add library header file to {ProjectName}-CLA\_Shared.h

Link Solar Library: (Solar\_Lib\_CLA.lib) located in: controlSUITE\development\libs\app\_libs\solar\v1.2\CLA\lib

#include "Solar\_CLA.h"

#### Step 2 - Create and add module structure to {ProjectName}-CLA\_Tasks.c

Declare the variable and specify an appropriate location in CLA memory.

#pragma DATA\_SECTION(math\_emavg1, "CLADataRAM")
ClaToCpu Volatile MATH EMAVG CLA math emavg1;

If object needs to be accessed by the CPU, add the variable declaration to the {ProjectName}-CLA\_Shared.h file:

extern ClaToCpu Volatile EMAVG CLA math emavg1;

**Step 3 – Configure CLA memory** in {ProjectName}-Main.c – Assign memory to CLA. Message RAM and data RAM must be configured by the CPU (this may change from device to device):

```
// configure the RAM as CLA program memory
Cla1Regs.MMEMCFG.bit.PROGE = 1;
// configure RAM L1, F28035 as CLA Data memory 0
Cla1Regs.MMEMCFG.bit.RAM0E = 1;
// configure RAM L2, F28035 as CLA data memory 1
Cla1Regs.MMEMCFG.bit.RAM1E = 1;
```

**Step 4** – **Initialize module** in {ProjectName}-CLA\_Tasks.c – Initialization can be achieved by calling the init macro from Task 8 in CLA.

```
interrupt void ClalTask8(void) {
    ....
    MATH_EMAVG_CLA_init(math_emavg1);
    ....
}
```

The task is forced from {ProjectName}-Main.c by calling:

```
Cla1ForceTask8andWait();
```

**Step 5** – **Using the module –** The run time macro is called in a task that is periodically triggered like an ISR.

```
interrupt void ClalTask1(void) {
    ....
    math_emavg1.In = (10.0);
    math_emavg1.Multiplier = (0.1);
    MATH_EMAVG_CLA_MACRO(math_emavg1);
    ....
}
```

# SINEANALYZER\_DIFF

Computes rms, avG, and ema value of sinusoidal signal

**Description:** This software module analyzes the input sine wave and calculates several parameters like RMS, Average and Frequency.

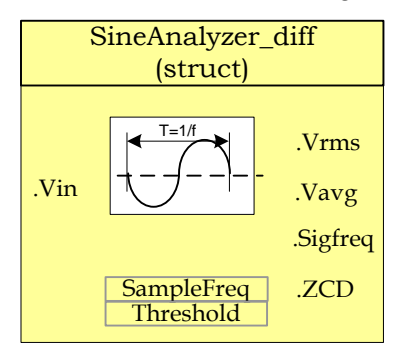

Module File: <br/>
<br/>
<br/>
<br/>
<br/>
<br/>
<br/>
<br/>
<br/>
<br/>
<br/>
<br/>
<br/>
<br/>
<br/>
<br/>
<br/>
<br/>
<br/>
<br/>
<br/>
<br/>
<br/>
<br/>
<br/>
<br/>
<br/>
<br/>
<br/>
<br/>
<br/>
<br/>
<br/>
<br/>
<br/>
<br/>
<br/>
<br/>
<br/>
<br/>
<br/>
<br/>
<br/>
<br/>
<br/>
<br/>
<br/>
<br/>
<br/>
<br/>
<br/>
<br/>
<br/>
<br/>
<br/>
<br/>
<br/>
<br/>
<br/>
<br/>
<br/>
<br/>
<br/>
<br/>
<br/>
<br/>
<br/>
<br/>
<br/>
<br/>
<br/>
<br/>
<br/>
<br/>
<br/>
<br/>
<br/>
<br/>
<br/>
<br/>
<br/>
<br/>
<br/>
<br/>
<br/>
<br/>
<br/>
<br/>
<br/>
<br/>
<br/>
<br/>
<br/>
<br/>
<br/>
<br/>
<br/>
<br/>
<br/>
<br/>
<br/>
<br/>
<br/>
<br/>
<br/>
<br/>
<br/>
<br/>
<br/>
<br/>
<br/>
<br/>
<br/>
<br/>
<br/>
<br/>
<br/>
<br/>
<br/>
<br/>
<br/>
<br/>
<br/>
<br/>
<br/>
<br/>
<br/>
<br/>
<br/>
<br/>
<br/>
<br/>
<br/>
<br/>
<br/>
<br/>
<br/>
<br/>
<br/>
<br/>
<br/>
<br/>
<br/>
<br/>
<br/>
<br/>
<br/>
<br/>
<br/>
<br/>
<br/>
<br/>
<br/>
<br/>
<br/>
<br/>
<br/>
<br/>
<br/>
<br/>
<br/>
<br/>
<br/>
<br/>
<br/>
<br/>
<br/>
<br/>
<br/>
<br/>
<br/>
<br/>
<br/>
<br/>
<br/>
<br/>
<br/>
<br/>
<br/>
<br/>
<br/>
<br/>
<br/>
<br/>
<br/>
<br/>
<br/>
<br/>
<br/>
<br/>
<br/>
<br/>
<br/>
<br/>
<br/>
<br/>
<br/>
<br/>
<br/>
<br/>
<br/>
<br/>
<br/>
<br/>
<br/>
<br/>
<br/>
<br/>
<br/>
<br/>
<br/>
<br/>
<br/>
<br/>
<br/>
<br/>
<br/>
<br/>
<br/>
<br/>
<br/>
<br/>
<br/>
<br/>
<br/>
<br/>
<br/>
<br/>
<br/>
<br/>
<br/>
<br/>
<br/>
<br/>
<br/>
<br/>
<br/>
<br/>
<br/>
<br/>
<br/>
<br/>
<br/>
<br/>
<br/>
<br/>
<br/>
<br/>
<br/>
<br/>
<br/>
<br/>
<br/>
<br/>
<br/>
<br/>
<br/>
<br/>
<br/>
<br/>
<br/>
<br/>
<br/>
<br/>
<br/>
<br/>
<br/>
<br/>
<br/>
<br/>
<br/>
<br/>
<br/>
<br/>
<br/>
<br/>
<br/>
<br/>
<br/>
<br/>
<br/>
<br/>
<br/>
<br/>
<br/>
<br/>
<br/>
<br/>
<br/>
<br/>
<br/>
<br/>
<br/>
<br/>
<br/>
<br/>
<br/>
<br/>
<br/>
<br/>
<br/>
<br/>
<br/>
<br/>
<br/>
<br/>
<br/>
<br/>
<br/>
<br/>
<br/>
<br/>
<br/>
<br/>
<br/>
<br/>
<br/>
<br/>
<br/>
<br/>
<br/>
<br/>
<br/>
<br/>
<br/>
<br/>
<br/>
<br/>
<br/>
<br/>
<br/>
<br/>
<br/>
<br/>
<br/>
<br/>
<br/>
<br/>
<br/>

**Technical:** This module accumulates the sampled sine wave inputs, checks for threshold crossing point and calculates the RMS, Average, and EMA values of the input sine wave. This module can also calculate the Frequency of the sine wave and indicate zero (or threshold) crossing point.

This module expects the following inputs:

- 1) Sine wave in Q15 format (Vin): This is the signal sampled by ADC and ADC result converted to Q15 format. This module expects a sine wave i.e. from -1 to 1.
- Threshold Value (Threshold): Threshold value is used for detecting the cross over of the input signal across the threshold value set, in Q15 format. By default threshold is set to Zero.
- Sampling Frequency (SampleFreq): This input should be set to the Frequency at which the input sine wave is sampled, in Q15 format and the sine analyzer block is called.

Upon Macro call – Input sine wave (Vin) is checked to see if the signal crossed over the threshold value. Once the cross over event happens, successive Vin samples are accumulated until occurrence of another threshold cross over point. Accumulated values are used for calculation of Average, RMS, and EMA values of input signal. Module keeps track of number of samples between two threshold cross over points and this together with the signal sampling frequency (SampleFreq input) is used to calculate the frequency of the input sine wave.

This module generates the following Outputs:

 RMS value of sine wave (Vrms): Output reflects the RMS value of the sine wave input signal in Q15 format. RMS value is calculated and updated at every threshold crossover point.
- Average value of sine wave (Vrms): Output reflects the Average value of the sine wave input signal in Q15 format. Average value is calculated and updated at every threshold crossover point.
- Exponential Moving Average value of sine wave (Vema): Output reflects the EMA value of the sine wave input signal in Q15 format. EMA value is calculated and updated at every threshold crossover point.
- Signal Frequency (SigFreq): Output reflects the Frequency of the sine wave input signal in Q15 format. Frequency is calculated and updated at every threshold crossover point.

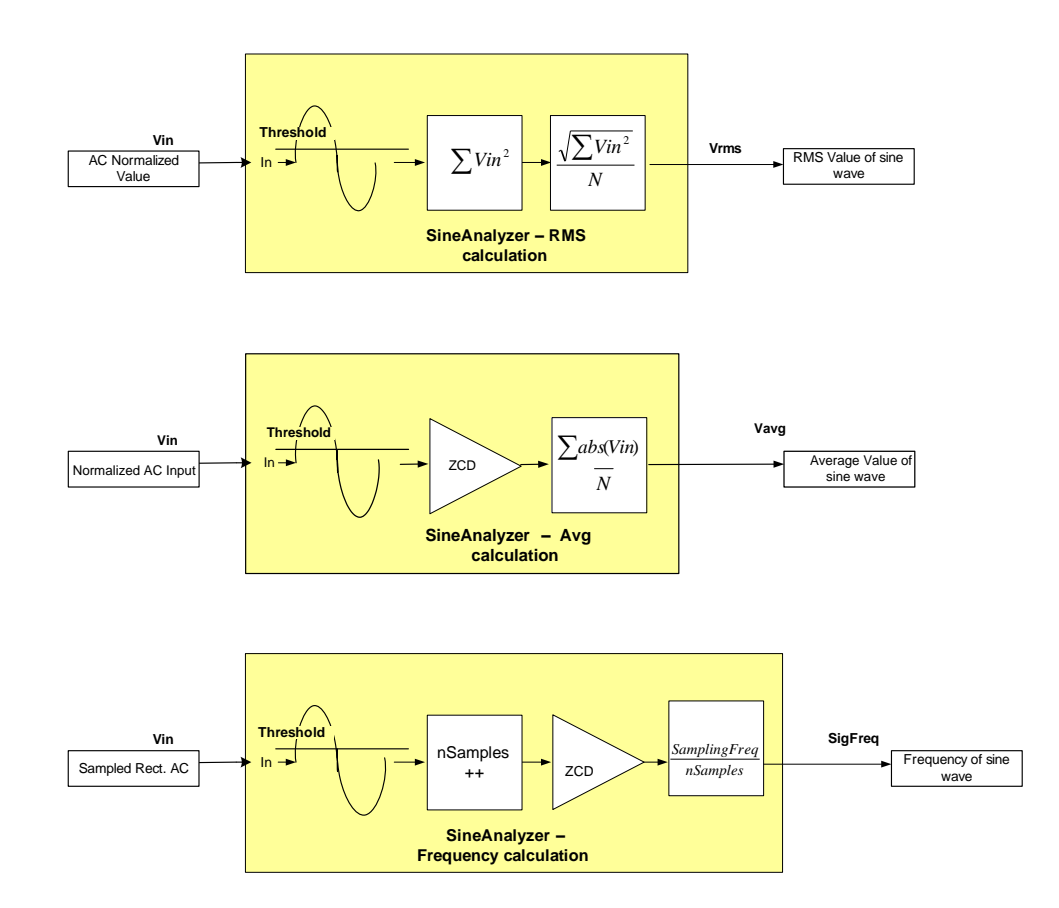

## **Object Definition:**

```
• Fixed Point (IQ)
```

```
//********* Structure Definition ******//
typedef struct {
    int32 Vin; // Input: Sine Signal
    int32 SampleFreq; // Input: Signal Sampling Freq
    int32 Threshold; // Input: Voltage level corresponds to zero i/p
    int32 Vrms; // Output: RMS Value
    int32 Vavg; // Output: Average Value
    int32 Vema; // Output: Exponential Moving Average Value
```

```
int32 SigFreq; // Output: Signal Freq
Uint16 ZCD; // Output: Zero Cross detected
// internal variables
int32 Vacc_avg;
int32 Vacc_rms;
int32 Vacc_ema;
int32 curr_sample_norm; // normalized value of current sample
Uint16 prev_sign;
Uint16 curr_sign;
Uint32 nsamples; // samples in half cycle input waveform
int32 inv_nsamples;
int32 inv_sqrt_nsamples;
} SINEANALYZER DIFF IQ;
```

• Floating Point (F)

```
//******** Structure Definition ******//
typedef struct {
       float Vin; // Input: Sine Signal
float SampleFreq; // Input: Signal Sampling Freq
       float Threshold;// Input: Voltage level corresponding to zero i/p
      float Vrms; // Output: RMS Value
      float Vavg;
                                  // Output: Average Value
      float Vema; // Output: Average Value

float Vema; // Output: Exponential Moving Average Value

float SigFreq; // Output: Signal Freq

Uint16 ZCD; // Output: Zero Cross detected
      // internal variables
      float Vacc avg;
      float Vacc rms;
      float Vacc ema;
      float curr sample norm; // normalized value of current sample
      Uint16 prev sign;
      Uint16 curr_sign;
                                // samples in half cycle input waveform
      Uint32 nsamples;
       float inv nsamples;
       float inv sqrt nsamples;
} SINEANALYZER DIFF F;
```

## Control Law Accelerated Floating Point (CLA)

```
//********* Structure Definition *******//
typedef struct {
    float32 Vin; // Input: Sine Signal
    float32 SampleFreq; // Input: Signal Sampling Freq
    float32 Threshold;// Input: Voltage level corresponds to zero i/p
    float32 Vrms; // Output: RMS Value
    float32 Vavg; // Output: Average Value
    float32 Vema; // Output: Exponential Moving Average Value
    float32 SigFreq; // Output: Signal Freq
    Uint16 ZCD; // Output: Zero Cross detected
    // internal variables
    float32 Vacc_avg;
    float32 Vacc_rms;
    float32 Vacc_ema;
    float32 Curr_sample_norm;// normalized value of current sample
    Uint16 prev sign;
```

```
Uint16 curr_sign;
Uint32 nsamples; // samples in half cycle input waveform
float32 inv_nsamples;
float32 inv_sqrt_nsamples;
} SINEANALYZER_DIFF_CLA;
```

# Module interface Definition:

| Net name                | Туре     | Description                                                                                   | Acceptable<br>Range |
|-------------------------|----------|-----------------------------------------------------------------------------------------------|---------------------|
| Vin                     | Input    | Sampled Sine Wave input                                                                       | Q15<br>Float32      |
| Threshold               | Input    | Threshold to be used for cross over detection                                                 | Q15<br>Float32      |
| SampleFreq              | Input    | Frequency at which the Vin (input sine wave) is sampled, in Hz                                | Q15<br>Float32      |
| Vrms                    | Output   | RMS value of the sine wave input (Vin) updated at cross over point                            | Q15<br>Float32      |
| Vavg                    | Output   | Average value of the sine wave input (Vin) updated at cross over point                        | Q15<br>Float32      |
| Vema                    | Output   | Exponential Moving Average value of the sine wave input (Vin) updated at cross over point     | Q15<br>Float32      |
| SigFreq                 | Output   | Frequency of the sine wave input (Vin) updated at cross over point                            | Q15<br>Float32      |
| ZCD                     | Output   | When 'I' - indicates that Cross over happened and stays high till the next call of the macro. | Q15<br>Float32      |
| Vacc_avg                | Internal | Used for accumulation of samples for<br>Average value calculation                             | Q15<br>Float32      |
| Vacc_rms                | Internal | Used for accumulation of squared samples for RMS value calculation                            | Q15<br>Float32      |
| Vacc_ema                | Internal | Used for accumulation of samples for<br>exponential moving average value<br>calculation       | Q15<br>Float32      |
| Nsamples                | Internal | Number of samples between two crossover points                                                | Int32               |
| inv_nsamples            | Internal | Inverse of nsamples                                                                           | Q15<br>Float32      |
| inv_sqrt_nsamples       | Internal | Inverse square root of nsamples                                                               | Q15<br>Float32      |
| Prev_sign,<br>Curr_sign | Internal | Used for calculation of cross over detection                                                  | Int16               |

#### Usage:

Fixed Point (IQ)

Step 1 - Include library in {ProjectName}-Includes.h

Link Solar Library: (Solar\_Lib\_IQ.lib) located in: controlSUITE\development\libs\app\_libs\solar\v1.2\IQ\lib

#include "Solar IQ.h"

Step 2 - Create and add module structure to {ProjectName}-Main.c

SINEANALYZER DIFF IQ sineanalyzer diff1;

Step 3 – Initialize module in {ProjectName}-Main.c

SINEANALYZER\_DIFF\_IQ\_init(&sineanalyzer\_diff1); sineanalyzer diff1.SampleFreq = ISR FREQUENCY;

#### Step 4 – Using the module

```
SINEANALYZER_DIFF_IQ_init(&sineanalyzer_diff1);
sineanalyzer_diff1.SampleFreq = ISR_FREQ;
sineanalyzer_diff1.Threshold = _IQ15(0.2);
sineanalyzer_diff1.nsamplesMin = _IQmpy(_IQdiv((1.0)
       ,(GRID_FREQ+5)),(ISR_FREQ));//153@60Hz,20kHz;
sineanalyzer_diff1.nsamplesMax = _IQmpy(_IQdiv((1.0),(GRID_FREQ-
       5)) ,(ISR_FREQ));//181@60Hz,20kHz;
```

SINEANALYZER\_DIFF\_IQ\_FUNC(&sineanalyzer\_diff1);

Alternatively the macro routine can be called as bellow:

SINEANALYZER DIFF IQ MACRO(sineanalyzer diff1);

## • Floating Point (F)

Step 1 - Include library in {ProjectName}-Includes.h

Link Solar Library: (Solar\_Lib\_F.lib) located in: controlSUITE\development\libs\app\_libs\solar\v1.2\F\lib

#include "Solar\_F.h"

Step 2 - Create and add module structure to {ProjectName}-Main.c

SINEANALYZER DIFF F sineanalyzer diff1;

Step 3 – Initialize module in {ProjectName}-Main.c

SINEANALYZER\_DIFF\_F\_init(&sineanalyzer\_diff1); sineanalyzer diff1.SampleFreq = ISR FREQUENCY;

#### Step 4 – Using the module

```
sineanalyzer_diff1.Vin = (GridMeas*coefficient);
sineanalyzer diff1.Threshold = (thresholdvalue);
```

SINEANALYZER DIFF F FUNC(&sineanalyzer diff1);

Alternatively the macro routine can be called as bellow:

SINEANALYZER DIFF F MACRO(sineanalyzer diff1);

#### Control Law Accelerated Floating Point (CLA)

Step 1 – Include library in {ProjectName}-CLA\_Shared.h

Link Solar Library: (Solar\_Lib\_CLA.lib) located in: controlSUITE\development\libs\app\_libs\solar\v1.2\CLA\lib

#include "Solar CLA.h"

#### Step 2 - Create and add module structure to {ProjectName}-CLA\_Tasks.c

Declare the variable and specify an appropriate location in CLA memory.

#pragma DATA\_SECTION(sineanalyzer\_diff1, "CLADataRAM")

ClaToCpu\_Volatile SINEANALYZER\_DIFF\_CLA sineanalyzer\_diff1;

If object needs to be accessed by the CPU, add the variable declaration to the {ProjectName}-CLA\_Shared.h file:

```
extern ClaToCpu_Volatile SINEANALYZER_DIFF_CLA
sineanalyzer diff1;
```

Note: Use ClaToCpu\_Volatile for variables that are CLA writable but are being monitored by the CPU. This will help the CLA C compiler optimize the code better.

**Step 3 – Configure CLA memory** in {ProjectName}-Main.c – Assign memory to CLA. Message RAM and data RAM must be configured by the CPU (this may change from device to device):

```
// configure the RAM as CLA program memory
ClalRegs.MMEMCFG.bit.PROGE = 1;
// configure RAM L1, F28035 as CLA Data memory 0
ClalRegs.MMEMCFG.bit.RAM0E = 1;
// configure RAM L2, F28035 as CLA data memory 1
ClalRegs.MMEMCFG.bit.RAM1E = 1;
```

Step 4 - Initialize module in {ProjectName}-CLA\_Tasks.c - Initialization can be achieved by calling the init macro from Task 8 in CLA.

```
interrupt void ClalTask8(void) {
      .....
      SINEANALYZER DIFF CLA init(sineanalyzer diff1);
      sineanalyzer_diff1.SampleFreq = ISR_FREQUENCY;
      ... .
}
```

The task is forced from {ProjectName}-Main.c by calling:

```
Cla1ForceTask8andWait();
```

Step 5 - Using the macro - The run time macro is called in a task that is periodically triggered like an ISR.

```
interrupt void ClalTask1(void) {
      .... .
      sineanalyzer diff1.Vin = (sin ramp*2.0);
      sineanalyzer diff1.Threshold = (0.1);
      SINEANALYZER_DIFF_CLA_MACRO(sineanalyzer_diff1);
      .....
```

}

# SINEANALYZER\_DIFF\_WPWR

Signal Analysis with Power Calculations

## **Description:**

Macro File:

<base\_folder>\SINEANALYZER\_DIFF\_wPWR\_(IQ/F/CLA).h

Technical:

•

## **Object Definition:**

#### Fixed Point (IQ) //\*\*\*\*\*\*\*\*\* Structure Definition \*\*\*\*\*\*\*// typedef struct { int32 Vin; // Input: Sine Signal int32 SampleFreq; // Input: Signal Sampling Freq int32 Threshold; // Input: Voltage level corresponding to zero i/p // Output: RMS Value int32 Vrms; int32 Vavg; // Output: Average Value // Output: Exponential Moving Average Value // Output: Signal Freq // Input Current Signal int32 Vema; int32 SigFreq; int32 Iin; // Output: RMS Value of current int32 Irms; int32 Prms; // Output: RMS Value of input power // Output: Zero Cross detected Uint16 ZCD; // Internal : running sum for vacc\_avg int32 sum\_Vacc\_avg; calculation over one sine cycle // Internal : running sum for vacc\_rms int32 sum Vacc rms; calculation over one sine cycle int32 sum\_Vacc\_ema; // Internal : running sum for vacc ema calculation over one sine cycle int32 sum\_Iacc\_rms; // Internal : running sum for Iacc\_rms calculation over one sine cycle // Internal : running sum for Pacc\_rms int32 sum\_Pacc\_rms; calculation over one sine cycle int32 curr vin norm; // Internal: Normalized value of the input voltage // Internal: Normalized value of the input int32 curr iin norm; current // Internal: Flag to detect ZCD Uint16 prev sign; Uint16 curr\_sign; // Internal: Flag to detect ZCD // Internal: No of samples in one cycle of Uint32 nsamples; the sine wave Uint32 nsamplesMin; // Internal: Lowerbound for no of samples in one sine wave cycle Uint32 nsamplesMax; // Internal: Upperbound for no of samples in one sine wave cycle // Internal: 1/( No of samples in one cycle int32 inv\_nsamples; of the sine wave)

## } SINEANALYZER\_DIFF\_wPWR\_IQ;

## • Floating Point (F)

```
//********* Structure Definition *******//
typedef struct {
      float32 Vin;
                                // Input: Sine Signal
      float32 SampleFreq;
                                // Input: Signal Sampling Freq
      float32 Threshold;
                                // Input: Voltage level corresponding to zero
                                i/p
      float32 Vrms;
                                // Output: RMS Value
      float32 Vavg;
                                // Output: Average Value
                                // Output: Exponential Moving Average Value
      float32 Vema;
      float32 SigFreq;
                               // Output: Signal Freq
                               // Input Current Signal
      float32 Iin;
      float32 Irms;
                               // Output: RMS Value of current
      float32 Prms;
                                // Output: RMS Value of input power
      Uint16 ZCD;
                                // Output: Zero Cross detected
                                // Internal : running sum for vacc_avg
      float32 sum_Vacc_avg;
                                calculation over one sine cycle
      float32 sum_Vacc_rms;
                                // Internal : running sum for vacc rms
                                calculation over one sine cycle
      float32 sum_Vacc_ema;
                                // Internal : running sum fir vacc ema
                                calculation over one sine cycle
      float32 sum Iacc rms;
                                 // Internal : running sum for Iacc rms
                                calculation over one sine cycle
      float32 sum Pacc rms;
                                 // Internal : running sum for Pacc rms
                                calculation over one sine cycle
      float32 curr_vin_norm;
                                // Internal: Normalized value of the input
                                voltage
      float32 curr iin norm;
                                // Internal: Normalized value of the input
                                current
      Uint16 prev sign;
                                // Internal: Flag to detect ZCD
                                 // Internal: Flag to detect ZCD
      Uint16 curr sign;
      Uint32 nsamples;
                                // Internal: No of samples in one cycle of
                                the sine wave
      Uint32 nsamplesMin;
                                // Internal: Lowerbound for no of samples in
                                one sine wave cycle
                                // Internal: Upperbound for no of samples in
      Uint32 nsamplesMax;
                                one sine wave cycle
      float32 inv nsamples;
                                // Internal: 1/( No of samples in one cycle
                                of the sine wave)
      float32 inv sqrt nsamples;// Internal: sqrt(1/( No of samples in one
                                cycle of the sine wave))
      Uint16 slew_power_update; // Internal: used to slew update of the power
                                value
      float32 sum_Pacc_mul;
                                // Internal: used to sum Pac value over
                                multiple sine cycles (100)
      } SINEANALYZER DIFF wPWR F;
```

Control Law Accelerated Floating Point (CLA)

```
//********* Structure Definition *******//
typedef struct {
      float32
                   Vin;
                                // Input: Sine Signal
      float32 SampleFreq;
                                // Input: Signal Sampling Freq
      float32 Threshold;
                                // Input: Voltage level corresponding to zero
                                i/p
                                // Output: RMS Value
      float32 Vrms;
      float32 Vavg;
                                // Output: Average Value
      float32 Vema;
                               // Output: Exponential Moving Average
      float32 SigFreq;
                               // Output: Signal Freq
                                // Input Current Signal
      float32 Iin;
                                // Output: RMS Value of current
      float32 Irms;
      float32 Prms;
                                // Output: RMS Value of input power
                                // Output: Zero Cross detected
      Uint16 ZCD;
      float32 sum_Vacc_avg;
                                // Internal : running sum for vacc_avg
                                calculation over one sine cycle
      float32 sum_Vacc_rms;
                                // Internal : running sum for vacc rms
                                calculation over one sine cycle
      float32 sum Vacc ema;
                                // Internal : running sum for vacc ema
                                calculation over one sine cycle
                                // Internal : running sum for Iacc rms
      float32 sum Iacc rms;
                                calculation over one sine cycle
      float32 sum Pacc rms;
                                // Internal : running sum for Pacc rms
                                calculation over one sine cycle
      float32 curr_vin_norm;
                                // Internal: Normalized value of the input
                                voltage
                                // Internal: Normalized value of the input
      float32 curr iin norm;
                                current
      int16 prev sign;
                                // Internal: Flag to detect ZCD //changed
                                Uint16 -> int16\
                                // Internal: Flag to detect ZCD //changed
      int16 curr_sign;
                                Uint16 -> int16
      int32 nsamples;
                                // Internal: No of samples in one cycle of
                                the sine wave
      int32 nsamplesMin;
                                // Internal: Lowerbound for no of samples in
                                one sine wave cycle
      int32 nsamplesMax;
                                // Internal: Upperbound for no of samples in
                                one sine wave cycle
                                // Internal: 1/( No of samples in one cycle
      float32 inv nsamples;
                                of the sine wave)
      float32 inv_sqrt_nsamples;// Internal: sqrt(1/( No of samples in one
                                cycle of the sine wave))
              slew power update; // Internal: used to slew update of the
      int16
              power value //changed Uint16 -> int16
                                // Internal: used to sum Pac value over
      float32 sum Pacc mul;
                                multiple sine cycles (100)
```

} SINEANALYZER\_DIFF\_wPWR\_CLA;

## Module interface Definition:

#### <u>Usage:</u>

#### Fixed Point (IQ)

```
Step 1 – Add library header file to {ProjectName}-Includes.h
```

Link Solar Library: (Solar\_Lib\_IQ.lib) located in: controlSUITE\development\libs\app\_libs\solar\v1.2\IQ\lib **#include** "Solar IQ.h"

Step 2 - Create and add module structure to {ProjectName}-Main.c

SINEANALYZER\_DIFF\_wPWR\_IQ sineanalyzer\_diff\_wpwr1;

Step 3 – Initialize module in {ProjectName}-Main.c

```
SINEANALYZER_DIFF_wPWR_IQ_init(&sineanalyzer_diff_wpwr1);
sineanalyzer_diff_wpwr1.SampleFreq = ISR_FREQ;
sineanalyzer_diff_wpwr1.Threshold = _IQ15(0.2);
sineanalyzer_diff_wpwr1.nsamplesMin =
__IQmpy(_IQdiv((1.0),(GRID_FREQ+5))
,(ISR_FREQ));//153@60Hz,20kHz;
sineanalyzer_diff_wpwr1.nsamplesMax =
__IQmpy(_IQdiv((1.0),(GRID_FREQ-5))
,(ISR_FREQ));//181@60Hz,20kHz;
```

Step 4 – Using the module

```
sineanalyzer_diff_wpwr1.Vin = _IQtoIQ15(sin_ramp);
sineanalyzer_diff_wpwr1.Iin = _IQtoIQ15(sin_ramp2);
SINEANALYZER_DIFF_IQ_FUNC(&sineanalyzer_diff1);
```

Alternatively the macro routine can be called as bellow:

SINEANALYZER\_DIFF\_IQ\_MACRO(sineanalyzer\_diff1);

#### Floating Point (F)

Step 1 - Add library header file to {ProjectName}-Includes.h

Link Solar Library: (Solar\_Lib\_F.lib) located in: controlSUITE\development\libs\app\_libs\solar\v1.2\F\lib

#include "Solar\_F.h "

Step 2 – Create and add module structure to {ProjectName}-Main.c

SINEANALYZER DIFF wPWR F sineanalyzer diff wpwr1;

Step 3 – Initialize module in {ProjectName}-Main.c

SINEANALYZER\_DIFF\_wPWR\_F\_init(&sineanalyzer\_diff\_wpwr1);

sineanalyzer\_diff\_wpwr1.SampleFreq = ISR\_FREQ;

sineanalyzer diff wpwr1.Threshold = (0.2);

```
sineanalyzer_diff_wpwr1.nsamplesMin = ((1.0)/ (GRID_FREQ+5)
)*(ISR_FREQ);//=153@60Hz,20kHz;
```

sineanalyzer\_diff\_wpwr1.nsamplesMax = ((1.0)/(GRID\_FREQ-5)
)\*(ISR\_FREQ);//=181@60Hz,20kHz;

#### Step 4 – Using the module

```
sineanalyzer_diff_wpwr1.Vin = (sin_ramp);
sineanalyzer_diff_wpwr1.Iin = (sin_ramp2);
SINEANALYZER_DIFF_wPWR_F_FUNC(&sineanalyzer_diff_wpwr1);
```

Alternatively the macro routine can be called as bellow:

```
SINEANALYZER DIFF wPWR F MACRO(sineanalyzer diff wpwr1);
```

#### Control Law Accelerated Floating Point (CLA)

Step 1 - Add library header file to {ProjectName}-CLA\_Shared.h

Link Solar Library: (Solar\_Lib\_CLA.lib) located in: controlSUITE\development\libs\app\_libs\solar\v1.2\CLA\lib

#include "Solar CLA.h"

Step 2 - Create and add module structure to {ProjectName}-CLA\_Tasks.c

Declare the variable and specify an appropriate location in CLA memory.

```
#pragma DATA_SECTION(sineanalyzer_diff_wpwr1, "CLADataRAM")
ClaToCpu_Volatile SINEANALYZER_DIFF_wPWR_CLA
sineanalyzer_diff_wpwr1;
```

If object needs to be accessed by the CPU, add the variable declaration to the {ProjectName}-CLA\_Shared.h file:

**Step 3 – Configure CLA memory** in {ProjectName}-Main.c – Assign memory to CLA. Message RAM and data RAM must be configured by the CPU (this may change from device to device):

```
// configure the RAM as CLA program memory
Cla1Regs.MMEMCFG.bit.PROGE = 1;
// configure RAM L1, F28035 as CLA Data memory 0
Cla1Regs.MMEMCFG.bit.RAM0E = 1;
// configure RAM L2, F28035 as CLA data memory 1
Cla1Regs.MMEMCFG.bit.RAM1E = 1;
```

**Step 4** – **Initialize module** in {ProjectName}-CLA\_Tasks.c – Initialization can be achieved by calling the init macro from Task 8 in CLA.

```
interrupt void ClalTask8(void) {
    ....
    SINEANALYZER_DIFF_wPWR_CLA_init(sineanalyzer_diff_wpwr1);
    sineanalyzer_diff_wpwr1.SampleFreq = ISR_FREQ;
    sineanalyzer_diff_wpwr1.Threshold = (0.2);
    sineanalyzer_diff_wpwr1.nsamplesMin = ((1.0)/
        (GRID_FREQ+5))*(ISR_FREQ);//153@60Hz,10kHz;
    sineanalyzer_diff_wpwr1.nsamplesMax = ((1.0)/
        (GRID_FREQ-5))*(ISR_FREQ);//181@60Hz,10kHz;
    ....
}
```

The task is forced from {ProjectName}-Main.c by calling:

```
Cla1ForceTask8andWait();
```

**Step 5** – **Using the module –** The run time macro is called in a task that is periodically triggered like an ISR.

```
interrupt void ClalTask1(void) {
    ....
    sineanalyzer_diff_wpwr1.Vin = (sin_ramp);
    sineanalyzer_diff_wpwr1.Iin = (sin_ramp2);
    SINEANALYZER_DIFF_wPWR_CLA_MACRO(sineanalyzer_diff_wpwr1);
    ....
}
```

**Description:** This software module generates a ramp signal of a desired frequency.

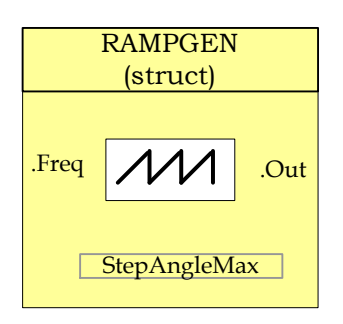

Module File: <base\_folder>\RAMPGEN\_(IQ/F/CLA).h

**Technical:** This module generates a ramp signal of a desired frequency.

## **Object Definition:**

RAMPGEN

```
• Fixed Point (IQ)
```

```
//********* Structure Definition ******//
typedef struct {
    int32 Freq; // Input: Ramp frequency (pu)
    int32 StepAngleMax; // Parameter: Maximum step angle (pu)
    int32 Angle; // Variable: Step angle (pu)
    int32 Out; // Output: Ramp signal (pu)
} RAMPGEN_IQ;
```

• Floating Point (F)

```
//********* Structure Definition ******//
typedef struct {
    float32 Freq; // Input: Ramp frequency (pu)
    float32 StepAngleMax;// Parameter: Maximum step angle (pu)
    float32 Angle; // Variable: Step angle (pu)
    float32 Out; // Output: Ramp signal (pu)
} RAMPGEN_F;
```

• Control Law Accelerated Floating Point (CLA)

```
//********* Structure Definition ******//
typedef struct {
    float32 Freq; // Input: Ramp frequency (pu)
    float32 StepAngleMax;// Parameter: Maximum step angle (pu)
    float32 Angle; // Variable: Step angle (pu)
    float32 Out; // Output: Ramp signal (pu)
} RAMPGEN_CLA;
```

## Module interface Definition:

| Net name     | Туре     | Description                            | Acceptable Range |
|--------------|----------|----------------------------------------|------------------|
| _            |          |                                        | Q24              |
| Freq         | Input    | Desired RAMP frequency                 | Float32          |
|              |          |                                        | Q24              |
| StepAngleMax | Input    | Rate of calling the RAMP module /macro | Float32          |
|              | 1        | <b>.</b>                               |                  |
|              |          |                                        | Q24              |
| Angle        | Internal | Internal Angle Value                   | Float32          |
|              |          |                                        | Q24              |
| Out          | Output   | RAMP output value                      | Float32          |
|              |          | '                                      |                  |

## <u>Usage:</u>

## • Fixed Point (IQ)

Step 1 – Include library in {ProjectName}-Includes.h

Link Solar Library: (Solar\_Lib\_IQ.lib) located in: controlSUITE\development\libs\app\_libs\solar\v1.2\IQ\lib

#include "Solar IQ.h"

#### Step 2 - Create and add module structure to {ProjectName}-Main.c

RAMPGEN\_IQ Ramp;

#### Step 3 - Initialize module in {ProjectName}-Main.c

RAMPGEN\_IQ\_init(&Ramp); Ramp.Freq = \_IQ24(GRID\_FREQ); Ramp.StepAngleMax = IQ24(1.0/ISR FREQUENCY);

#### Step 4 – Using the module

RAMPGEN IQ MACRO(Ramp);

Alternatively the macro routine can be called as bellow:

RAMPGEN\_IQ\_FUNC(&Ramp);

## • Floating Point (F)

Step 1 – Include library in {ProjectName}-Includes.h

Link Solar Library: (Solar\_Lib\_F.lib) located in: controlSUITE\development\libs\app\_libs\solar\v1.2\F\lib

#include "Solar\_F.h"

#### Step 2 - Create and add module structure to {ProjectName}-Main.c

RAMPGEN\_F Ramp;

#### Step 3 – Initialize module in {ProjectName}-Main.c

```
RAMPGEN_F_init(&Ramp);
Ramp.Freq = (float)(GRID_FREQ);
Ramp.StepAngleMax = (float)(1.0/ISR FREQUENCY);
```

#### Step 4 – Using the module

RAMPGEN F MACRO(Ramp);

Alternatively the macro routine can be called as bellow:

RAMPGEN F FUNC(&Ramp);

#### Control Law Accelerated Floating Point (CLA)

**Step 1 – Include library** in {ProjectName}-CLA\_Shared.h

Link Solar Library: (Solar\_Lib\_CLA.lib) located in: controlSUITE\development\libs\app\_libs\solar\v1.2\CLA\lib

#include "Solar CLA.h"

Step 2 - Create and add module structure to {ProjectName}-CLA\_Tasks.c

Declare the variable and specify an appropriate location in CLA memory.

#pragma DATA\_SECTION(Ramp, "CLADataRAM")
ClaToCpu Volatile RAMPGEN CLA Ramp;

If object needs to be accessed by the CPU, add the variable declaration to the {ProjectName}-CLA\_Shared.h file:

extern ClaToCpu Volatile RAMPGEN CLA Ramp;

Note: Use ClaToCpu\_Volatile for variables that are CLA writable but are being monitored by the CPU. This will help the CLA C compiler optimize the code better.

**Step 3 – Configure CLA memory** in {ProjectName}-Main.c – Assign memory to CLA. Message RAM and data RAM must be configured by the CPU (this may change from device to device):

```
// configure the RAM as CLA program memory
Cla1Regs.MMEMCFG.bit.PROGE = 1;
// configure RAM L1, F28035 as CLA Data memory 0
Cla1Regs.MMEMCFG.bit.RAM0E = 1;
// configure RAM L2, F28035 as CLA data memory 1
```

Cla1Regs.MMEMCFG.bit.RAM1E = 1;

**Step 4** – **Initialize module** in {ProjectName}-CLA\_Tasks.c – Initialization can be achieved by calling the init macro from Task 8 in CLA.

```
interrupt void ClalTask8(void) {
    ....
    RAMPGEN_CLA_init(Ramp);
    Ramp.Freq = (float32)(GRID_FREQUENCY);
    Ramp.StepAngleMax = (float32)(1.0/ISR_FREQUENCY);
    ....
}
```

The task is forced from {ProjectName}-Main.c by calling:

```
Cla1ForceTask8andWait();
```

**Step 5** – **Using the module –** The run time macro is called in a task that is periodically triggered like an ISR.

```
interrupt void ClalTask1(void) {
    ....
    RAMPGEN_CLA_MACRO(Ramp);
    ....
}
```

NOTCH\_FLTR

Notch Filter

**Description:** This software module filters out the input signal with a notch filter, thus removing a particular frequency from the input signal.

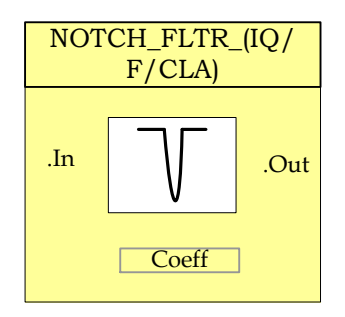

Module File: <br/>
<br/>
<br/>
<br/>
<br/>
<br/>
<br/>
<br/>
<br/>
<br/>
<br/>
<br/>
<br/>
<br/>
<br/>
<br/>
<br/>
<br/>
<br/>
<br/>
<br/>
<br/>
<br/>
<br/>
<br/>
<br/>
<br/>
<br/>
<br/>
<br/>
<br/>
<br/>
<br/>
<br/>
<br/>
<br/>
<br/>
<br/>
<br/>
<br/>
<br/>
<br/>
<br/>
<br/>
<br/>
<br/>
<br/>
<br/>
<br/>
<br/>
<br/>
<br/>
<br/>
<br/>
<br/>
<br/>
<br/>
<br/>
<br/>
<br/>
<br/>
<br/>
<br/>
<br/>
<br/>
<br/>
<br/>
<br/>
<br/>
<br/>
<br/>
<br/>
<br/>
<br/>
<br/>
<br/>
<br/>
<br/>
<br/>
<br/>
<br/>
<br/>
<br/>
<br/>
<br/>
<br/>
<br/>
<br/>
<br/>
<br/>
<br/>
<br/>
<br/>
<br/>
<br/>
<br/>
<br/>
<br/>
<br/>
<br/>
<br/>
<br/>
<br/>
<br/>
<br/>
<br/>
<br/>
<br/>
<br/>
<br/>
<br/>
<br/>
<br/>
<br/>
<br/>
<br/>
<br/>
<br/>
<br/>
<br/>
<br/>
<br/>
<br/>
<br/>
<br/>
<br/>
<br/>
<br/>
<br/>
<br/>
<br/>
<br/>
<br/>
<br/>
<br/>
<br/>
<br/>
<br/>
<br/>
<br/>
<br/>
<br/>
<br/>
<br/>
<br/>
<br/>
<br/>
<br/>
<br/>
<br/>
<br/>
<br/>
<br/>
<br/>
<br/>
<br/>
<br/>
<br/>
<br/>
<br/>
<br/>
<br/>
<br/>
<br/>
<br/>
<br/>
<br/>
<br/>
<br/>
<br/>
<br/>
<br/>
<br/>
<br/>
<br/>
<br/>
<br/>
<br/>
<br/>
<br/>
<br/>
<br/>
<br/>
<br/>
<br/>
<br/>
<br/>
<br/>
<br/>
<br/>
<br/>
<br/>
<br/>
<br/>
<br/>
<br/>
<br/>
<br/>
<br/>
<br/>
<br/>
<br/>
<br/>
<br/>
<br/>
<br/>
<br/>
<br/>
<br/>
<br/>
<br/>
<br/>
<br/>
<br/>
<br/>
<br/>
<br/>
<br/>
<br/>
<br/>
<br/>
<br/>
<br/>
<br/>
<br/>
<br/>
<br/>
<br/>
<br/>
<br/>
<br/>
<br/>
<br/>
<br/>
<br/>
<br/>
<br/>
<br/>
<br/>
<br/>
<br/>
<br/>
<br/>
<br/>
<br/>
<br/>
<br/>
<br/>
<br/>
<br/>
<br/>
<br/>
<br/>
<br/>
<br/>
<br/>
<br/>
<br/>
<br/>
<br/>
<br/>
<br/>
<br/>
<br/>
<br/>
<br/>
<br/>
<br/>
<br/>
<br/>
<br/>
<br/>
<br/>
<br/>
<br/>
<br/>
<br/>
<br/>
<br/>
<br/>
<br/>
<br/>
<br/>
<br/>
<br/>
<br/>
<br/>
<br/>
<br/>
<br/>
<br/>
<br/>
<br/>
<br/>
<br/>
<br/>
<br/>
<br/>
<br/>
<br/>
<br/>
<br/>
<br/>
<br/>
<br/>
<br/>
<br/>
<br/>
<br/>
<br/>
<br/>
<br/>
<br/>
<br/>
<br/>
<br/>
<br/>
<br/>
<br/>
<br/>
<br/>
<br/>
<br/>
<br/>
<br/>
<br/>
<br/>
<br/>
<br/>
<br/>
<br/>
<br/>
<br/>
<br/>
<br/>
<br/>
<br/>
<br/>
<br/>

**Technical:** This module filters out the input signal with a notch filter thus getting rid of a particular frequency component from the input signal. Design of the notch filter is achieved using discretizing the notch filter equation from s domain:

$$H_{nf}(s) = \frac{s^2 + 2\zeta_2 \omega_n s + \omega_n^2}{s^2 + 2\zeta_1 \omega_n s + \omega_n^2} \text{ where } \zeta_2 << \zeta_1$$
  
Using zero order hold i.e.  $s = \frac{(z-1)}{T}$  we get

$$H_{nf}(z) = \frac{z^2 + (2\zeta_2\omega_n T - 2)z + (-2\zeta_2\omega_n T + \omega_n^2 T^2 + 1)}{z^2 + (2\zeta_1\omega_n T - 2)z + (-2\zeta_1\omega_n T + \omega_n^2 T^2 + 1)} = \frac{B_0 + B_1 z^{-1} + B_2 z^{-2}}{A_0 + A_1 z^{-1} + A_2 z^{-2}}$$

Hence the coefficients for the notch filter can be changed depending on the frequency that is desired to be removed.

## **Object Definition:**

```
• Fixed Point (IQ)
   /********* Structure Definitions ********/
   typedef struct{
      _iq24 B2_notch;
      _iq24 B1_notch;
      _iq24 B0_notch;
      _iq24 A2_notch;
      _iq24 A1_notch;
   }NOTCH COEFF IQ;
   typedef struct{
      _iq24 Out1;
      _iq24 Out2;
      _iq24 In;
      _iq24 In1;
      _iq24 In2;
      _iq24 Out;
   }NOTCH_VARS_IQ;
• Floating Point (F)
```

```
/********* Structure Definitions *********/
typedef struct{
   float32
               B2_notch;
  float32
               B1_notch;
               B0 notch;
   float32
               A2_notch;
   float32
               A1_notch;
}NOTCH_COEFF_F;
typedef struct{
   float32
               Out1;
   float32
               Out2;
```

```
float32 In;
float32 In1;
float32 In2;
float32 Out;
}NOTCH_VARS_F;
```

## • Control Law Accelerated Floating Point (CLA)

```
/********* Structure Definitions ********/
typedef struct{
   float32
                B2_notch;
   float32
                B1_notch;
                B0_notch;
   float32
   float32
                A2 notch;
   float32
                A1 notch;
}NOTCH_COEFF_CLA;
typedef struct{
   float32
                Out1;
   float32
                Out2;
   float32
                In;
   float32
                In1;
   float32
                In2;
   float32
                Out;
```

}NOTCH\_VARS\_CLA;

## Module interface Definition:

| Net name      | Туре   | Description               | Acceptable Range |
|---------------|--------|---------------------------|------------------|
|               |        |                           | Q24              |
| In,In1,In2    | Input  | Input signal and history  | Float32          |
|               |        |                           | Q24              |
| Out,Out1,Out2 | Output | Output signal and history | Float32          |

#### <u>Usage:</u>

## • Fixed Point (IQ)

Step 1 – Include library in {ProjectName}-Includes.h

Link Solar Library: (Solar\_Lib\_IQ.lib) located in: controlSUITE\development\libs\app\_libs\solar\v1.2\IQ\lib

#include "Solar IQ.h"

Step 2 – Create and add module structure to {ProjectName}-Main.c

NOTCH\_COEFF\_IQ notch\_TwiceGridFreq;

NOTCH\_VARS\_IQ Bus\_Volt\_notch;

Step 3 – Initialize module in {ProjectName}-Main.c

// NOTCH COEFF init for filtering twice the grid frequency component from bus voltage

```
NOTCH_FLTR_IQ_VARS_init(&Bus_Volt_notch);
```

c1 = 0.1;

c2 = 0.00001;

```
NOTCH_FLTR_IQ_COEFF_Update(((float)(1.0/ISR_FREQUENCY)),
(float)(2*PI*GRID_FREQ*2),(float)c2,(float)c1,
&notch_TwiceGridFreq);
```

Step 4 – Using the module

Bus\_Volt\_notch.In=vbus\_meas\_inst; NOTCH\_FLTR\_IQ\_ASM(&Bus\_Volt\_notch,&notch\_TwiceGridFreq);

## • Floating Point (F)

Step 1 – Include library in {ProjectName}-Includes.h

Link Solar Library: (Solar\_Lib\_F.lib) located in: controlSUITE\development\libs\app\_libs\solar\v1.2\F\lib

#include "Solar F.h"

Step 2 - Create and add module structure to {ProjectName}-Main.c

NOTCH\_COEFF\_F notch\_TwiceGridFreq;

NOTCH\_VARS\_F Bus\_Volt\_notch;

#### Step 3 – Initialize module in {ProjectName}-Main.c

// NOTCH COEFF init for filtering twice the grid frequency component from bus voltage

NOTCH\_FLTR\_F\_VARS\_init(&Bus\_Volt\_notch);

c1 = 0.1;

c2 = 0.00001;

```
NOTCH_FLTR_F_COEFF_Update(((float)(1.0/ISR_FREQUENCY)),
(float)(2*PI*GRID_FREQ*2),(float)c2,(float)c1,
&notch_TwiceGridFreq);
```

Step 4 – Using the module

```
Bus_Volt_notch.In=vbus_meas_inst;
NOTCH_FLTR_F_run(&Bus_Volt_notch,&notch_TwiceGridFreq);
```

## Control Law Accelerated Floating Point (CLA)

Step 1 – Include library in {ProjectName}-CLA\_Shared.h

Link Solar Library: (Solar\_Lib\_CLA.lib) located in: controlSUITE\development\libs\app\_libs\solar\v1.2\CLA\lib

#include "Solar CLA.h"

Step 2 - Create and add module structure to {ProjectName}-CLA\_Tasks.c

Declare the variable and specify an appropriate location in CLA memory.

#pragma DATA\_SECTION(Ramp, "CLADataRAM")
ClaToCpu Volatile RAMPGEN CLA Ramp;

If object needs to be accessed by the CPU, add the variable declaration to the {ProjectName}-CLA\_Shared.h file:

extern ClaToCpu Volatile RAMPGEN CLA Ramp;

Note: Use ClaToCpu\_Volatile for variables that are CLA writable but are being monitored by the CPU. This will help the CLA C compiler optimize the code better.

**Step 3 – Configure CLA memory** in {ProjectName}-Main.c – Assign memory to CLA. Message RAM and data RAM must be configured by the CPU (this may change from device to device):

```
// configure the RAM as CLA program memory
ClalRegs.MMEMCFG.bit.PROGE = 1;
// configure RAM L1, F28035 as CLA Data memory 0
ClalRegs.MMEMCFG.bit.RAM0E = 1;
// configure RAM L2, F28035 as CLA data memory 1
ClalRegs.MMEMCFG.bit.RAM1E = 1;
```

**Step 4** – **Initialize module** in {ProjectName}-CLA\_Tasks.c – Initialization can be achieved by calling the init macro from Task 8 in CLA.

```
interrupt void ClalTask8(void) {
    ....
    RAMPGEN_CLA_init(Ramp);
    Ramp.Freq = (float32)(GRID_FREQUENCY);
    Ramp.StepAngleMax = (float32)(1.0/ISR_FREQUENCY);
    ....
}
```

The task is forced from {ProjectName}-Main.c by calling:

```
Cla1ForceTask8andWait();
```

Step 5 – Using the module – The run time macro is called in a task that is periodically triggered like an ISR.

```
interrupt void ClalTask1(void) {
    ....
    RAMPGEN_CLA_MACRO(Ramp);
    ....
}
```

# 4.5 Data Logger Modules

# DLOG\_1CH

**Description:** This software module performs data logging to emulate an oscilloscope in software to graphically observe a system variable. The data is logged in a buffer that can be viewed as a graph to observe the system variables as waveforms.

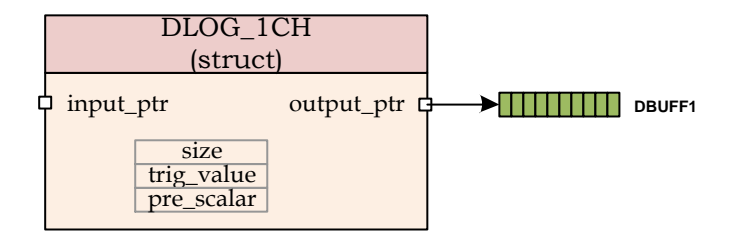

Module File: DLOG\_1CH.h

<u>Technical:</u> This software module performs data logging over data stored in IQ format in a location pointed to by input\_ptr. The input variable value is then scaled to Q15 format and stored in the array pointed to by output\_ptr.

The data logger is triggered at the positive edge of the value pointed by the input pointer. The trigger value is programmable by writing the Q24 trig\_value to the module variable. The size of the data logger has to be specified and the module can be configured to log data every n number module call, by specifying a pre scalar value

## **Object Definition:**

• Fixed Point (IQ)

```
//******** Structure Definition ******//
   typedef struct{
         int32 *input ptr;
         int16 *output ptr;
         int32 prev value;
         int32 trig value;
         int16 status;
         int16 pre scalar;
         int16 skip count;
         int16 size;
         int16 count;
   }DLOG 1CH IQ;
Floating Point (F)
   //******** Structure Definition ******//
   typedef struct{
         float32 *input ptr;
```

•

```
float32 *output_ptr;
float32 prev_value;
float32 trig_value;
int16 status;
int16 pre_scalar;
int16 skip_count;
int16 size;
int16 count;
}DLOG 1CH F;
```

• Control Law Accelerated Floating Point (CLA)

```
//********* Structure Definition ******//
typedef struct{
    float32 *input_ptr;
    float32 prev_value;
    float32 prev_value;
    int16_t status;
    int16_t pre_scalar;
    int16_t size;
    int16_t count;
}DLOG 1CH CLA;
```

Module interface Definition:

| Net name   | Туре     | Description                                                                   | Acceptable<br>Range |
|------------|----------|-------------------------------------------------------------------------------|---------------------|
| input_ptr  | Input    | Pointer to the value being logged in the data logger                          | NA                  |
| output_ptr | Input    | Pointer to the buffer where the logged values are stored                      | NA                  |
| trig_value | Input    | Value to begin data logging from                                              | Q15                 |
| status     | Output   | Indicates status of data logger i.e. waiting for trigger, or logging data     | NA                  |
| pre_scalar | Input    | No of samples skipped by the data logger                                      | NA                  |
| skip_count | Internal | Variable used to keep track of pre_scalar                                     | NA                  |
| size       | Input    | No of data points being logged, this is the size of the output data buffer    | NA                  |
| count      | Internal | When in data logging phase it keeps count of the no of samples already logged | NA                  |

## <u>Usage:</u>

- Fixed Point (IQ)
  - Step 1 Add library header file to {ProjectName}-Includes.h

Link Solar Library: (Solar\_Lib\_IQ.lib) located in: controlSUITE\development\libs\app\_libs\solar\v1.2\IQ\lib

#include "Solar\_IQ.h"

#### Step 2 - Create and add module structure to {ProjectName}-Main.c

```
DLOG_1CH_IQ dlog_1ch1;
int16 DBUFF_1CH1[100];
int16 dval1;
```

#### Step 3 - Initialize module in {ProjectName}-Main.c

```
DLOG_1CH_IQ_init(&dlog_1ch1);
dlog_1ch1.input_ptr = &dval1; //data value
dlog_1ch1.output_ptr = &DBUFF_1CH1[0];
dlog_1ch1.size = 100;
dlog_1ch1.pre_scalar = 5;
dlog_1ch1.trig_value = desiredTrigVal;
dlog_1ch1.status = 2;
```

#### Step 4 – Using the module

dval1=\_IQtoIQ15(Ramp1.Out);

```
DLOG_1CH_IQ_FUNC(&dlog_1ch1);
```

Alternatively the macro routine can be called as bellow:

```
DLOG_1CH_IQ_MACRO(dlog_1ch1);
```

## • Floating Point (F)

Step 1 – Add library header file to {ProjectName}-Includes.h

Link Solar Library: (Solar\_Lib\_F.lib) located in: controlSUITE\development\libs\app\_libs\solar\v1.2\F\lib

#include "Solar\_F.h"

Step 2 - Create and add module structure to {ProjectName}-Main.c

DLOG\_1CH\_F dlog\_1ch1; float32 DBUFF\_1CH1[100]; float32 dval1;

#### Step 3 – Initialize module in {ProjectName}-Main.c

```
DLOG_1CH_F_init(&dlog_1ch1);
dlog_1ch1.input_ptr = &dval1; //data value
dlog_1ch1.output_ptr = &DBUFF_1CH1[0];
dlog_1ch1.size = 100;
```

dlog\_1ch1.pre\_scalar = 5; dlog\_1ch1.trig\_value = desiredTrigVal; dlog 1ch1.status = 2;

#### Step 4 – Using the module

```
dval1= (Ramp1.Out);
```

DLOG 1CH F FUNC(&dlog 1ch1);

Alternatively the macro routine can be called as bellow:

```
DLOG 1CH F MACRO(dlog 1ch1);
```

#### Control Law Accelerated Floating Point (CLA)

Step 1 - Add library header file to {ProjectName}-CLA\_Shared.h

Link Solar Library: (Solar\_Lib\_CLA.lib) located in: controlSUITE\development\libs\app\_libs\solar\v1.2\CLA\lib

#include "Solar CLA.h"

## Step 2 – Create and add module structure to {ProjectName}-CLA\_Tasks.c

Declare the variable and specify an appropriate location in CLA memory.

```
#pragma DATA_SECTION(dlog_1ch1, "CLADataRAM")
ClaToCpu_Volatile DLOG_1CH_CLA dlog_1ch1;
#pragma DATA_SECTION(DBUFF_1CH1, "CLADataRAM")
ClaToCpu_Volatile float32 DBUFF_1CH1[50];
#pragma DATA_SECTION(dval1, "CLADataRAM")
ClaToCpu Volatile float32 dval1;
```

If object needs to be accessed by the CPU, add the variable declaration to the {ProjectName}-CLA\_Shared.h file:

```
extern ClaToCpu_Volatile DLOG_1CH_CLA dlog_1ch1;
extern ClaToCpu_Volatile float32 DBUFF_1CH1[50];
extern ClaToCpu_Volatile float32 dval1;
```

**Step 3 – Configure CLA memory** in {ProjectName}-Main.c – Assign memory to CLA. Message RAM and data RAM must be configured by the CPU (this may change from device to device):

// configure the RAM as CLA program memory
Cla1Regs.MMEMCFG.bit.PROGE = 1;
// configure RAM L1, F28035 as CLA Data memory 0
Cla1Regs.MMEMCFG.bit.RAM0E = 1;

```
// configure RAM L2, F28035 as CLA data memory 1
ClalRegs.MMEMCFG.bit.RAM1E = 1;
```

Step 4 - Initialize module in {ProjectName}-CLA\_Tasks.c - Initialization can be achieved by calling the init macro from Task 8 in CLA.

```
interrupt void Cla1Task8(void) {
      .....
      DLOG 1CH CLA init(dlog 1ch1);
      dlog 1ch1.input ptr = &dval1; //data value
      dlog 1ch1.output ptr = &DBUFF 1CH1[0];
      dlog 1ch1.size = 50;
      dlog 1ch1.pre scalar = 5;
      dlog 1ch1.trig value = desiredTrigVal;
      dlog 1ch1.status = 2;
      ... .
```

The task is forced from {ProjectName}-Main.c by calling:

```
Cla1ForceTask8andWait();
```

}

Step 5 - Using the module - The run time macro is called in a task that is periodically triggered like an ISR.

```
interrupt void ClalTask1(void) {
      .....
      dval1 = (Ramp1.Out);
      DLOG_1CH_CLA_MACRO(dlog_1ch1);
      ... .
}
```

Step 6 - Graphing the buffer value in CCS - In the Debug view go to Tools-> Graph -> SingleTime, in the pop up window populate as follows:

| Property                | Value                 |
|-------------------------|-----------------------|
| Data Properties         |                       |
| Acquisition Buffer Size | 100                   |
| Dsp Data Type           | 32 bit signed integer |
| Index Increment         | 1                     |
| Q_Value                 | 24                    |
| Sampling Rate Hz        | 1                     |
| Start Address           | &DBUFF1               |
| Display Properties      |                       |
| Axis Display            | ✓ true                |
| Data Plot Style         | Line                  |
| Display Data Size       | 100                   |
| Grid Style              | No Grid               |
| Magnitude Display Scale | Linear                |
| Time Display Unit       | sample                |
| Use Dc Value For Graph  | false                 |

| Property                | Value                 |  |
|-------------------------|-----------------------|--|
| Data Properties         |                       |  |
| Acquisition Buffer Size | 100                   |  |
| Dsp Data Type           | 32 bit floating point |  |
| Index Increment         | 1                     |  |
| Q_Value                 | 0                     |  |
| Sampling Rate Hz        | 1                     |  |
| Start Address           | &DBUFF1               |  |
| Display Properties      |                       |  |
| Axis Display            | ✓ true                |  |
| Data Plot Style         | Line                  |  |
| Display Data Size       | 100                   |  |
| Grid Style              | No Grid               |  |
| Magnitude Display Scale | Linear                |  |
| Time Display Unit       | sample                |  |
| Use Dc Value For Graph  | 🗌 false               |  |

This will now show a Data Logger Graph window in the CCS debug panel.

DLOG\_4CH

**Description:** This software module performs data logging to emulate an oscilloscope in software to graphically observe system variables. The data is logged in the buffers and viewed as graphs in graph windows to observe the system variables as waveforms.

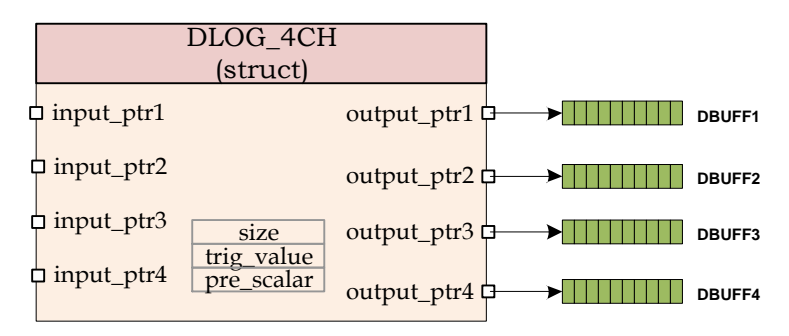

Module File: DLOG\_4CH.h

**Technical:** This software module performs data logging over data stored in IQ format in a location pointed to by input\_ptr1-4. The input variable value is then scaled to Q15 format and stored in the array pointed to by output\_ptr1-4.

The data logger is triggered at the positive edge of the value pointed by the input pointer1. The trigger value is programmable by writing the Q24 trig\_value to the module variable. The size of the data logger has to be specified and the module can be configured to log data every n number module call, by specifying a pre scalar value

## **Object Definition:**

• Fixed Point (IQ)

```
//********* Structure Definition ******//
typedef struct{
      int32 *input ptr1;
      int32 *input ptr2;
      int32 *input ptr3;
      int32 *input ptr4;
      int16 *output ptr1;
      int16 *output ptr2;
      int16 *output ptr3;
      int16 *output ptr4;
      int16 prev value;
      int16 trig value;
      int16 status;
      int16 pre scalar;
      int16 skip count;
      int16 size;
      int16 count;
}DLOG 4CH IQ;
```

## • Floating Point (F)

```
//********* Structure Definition *******//
typedef struct{
     float32 *input_ptr1;
      float32 *input ptr2;
      float32 *input ptr3;
      float32 *input ptr4;
      float32 *output ptr1;
     float32 *output ptr2;
      float32 *output ptr3;
      float32 *output ptr4;
      float32 prev value;
     float32 trig value;
     int16 status;
      int16 pre scalar;
      int16 skip_count;
     int16 size;
     int16 count;
}DLOG 4CH F;
```

## • Control Law Accelerated Floating Point (CLA)

```
//********* Structure Definition *******//
typedef struct{
     float32 *input ptr1;
      float32 *input ptr2;
      float32 *input ptr3;
      float32 *input_ptr4;
     float32 *output_ptr1;
     float32 *output ptr2;
     float32 *output ptr3;
     float32 *output ptr4;
     float32 prev value;
     float32 trig value;
     int16 t status;
     int16 t pre scalar;
     int16 t skip count;
     int16 t size;
     int16 t count;
}DLOG 4CH CLA;
```

## Module interface Definition:

| Net name          | Туре  | Description                                              | Acceptable<br>Range |
|-------------------|-------|----------------------------------------------------------|---------------------|
| input_ptr1-4      | Input | Pointer to the value being logged in the data logger     | NA                  |
| output_ptr1-<br>4 | Input | Pointer to the buffer where the logged values are stored | NA                  |
| trig_value        | Input | Value to begin data logging from for input ptr 1         | Q15                 |

| status     | Output   | Indicates status of data logger i.e. waiting for trigger, or logging data     | NA |
|------------|----------|-------------------------------------------------------------------------------|----|
| pre_scalar | Input    | No of samples skipped by the data logger                                      | NA |
| skip_count | Internal | Variable used to keep track of pre_scalar                                     | NA |
| size       | Input    | No of data points being logged, this is the size of the output data buffer    | NA |
| count      | Internal | When in data logging phase it keeps count of the no of samples already logged | NA |

## <u>Usage:</u>

Fixed Point (IQ)

Step 1 - Add library header file to {ProjectName}-Includes.h

Link Solar Library: (Solar\_Lib\_IQ.lib) located in: controlSUITE\development\libs\app\_libs\solar\v1.2\IQ\lib

```
#include "Solar IQ.h"
```

#### Step 2 - Create and add module structure to {ProjectName}-Main.c

DLOG\_4CH\_IQ dlog\_4ch1; int16 DBUFF\_4CH1[100]; int16 DBUFF\_4CH2[100]; int16 DBUFF\_4CH3[100]; int16 DBUFF\_4CH4[100]; int16 dval1; int16 dval2; int16 dval3; int16 dval4;

## Step 3 – Initialize module in {ProjectName}-Main.c

```
DLOG_4CH_IQ_init(&dlog_4ch1);
dlog_4ch1.input_ptr1 = &dval1; //data value
dlog_4ch1.input_ptr2 = &dval2;
dlog_4ch1.input_ptr3 = &dval3;
dlog_4ch1.output_ptr4 = &dval4;
dlog_4ch1.output_ptr1 = &DBUFF_4CH1[0];
dlog_4ch1.output_ptr2 = &DBUFF_4CH2[0];
dlog_4ch1.output_ptr3 = &DBUFF_4CH3[0];
dlog_4ch1.output_ptr4 = &DBUFF_4CH4[0];
dlog_4ch1.size = 100;
```

dlog\_4ch1.pre\_scalar = 5; dlog\_4ch1.trig\_value = desiredTrigValue; dlog 4ch1.status = 2;

#### Step 4 – Using the module

```
dval1=_IQtoIQ15(Ramp1.Out);
dval2=_IQtoIQ15(Vin);
dval3=_IQtoIQ15(spll1.Out);
dval4=_IQtoIQ15(ramp_sin);
DLOG_4CH_IQ_FUNC(&dlog_4ch1);
```

Alternatively the macro routine can be called as bellow:

```
DLOG 4CH IQ MACRO(dlog 4ch1);
```

## • Floating Point (F)

Step 1 - Add library header file to {ProjectName}-Includes.h

Link Solar Library: (Solar\_Lib\_F.lib) located in: controlSUITE\development\libs\app\_libs\solar\v1.2\F\lib

#include "Solar F.h "

Step 2 - Create and add module structure to {ProjectName}-Main.c

```
DLOG_4CH_F dlog_4ch1;
float32 DBUFF_4CH1[100];
float32 DBUFF_4CH2[100];
float32 DBUFF_4CH3[100];
float32 DBUFF_4CH4[100];
float32 dval1;
float32 dval2;
float32 dval3;
float32 dval4;
```

#### Step 3 – Initialize module in {ProjectName}-Main.c

DLOG\_4CH\_F\_init(&dlog\_4ch1); dlog\_4ch1.input\_ptr1 = &dval1; dlog\_4ch1.input\_ptr2 = &dval2; dlog\_4ch1.input\_ptr3 = &dval3; dlog\_4ch1.input\_ptr4 = &spl11.theta[0]; dlog\_4ch1.output\_ptr1 = &DBUFF\_4CH1[0];

```
dlog_4ch1.output_ptr2 = &DBUFF_4CH2[0];
dlog_4ch1.output_ptr3 = &DBUFF_4CH3[0];
dlog_4ch1.output_ptr4 = &DBUFF_4CH4[0];
dlog_4ch1.size = 100;
dlog_4ch1.pre_scalar = 5;
dlog_4ch1.trig_value = desiredTrigValue;
dlog_4ch1.status = 2;
```

#### Step 4 – Using the module

```
dval1= (Ramp1.Out);
dval2= (Vin);
dval3= (spll1.Out);
dval4= (ramp_sin);
DLOG 4CH F FUNC(&dlog 4ch1);
```

Alternatively the macro routine can be called as bellow:

DLOG\_4CH\_F\_MACRO(dlog\_4ch1);

## Control Law Accelerated Floating Point (CLA)

Step 1 - Add library header file to {ProjectName}-CLA\_Shared.h

Link Solar Library: (Solar\_Lib\_CLA.lib) located in: controlSUITE\development\libs\app\_libs\solar\v1.2\CLA\lib

#include "Solar CLA.h"

**Step 2 – Create and add module structure** to {ProjectName}-CLA\_Tasks.c Declare the variable and specify an appropriate location in CLA memory.

#pragma DATA\_SECTION(dlog\_4ch1, "CLADataRAM") ClaToCpu\_Volatile DLOG\_4CH\_CLA dlog\_4ch1; #pragma DATA\_SECTION(DBUFF\_4CH1, "CLADataRAM") ClaToCpu\_Volatile float32 DBUFF\_4CH1[50]; #pragma DATA\_SECTION(DBUFF\_4CH2, "CLADataRAM") ClaToCpu\_Volatile float32 DBUFF\_4CH2[50]; #pragma DATA\_SECTION(DBUFF\_4CH3, "CLADataRAM") ClaToCpu\_Volatile float32 DBUFF\_4CH3[50]; #pragma DATA\_SECTION(DBUFF\_4CH4, "CLADataRAM") ClaToCpu\_Volatile float32 DBUFF\_4CH3[50]; #pragma DATA\_SECTION(DBUFF\_4CH4, "CLADataRAM") ClaToCpu\_Volatile float32 DBUFF\_4CH4[50]; #pragma DATA\_SECTION(dval1, "CLADataRAM") ClaToCpu\_Volatile float32 dva1;

```
#pragma DATA_SECTION(dval2, "CLADataRAM")
ClaToCpu_Volatile float32 dval2;
#pragma DATA_SECTION(dval3, "CLADataRAM")
ClaToCpu_Volatile float32 dval3;
#pragma DATA_SECTION(dval4, "CLADataRAM")
ClaToCpu Volatile float32 dval4;
```

If object needs to be accessed by the CPU, add the variable declaration to the {ProjectName}-CLA\_Shared.h file:

```
extern ClaToCpu_Volatile DLOG_4CH_CLA dlog_4ch1;
extern ClaToCpu_Volatile float32 DBUFF_4CH1[50];
extern ClaToCpu_Volatile float32 DBUFF_4CH2[50];
extern ClaToCpu_Volatile float32 DBUFF_4CH3[50];
extern ClaToCpu_Volatile float32 DBUFF_4CH4[50];
extern ClaToCpu_Volatile float32 dva1;
extern ClaToCpu_Volatile float32 dva12;
extern ClaToCpu_Volatile float32 dva12;
extern ClaToCpu_Volatile float32 dva13;
extern ClaToCpu_Volatile float32 dva14;
```

**Step 3 – Configure CLA memory** in {ProjectName}-Main.c – Assign memory to CLA. Message RAM and data RAM must be configured by the CPU (this may change from device to device):

```
// configure the RAM as CLA program memory
Cla1Regs.MMEMCFG.bit.PROGE = 1;
// configure RAM L1, F28035 as CLA Data memory 0
Cla1Regs.MMEMCFG.bit.RAM0E = 1;
// configure RAM L2, F28035 as CLA data memory 1
Cla1Regs.MMEMCFG.bit.RAM1E = 1;
```

**Step 4** – **Initialize module** in {ProjectName}-CLA\_Tasks.c – Initialization can be achieved by calling the init macro from Task 8 in CLA.

```
interrupt void ClalTask8(void) {
    ....
    DLOG_4CH_CLA_init(dlog_4ch1);
    dlog_4ch1.input_ptr1 = &dval1;
    dlog_4ch1.input_ptr2 = &dval2;
    dlog_4ch1.input_ptr3 = &dval3;
    dlog_4ch1.input_ptr4 = &dval4;
    dlog_4ch1.output ptr1 = &DBUFF 4CH1[0];
```

```
dlog_4ch1.output_ptr2 = &DBUFF_4CH2[0];
dlog_4ch1.output_ptr3 = &DBUFF_4CH3[0];
dlog_4ch1.output_ptr4 = &DBUFF_4CH4[0];
dlog_4ch1.size = 50;
dlog_4ch1.pre_scalar = 5;
dlog_4ch1.trig_value = desiredTrigValue;
dlog_4ch1.status = 2;
....
```

The task is forced from {ProjectName}-Main.c by calling:

```
Cla1ForceTask8andWait();
```

}

**Step 5** – **Using the module –** The run time macro is called in a task that is periodically triggered like an ISR.

```
interrupt void ClalTask1(void) {
    ....
    dval1= (Ramp1.Out);
    dval2= (Vin);
    dval3= (spll1.Out);
    dval4= (ramp_sin);
    DLOG_4CH_F_MACRO(&dlog_4ch1);
    ....
}
```

**Step 6 – Graphing the buffer value in CCS –** In the Debug view go to Tools-> Graph -> DualTime , in the pop up window populate as follows:
| raph Properties          |                       |  |
|--------------------------|-----------------------|--|
| Property                 | Value                 |  |
| Data Properties          |                       |  |
| Acquisition Buffer Size  | 100                   |  |
| Dsp Data Type            | 32 bit signed integer |  |
| Index Increment          | 1                     |  |
| Interleaved Data Sources | s 🗌 false             |  |
| Q_Value                  | 24                    |  |
| Sampling Rate Hz         | 1                     |  |
| Start Address A          | &DBUFF1               |  |
| Start Address B          | &DBUFF2               |  |
| Display Properties       |                       |  |
| Axis Display             | ✓ true                |  |
| Data Plot Style          | Line                  |  |
| Display Data Size        | 100                   |  |
| Grid Style               | No Grid               |  |
| Magnitude Display Scale  | Linear                |  |
| Time Display Unit        | sample                |  |
| Use Dc Value For Graph   | / 🗌 false             |  |
| Use Dc Value For Graph   | l 🗌 false             |  |

| Graph Properties         |                       |  |
|--------------------------|-----------------------|--|
| Property                 | Value                 |  |
| Data Properties          |                       |  |
| Acquisition Buffer Size  | 100                   |  |
| Dsp Data Type            | 32 bit floating point |  |
| Index Increment          | 1                     |  |
| Interleaved Data Sources | 🗌 false               |  |
| Q_Value                  | 0                     |  |
| Sampling Rate Hz         | 1                     |  |
| Start Address A          | &DBUFF1               |  |
| Start Address B          | &DBUFF2               |  |
| Display Properties       |                       |  |
| Axis Display             | ✓ true                |  |
| Data Plot Style          | Line                  |  |
| Display Data Size        | 100                   |  |
| Grid Style               | No Grid               |  |
| Magnitude Display Scale  | Linear                |  |
| Time Display Unit        | sample                |  |
| Use Dc Value For Graph   | ☐ false               |  |
| Use Dc Value For Graph I | false                 |  |

This will now show a Data Logger Graph window in the CCS debug panel, two graphs will be shown one with the DBUFF1 value and other with the DBUFF2 value.

## **Chapter 5. Appendix**

## 5.1. PR Controller Mapped to 2p2z

PR controller is a popular controller type used in design of PV inverters. The following section details how the PR controller coefficients can be mapped into a 2p2z structure available in the solar library.

$$G_{PR} = K_p + K_i \frac{s}{s^2 + \omega^2}$$
 where  $\omega$  is the resonant pole frequency in radians

Using bi-linear transformation  $s = \frac{2}{T} \frac{(z-1)}{(z+1)}$ 

$$G_{PR}(z) = K_{p} + \frac{K_{i} \frac{2(z-1)}{T(z+1)}}{\frac{4(z-1)^{2}}{T^{2}(z+1)^{2}} + \omega^{2}} = \frac{\left(K_{p} + \frac{2K_{i}T}{(4+T^{2}\omega^{2})}\right) + \left(2K_{p} \frac{(T^{2}\omega^{2}-4)}{(T^{2}\omega^{2}+4)}\right)z^{-1} + \left(K_{p} - \frac{2K_{i}T}{(4+T^{2}\omega^{2})}\right)z^{-2}}{1 + 2\left(\frac{(T^{2}\omega^{2}-4)}{(T^{2}\omega^{2}+4)}\right)z^{-1} + z^{-2}}$$

Comparing this with the generic structure of 2p2z as implemented in the solar lib

$$\frac{U(z)}{E(z)} = \frac{b_0 + b_1 z^{-1} + b_2 z^{-2}}{1 - a_1 z^{-1} - a_2 z^{-2}}$$

We get: 
$$b_0 = \left(K_p + \frac{2K_iT}{(4+T^2\omega^2)}\right), b_1 = \left(2K_p \frac{(T^2\omega^2 - 4)}{(T^2\omega^2 + 4)}\right), b_2 = \left(K_p - \frac{2K_iT}{(4+T^2\omega^2)}\right), a_1 = -2\left(\frac{(T^2\omega^2 - 4)}{(T^2\omega^2 + 4)}\right), a_2 = -1$$

## **Chapter 6. Revision History**

| Version | Date         | Notes                                                                                                    |
|---------|--------------|----------------------------------------------------------------------------------------------------|
| V1.0    | Jan, 31 2011 | First Release of Solar Library                                                                                                    |
| V1.1    | June, 5 2012 | Value for SPLL theta corrected, document corrected for correct range of SPLL block variables                                                                                                    |
| V1.2    | Jan, 2014    | Correction to SPLL_1ph block,<br>Added adaptive notch filter to SPLL_1ph<br>Addition of SOGI PLL module<br>Addition of SPLL_3ph_SRF, SPLL_3ph_DDSRF,<br>MPPT_INCC_I, RAMPGEN<br>Adding 2p2z, 3p3z<br>Combining documents for float, CLA and IQ<br>Adding Clarke, Park, iClarke, iPark, ABC_DQ0 transforms<br>Adding SineAnalyzerDiffwPower<br>Modified SineAnalyzerDiff to resilient to ZCD noise<br>Adding Notch_Fltr |